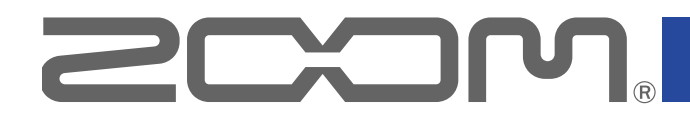

# LiveTrak

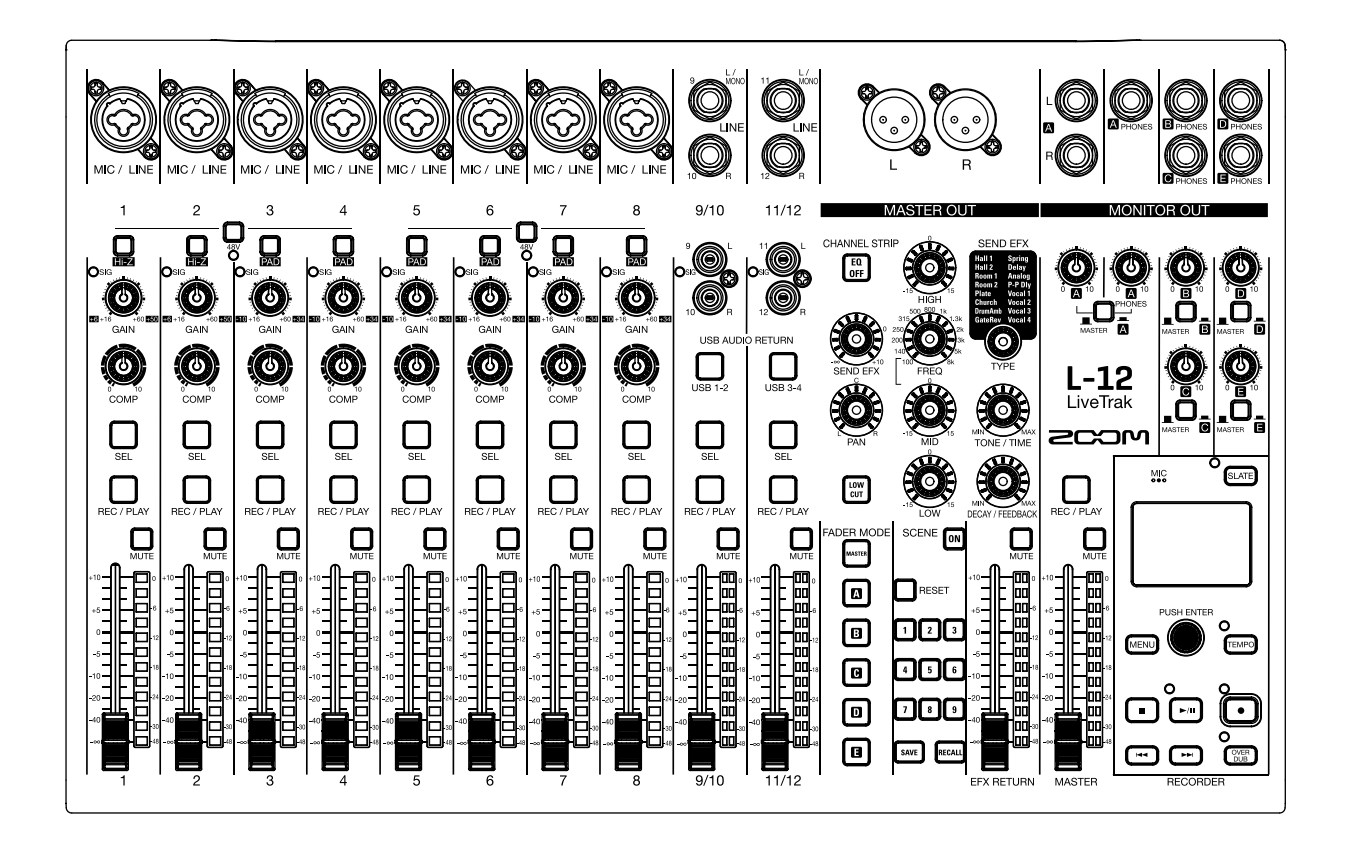

# Manuale operativo

Leggete le precauzioni d'uso e sicurezza prima dell'uso.

## © 2017 ZOOM CORPORATION

E' proibita la copia o la riproduzione totale o parziale di questo manuale, senza permesso.

I nomi di prodotti, marchi registrati e produttori citati in questo documento sono di proprietà dei rispettivi detentori. Tutti i marchi e marchi registrati citati in questo documento sono a mero scopo identificativo e non intendono infrangere i copyright dei rispettivi detentori.

# Precauzioni d'uso e sicurezza

In questo manuale, sono usati simboli per sottolineare avvertimenti, da osservare per evitare incidenti. Il significato dei simboli è il seguente.

Qualcosa che può provocare seri danni o mor-<br/>Attenzione teQualcosa che può provocare danni o danneg-<br/>giare l'apparecchio

## Altri simboli usati

Azione obbligatoria

S Azione proibita

#### Attenzione

#### Operatività con adattatore AC

- Non usate adattatori AC diversi da AD-19 di ZOOM.
- $\odot$  Non superate la portata dell'impianto e dell'attrezzatura elettrica.
  - Prima di usare l'unità in un Paese straniero o zona in cui il voltaggio elettrico è diverso, consultate sempre un rivenditore ZOOM e usate un adattatore AC adatto.

#### Modifiche

⊗ Non aprite l'unità e non tentate di modificare il prodotto.

## \land Cautela

#### Gestione del prodotto

- Non fate cadere l'unità e non esercitate forza eccessiva.
- Fate attenzione a non far entrare oggetti estranei nell'unità.

#### Ambiente operativo

- ⊗ Non usate l'unità con temperature estreme.
- ⊗ Non usate l'unità vicino a fonti di calore.
- $\bigotimes$  Non usate l'unità in presenza di alta umidità o in presenza di acqua.
- ⊗ Non usate l'unità in luoghi sottoposti a frequenti vibrazioni.
- ⊗ Non usate l'unità in presenza di polvere o sabbia.

#### Gestione adattatore AC

- Scollegando la spina dall'impianto, afferrate sempre la spina stessa.
- Scollegate la spina dall'impianto se l'unità non è usata per un lungo periodo e in caso di lampi.

#### Cavi di connessione e jack ingresso/uscita

- Spegnete sempre tutte le apparecchiature prima di collegare i cavi.
- Scollegate sempre i cavi di connessione e l'adattatore AC prima di spostare l'unità.

## Volume

 $\bigotimes$  Non usate l'unità a volume eccessivo per un lungo periodo.

## Interferenza con altre apparecchiature elettriche

Per motivi di sicurezza **L-12** è stato concepito per garantire la massima protezione contro l'emissione di radiazioni elelttromagnetiche dall'interno dell'apparecchio, e per fornire protezione da interferenze esterne. Tuttavia, apparecchi molto sensibili a interferenze o che emettano potenti onde elettromagnetiche potrebbero provocare interferenza se posti in prossimità. In tal caso, posizionate **L-12** lontano dall'altro apparecchio.

Con ogni tipo di apparecchio a controllo digitale, compreso **L-12** l'interferenza elettromagnetica può provocare malfunzionamenti e può danneggiare o distruggere dati. Fate attenzione.

## Pulizia

Usate un panno morbido per pulire la parte esterna dell'unità, se necessario. Nel caso, usate un panno umido ben strizzato per pulirla. Non usate mai detergenti abrasivi, cere e solventi come alcol, benzene o diluente.

#### Rottura e malfunzionamenti

Se l'unità si rompe o non funziona, scollegate immediatamente l'adattatore AC, spegnete l'unità e scollegate i cavi. Contattate il rivenditore dal quale avete acquistato l'unità o l'assistenza ZOOM con le seguenti informazioni: modello, numero di serie e sintomi specifici di rottura o malfunzionamento, assieme al vostro nome, indirizzo e numero di telefono.

#### Copyright

- Windows® è un marchio registrato di Microsoft® Corporation.
- Macintosh, Mac OS e iPad sono marchi o marchi registrati di Apple Inc.
- I loghi SD, SDHC e SDXC sono marchi.
- Altri nomi di prodotti, marchi registrati e nomi di società citati in questo documento sono di proprietà dei rispettivi detentori.
- Note: Tutti i marchi e marchi registrati citati in questo documento sono a mero scopo identificativo e non intendono infrangere i copyright dei rispettivi detentori.

La legge proibisce la registrazione da fonti coperte da copyright, compresi CD, registrazioni, nastri, esecuzioni live, video e broadcast, senza permesso del detentore del copyright, per qualunque scopo diverso dall'uso personale. ZOOM CORPORATION non si assume responsabilità relativamente alla violazione del copyright.

## Nota sulla funzione Auto Power Off

L'unità si spegne automaticamente se non in uso per 10 ore. Per fare in modo che stia sempre accesa, disabilitate la funzione di risparmio energetico automatico facendo riferimento a <u>"Disablilitare la funzione di risparmio energetico automatico"</u> a pagina.

# Nazioni EU C E Dichiarazione di conformità

# Introduzione

Grazie per aver preferito LiveTrak L-12 (L-12) di ZOOM. L-12 ha le seguenti funzioni.

## Mixer digitale a 12-canali & registratore multitraccia

**L-12** unisce un mixer digitale con 12 canali totali in ingresso (8 mono e 2 stereo), un registratore multitraccia che può registrare simultaneamente fino a 14 tracce, e un'interfaccia audio USB 14-in/4-out. Compatto e leggero, questo mixer digitale è facile da trasportare e può anche essere usato coi sistemi PA per performance live in studi di re- gistrazione, locali, e piccoli eventi.

## Preampli microfonici di alta qualità

**L-12** ha preampli microfonici di alta qualità incorporati per 8 canali. Gli ingressi analogici di alta qualità, che possono fornire alimentazione phantom a +48 V, hanno –128 dBu EIN di valore nominale e +60 dB di gain in ingresso max. Inoltre, i canali 1 e 2 supportano anche l'ingresso Hi-Z, mentre i canali da 3 a 8 hanno funzioni PAD (26 dB di attenuazione), che li rende in grado di accettare alti livelli in ingresso.

## 5 canali MONITOR OUT

In aggiunta al MASTER OUT, **L-12** ha anche 5 canali MONITOR OUT. I mix di MONITOR OUT possono essere impostati separatamente per ogni uscita. Poiché questi supportano l'uscita cuffie, le cuffie sono tutto ciò che serve per inviare diversi mix a ogni esecutore.

#### Mixer digitale intuitivo

Non è necessario aprire menu con **L-12**. Ogni parametro mixer può essere controllato grazie a manopole e tasti proprio come un mixer analogico. Ogni canale ha un EQ a 3-bande, e i canali mono hanno funzioni compressore. Il mixer comprende anche effetti di mandata di alta qualità. Inoltre, si possono salvare nell'unità fino a 9 scene collegate allo status del mixer.

#### Registratore che può registrare fino a 14 tracce in simultanea ed eseguirne 12

**L-12** può registrare simultaneamente ogni canale e l'uscita del segnale stereo del master fader per un totale di 14 tracce. Poiché i dati registrati sono salvati in formato WAV 16/24-bit, 44.1/48/96 kHz, i file possono essere facilmente copiati su computer e usati in un DAW. Inoltre, si possono eseguire overdubbing e punch in/out come ci si aspetta da un registratore multitraccia.

#### Interfaccia audio USB 14-in/4-out

**L-12** può essere usato come interfaccia audio USB 14-in/4-out. I segnali da ogni ingresso e l'uscita del master fader possono essere registrati su DAW. Inoltre, i segnali in uscita da un computer possono anche essere assegnati a un canale stereo.

E' anche supportata la modalità class compliant, che consente la connessione a dispositivi iOS.

# Indice

Precauzioni d'uso e sicurezza Introduzione

#### Nomi e funzioni delle parti

Lato superiore Pannello posteriore

#### Esempio di collegamento di un'apparecchiatura

Sistema PA Live

#### Veduta d'insieme del display

Schermata Home

#### Accendere e spegnere l'unità

Accendere Spegnere

#### Usare la schermata MENU

#### Mixer

Inviare in uscita segnali provenienti da apparecchiature esterne Regolare tono e pan Usare gli effetti incorporati Usare le funzioni scene Impostare i segnali in uscita da MONITOR OUT A–E

#### Registrare e riprodurre

Prepararsi a registrare Registrare ed eseguire tracce Aggiungere marker Rifare parti di registrazione (punch in/out) Mixare le tracce Registrare automaticamente Catturare l'audio prima dell'inizio della registrazione Selezionare la cartella in cui sono salvati i project Selezionare project per la riproduzione

#### Usare il metronomo

Abilitare il metronomo Cambiare le impostazioni del metronomo

#### Usare il microfono slate

Registrare col microfono slate Cambiare impostazioni al microfono slate

#### Project

Cambiare nome al project Cancellare project Proteggere i project Controllare le informazioni del project Salvare project su chiave USB Importare project da chiavi USB Gestire i marker

#### File audio

Cancellare file audio Esportare file audio su chiave USB Importare file audio da chiave USB

#### Usare le funzioni d'interfaccia audio

Installare il driver Collegare un computer Inserire segnali di ritorno dal computer su un canale stereo

#### Usare le funzioni di lettore di card

#### Impostazioni di registrazione e riproduzione

Cambiare formato di registrazione Cambiare le impostazioni di registrazione automatica Visualizzare i livelli di registrazione sugli indicatori di livello Abilitare la regolazione della latenza Cambiare la modalità di riproduzione

#### Impostazioni delle card SD

Controllare lo spazio residuo della card SD Formattare card SD Testare la performance della card SD

#### Varie impostazioni

Impostare data e ora Impostare l'interruttore a pedale Cambiare frequenza di campionamento Disablilitare la funzione di risparmio energetico automatico Regolare il contrasto del display Riportare alle impostazioni di default di fabbrica Controllare le versioni firmware Aggiornare il firmware

#### Diagnostica

Specifiche tecniche

Specifiche tecniche degli effetti di mandata

Diagramma a blocchi del mixer

# **Lato superiore**

## Sezione del canale d'ingresso

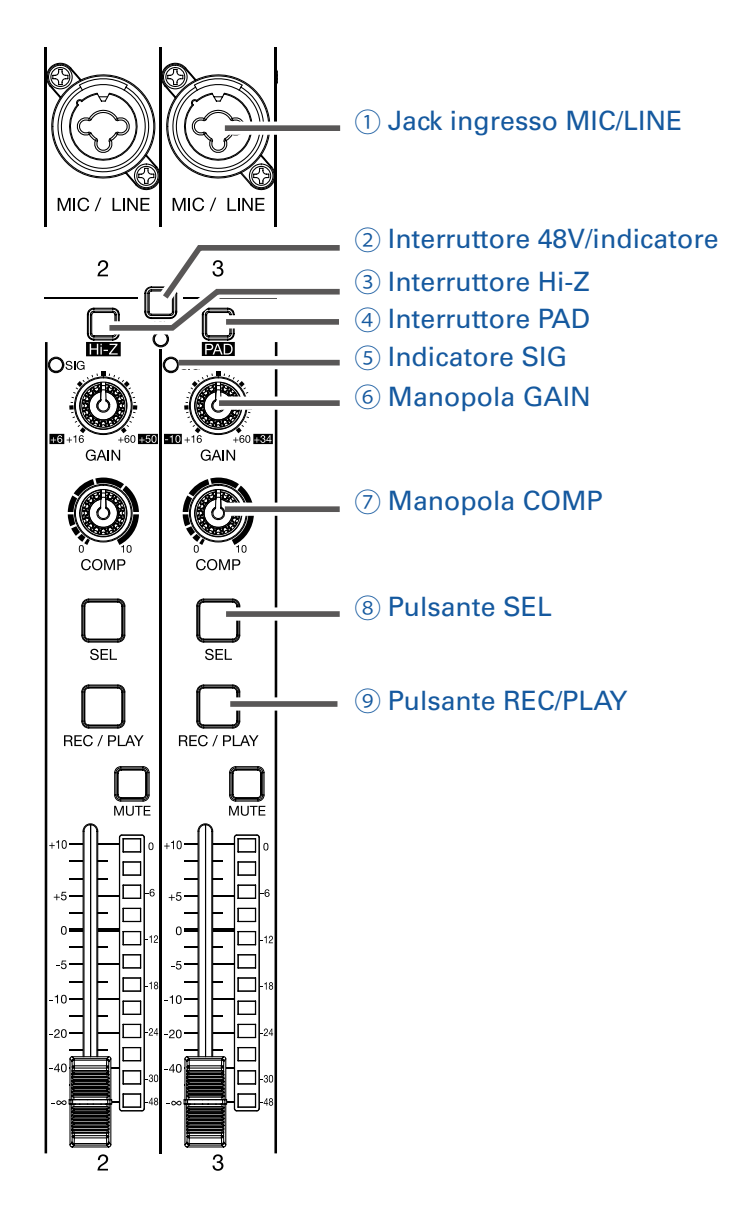

#### **1** Jack ingresso MIC/LINE

Questi jack ingresso hanno preampli microfonici incorporati. Collegate qui microfoni, tastiere e chitarre. Utilizzabili sia con connettori XLR che 1/4-pollice (bilanciati o sbilanciati).

#### **2 Interruttore 48V/indicatore**

Esso attiva/disattiva l'alimentazione phantom a +48 V. Accendetelo (\_\_\_\_\_) per fornire alimentazione phantom ai jack ingresso MIC/LIN 1–4 (o 5–8).

L'indicatore si accende quando l'interruttore è su on.

#### **3 Interruttore Hi-Z**

Usatelo per commutare l'impedenza in ingresso del jack ingresso MIC/LINE 1 (o 2).

Accendetelo (\_\_\_\_\_) quando collegate una chitarra o un basso.

#### **④ Interruttore PAD**

Esso attenua (riduce) il segnale in ingresso dell'apparecchiatura connessa al jack ingresso MIC/LINE di 26 dB. Accendetelo (\_\_\_\_\_) quando collegate apparecchi a livello linea.

#### **5 Indicatore SIG**

Questo indicatore mostra il livello del segnale dopo la regolazione operata con la manopola GAIN. Il colore dell'indicatore varia in base al livello del segnale.

Luce rossa: –3 dB Luce verde: –48 to –3 dB

#### 6 Manopola GAIN

Usatela per regolare il gain in ingresso del preampli microfonico.

La gamma di regolazione dipende dallo status on/off dell'interruttore del jack ingresso MIC/LINE (Hi-Z sui canali 1–2 o PAD sui canali 3–8).

| Jack                              | Jack Gamma regolazione |              |
|-----------------------------------|------------------------|--------------|
| Jack ingresso MIC/LINE 1–2 (XLR)  | +16 - +60 dB           |              |
| Lask ingrassa MIC/LINE 1, 2 (TPS) | Hi-Z off               | +16 – +60 dB |
| Jack Ingresso MIC/LINE 1-2 (TRS)  | Hi-Z on (TS)           | +6 – +50 dB  |
| Jack ingresso MIC/LINE 3–8        | PAD off                | +16 – +60 dB |
|                                   | PAD on                 | -10 – +34 dB |

#### **7 Manopola COMP**

Usatela per regolare la quantità di compressione.

#### **8** Pulsante SEL

Usatelo per selezionare un canale per la regolazione parametro nella sezione channel strip. I canali coi pulsanti SEL accesi sono influenzati dalle regolazioni della sezione channel strip.

#### **9** Pulsante REC/PLAY

Usatelo per commutare da registrazione dei segnali in ingresso su card SD a riproduzione da card SD di un file già registrato.

| Status     | Spiegazione                                                                                                    |
|------------|----------------------------------------------------------------------------------------------------|
| Luce rossa | I segnali in ingresso saranno registrati su card SD dopo il passaggio dal compressore.                                                                                    |
| Luce verde | Sarà riprodotto un file già registrato. I segnali in riproduzione entrano<br>prima dell'equalizzatore. In questo stato, i segnali dai jack ingresso<br>sono disabilitati. |
| Spento     | Nessun file registrato o riprodotto.                                                                                                    |

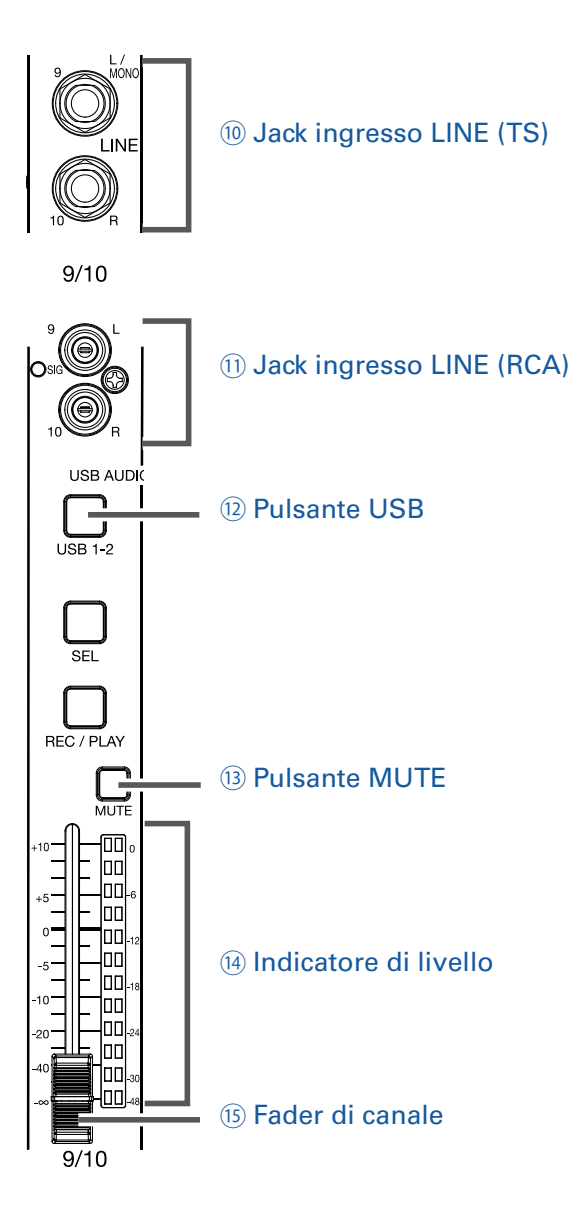

#### **10 Jack ingresso LINE (TS)**

Usate questi jack ingresso per collegare l'apparecchiatura di livello li-nea. Ad esempio, collegate tastiere o dispositivi audio.

Utilizzabili con connettori da 1/4-pollice (sbilanciati).

#### NOTE

Se è collegato solo il jack ingresso linea LINE (TS), esso sarà gestito come canale mono.

#### **11 Jack ingresso LINE (RCA)**

Usate questi jack ingresso per collegare apparecchiature di livello linea. Ad esempio, collegate dispositivi audio.

Utilizzabili con connettori pin RCA.

#### NOTE

Se entrambi i jack ingresso RCA eTS LINE sono collegati, saranno usati i jack ingresso TS.

#### 12 Pulsante USB

Commuta i segnali in ingresso sui canali 9/10 (o 11/12). Acceso: segnale audio di ritorno in uscita dal computer Spento: jack ingresso LINE

#### NOTE

Collegate L-12 a un computer come interfaccia audio. (  $\rightarrow$  <u>Collegare un computer</u> )

#### **13** Pulsante MUTE

Mette in mute o meno i segnali. Per mettere in mute il canale, premete questo pulsante fino a farlo accendere.

**SUGGERIMENTI** Non ha effetto sulla registrazione su card SD.

#### 14 Indicatore di livello

Mostra il livello di segnale dopo la regolazione tramite il fader di canale.

Gamma: -48 dB – 0 dB

#### NOTE

Se la posizione effettiva del fader di canale è diversa da quella richiamata usando la funzione scene, ad esempio, gli indicatori di livello mostreranno la posizione del fader richiamata.

#### **15 Fader di canale**

Regola il livello di segnale del canale in una gamma da  $-\infty$  a +10 dB.

# **Sezione CHANNEL STRIP**

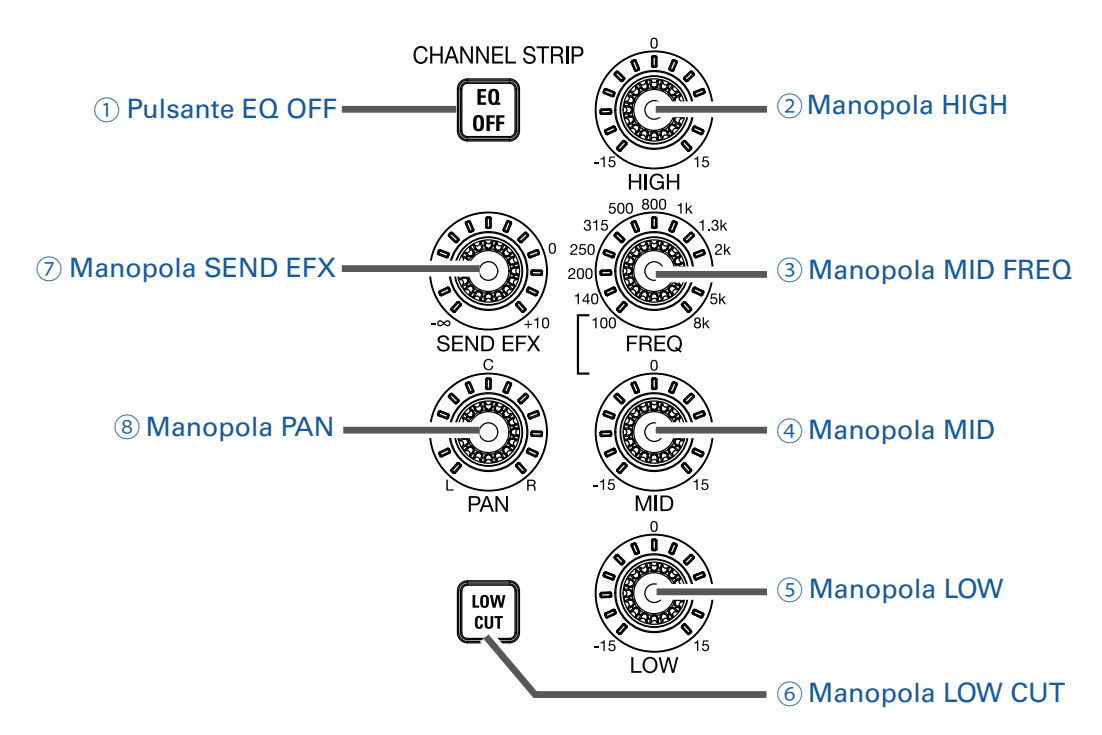

#### **1** Pulsante EQ OFF

Quando questo pulsante è acceso, HIGH, MID, LOW e LOW CUT sono bypassati.

#### **2 Manopola HIGH**

Regola boost/cut dell'equalizzazione delle alte frequenze. Tipo: shelving Gamma Gain: –15 db – +15 dB Frequenza: 10 kHz

#### **3 Manopola MID FREQ**

Regola la frequenza centrale dell'equalizzazione delle medie frequenze. Frequenza (in Hz): 100, 140, 200, 250, 315, 500, 800, 1k, 1.3k, 2k, 3k, 5k o 8k

#### **4 Manopola MID**

Regola boost/cut dell'equalizzazione delle medie frequenze. Tipo: peaking Gamma Gain: –15 db – +15 dB Frequenza: impostata dalla manopola MID FREQ

#### **5 Manopola LOW**

Regola boost/cut dell'equalizzazione delle basse frequenze. Tipo: shelving Gamma Gain: –15 db – +15 dB Frequenza: 100 Hz

#### **6 Manopola LOW CUT**

Commuta su on/off il filtro high-pass, che taglia le basse frequenze. Quando su ON, i segnali sotto 75 Hz sono atte- nuati di 12 dB/ottava.

#### **7 Manopola SEND EFX**

La quantità che può essere inviata al bus SEND EFX è impostabile da  $-\infty$  a +10 dB.

#### **8 Manopola PAN**

Usatela per regolare la posizione del canale nel panorama stereo.

Su un canale ingresso stereo, regola il bilanciamento di volume tra i canali destro e sinistro.

## **Sezione FADER MODE**

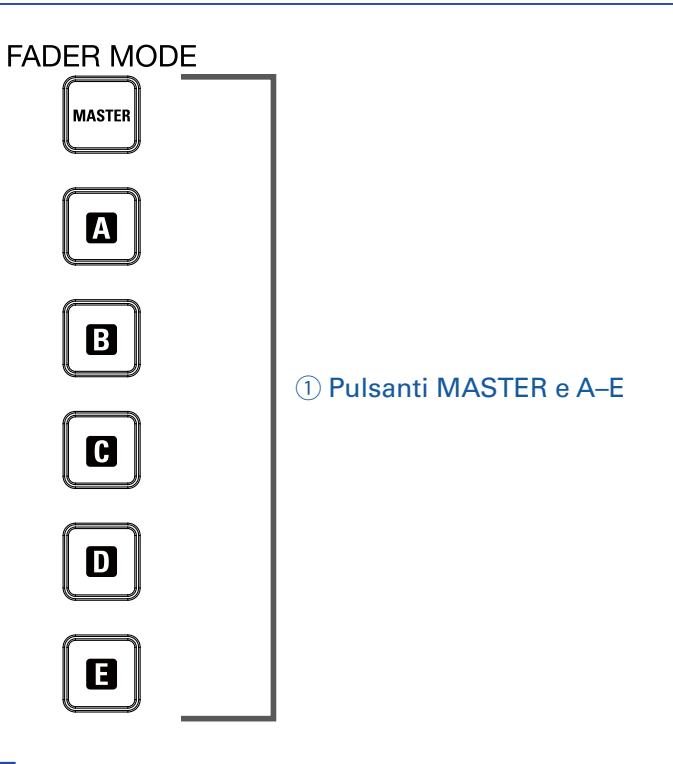

#### **1 Pulsanti MASTER e A-E**

Commutano tra i mix in uscita dai jack MASTER OUT e MONITOR OUT A–E. Pulsante MASTER: Usatelo per regolare il mix in uscita dai jack MASTER OUT. Pulsanti A–E: Usateli per visualizzare e regolare i mix in uscita dai jack MONITOR OUT A–E.

#### NOTE

I parametri che possono avere impostazioni separate per i mix di MASTER e A-E sono i seguenti.

- Posizioni del fader (ogni canale)

## Sezione SCENE

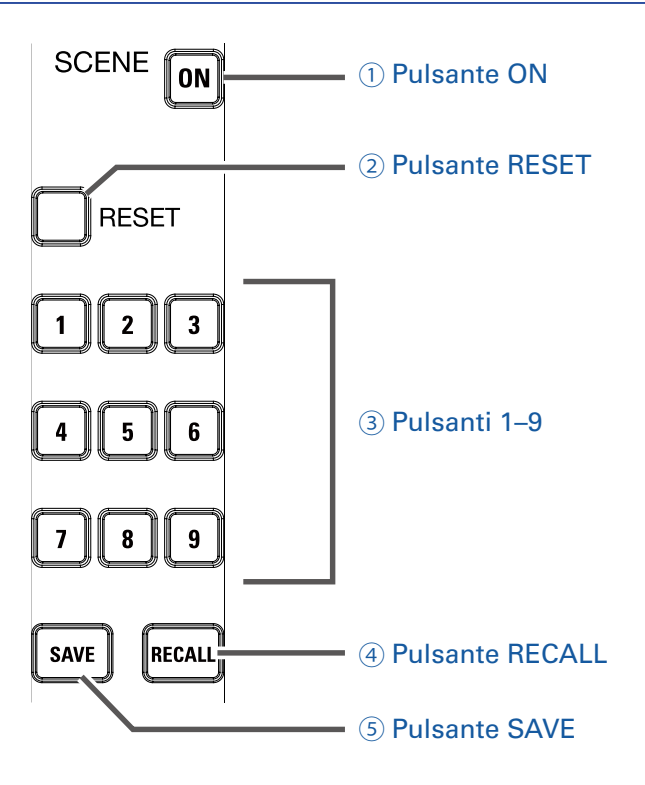

#### **1** Pulsante ON

Premetelo, facendolo accendere, per usare la funzione scene

#### **2** Pulsante RESET

Premete questo pulsante per resettare le impostazioni mixer attuali riportandole al default di fabbrica.

#### 3 Pulsanti 1-9

Usateli per selezionare la scena da usare per salvare lo stato attuale del mixer e per caricare scene salvate.

Se le impostazioni attuali del mixer si adattano a quelle di una scena, il pulsante col numero corrispondente si accende.

Questa unità può salvare fino a 9 scene.

#### **④ Pulsante RECALL**

Usatelo per caricare scene salvate sui pulsanti 1-9.

Quando il pulsante è premuto, i pulsanti 1–9 lampeggiano se hanno scene salvate e saranno spenti se non ne hanno. Per richiamare una scena salvata, premete un pulsante lampeggiante da 1 a 9. Per annullare il richiamo della scena, premete ancora il pulsante RECALL.

#### **5** Pulsante SAVE

Usate questo pulsante salvando le impostazioni attuali del mixer su una scena.

Quando questo pulsante è premuto, i pulsanti 1–9 si accendono se hanno scene salvate, e lampeggiano se non ne hanno. Per salvare una scena, premete un pulsante da 1 a 9 per salvarla su quel numero. Per annullare il salvataggio, premete ancora il pulsante SAVE.

## Sezione effetto di mandata (SEND EFX)

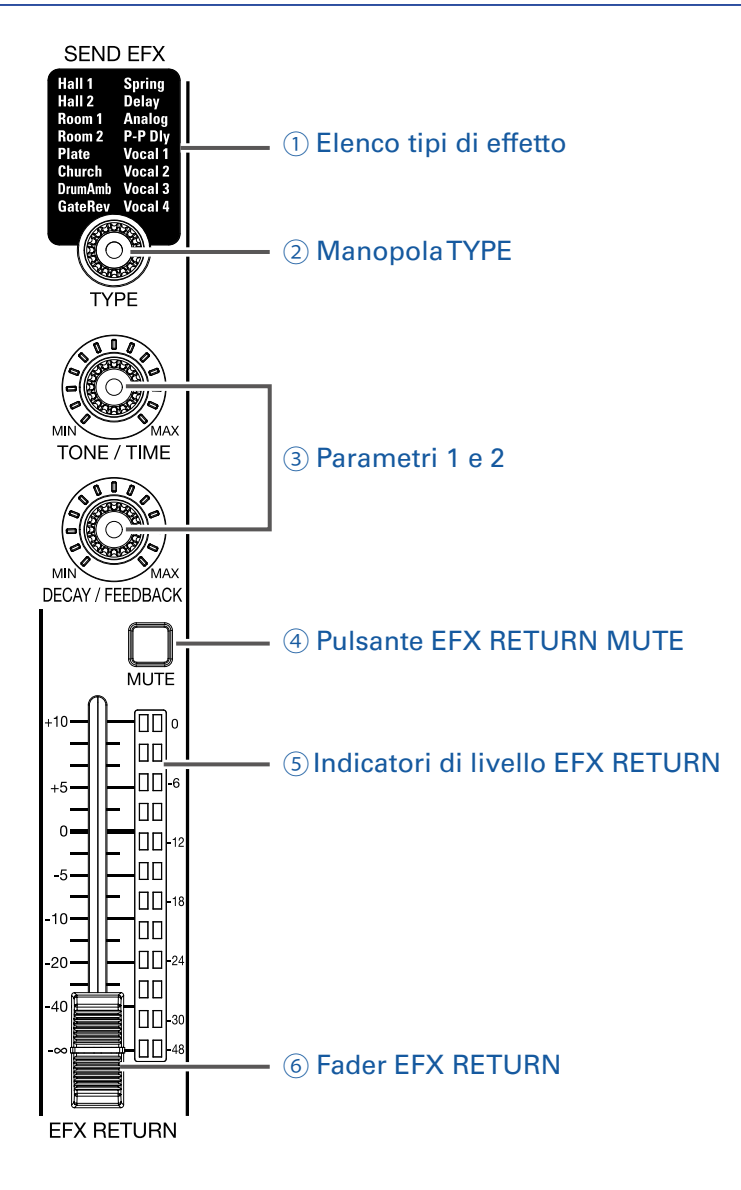

#### 1 Elenco tipi di effetto

E' l'elenco degli effetti incorporati.

Il nome dell'effetto attualmente selezionato si accende. Lampeggia mentre è selezionato. Se passa del tempo senza aver selezionato un altro effetto, rimane selezionato l'effetto scelto in precedenza.

#### **2 Manopola TYPE**

Usatela per selezionare l'effetto incorporato. Ruotatela per selezionare il tipo di effetto, e premetela per confermare.

#### 3 Parametri 1 e 2

Usateli per regolare i parametri dell'effetto sele- zionato. Vd. <u>Specifiche tecniche degli effetti di mandata</u> per i parametri di ogni effetto.

#### **④ Pulsante EFX RETURN MUTE**

Mette in mute o meno il segnale inviato dall'effetto incorporato. Per mettere in mute il segnale, premete il pulsante per farlo accendere.

#### **5** Indicatori di livello EFX RETURN

Mostrano i livelli dei segnali inviati dall'effetto incorporato al master bus dopo la regolazione tramite il fader EFX RETURN. La gamma è da –48 dB a 0 dB.

#### **6** Fader EFX RETURN

Regola i livelli dei segnali inviati dall'effetto incorporato al master bus in una gamma che va da  $-\infty$  dB a +10 dB.

#### NOTE

Se la posizione effettiva del fader di canale è diversa da quella richiamata usando la funzione scene, ad esempio, gli indicatori di livello mostreranno la posizione del fader richiamata.

## Sezione uscita

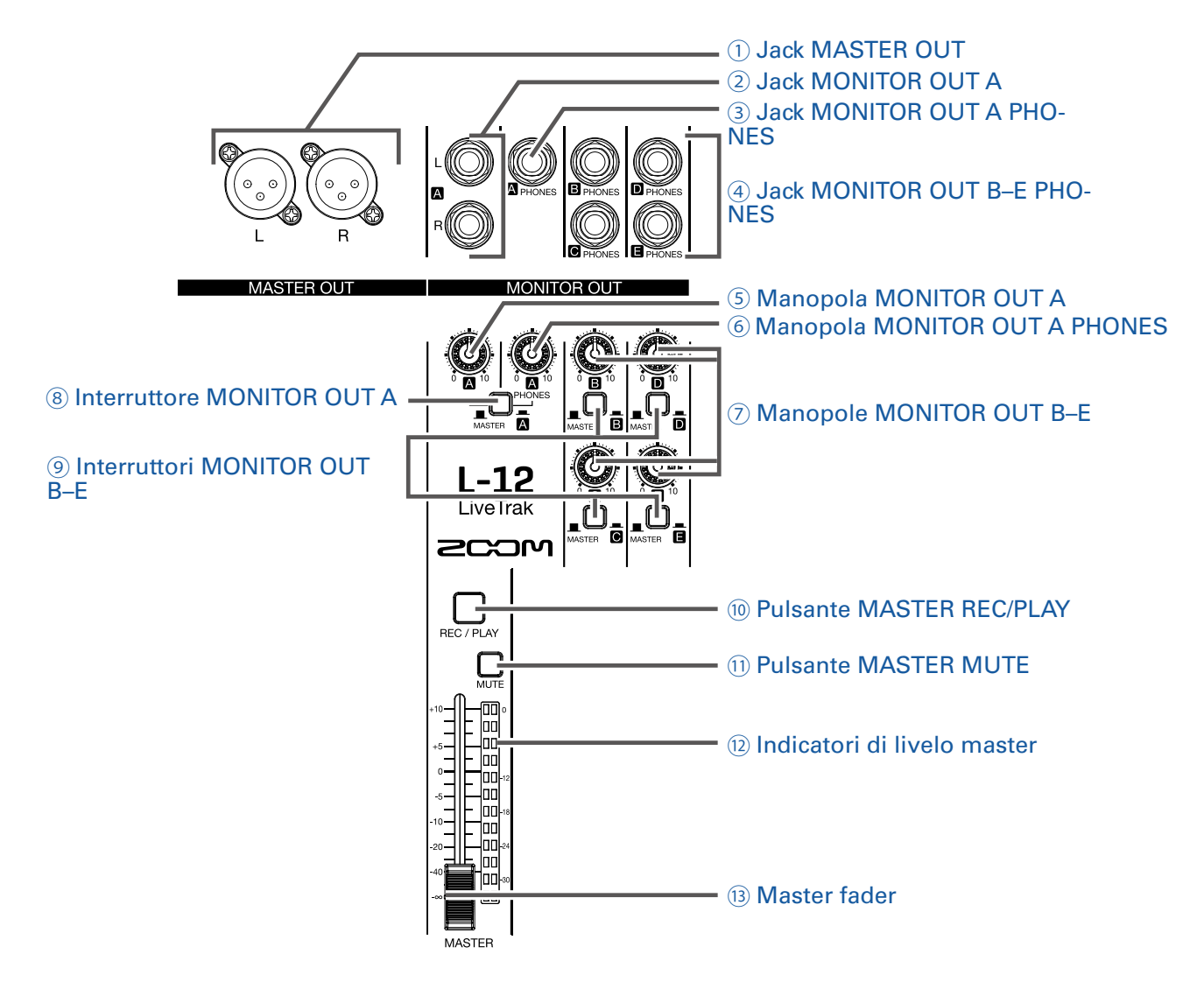

#### **1 Jack MASTER OUT**

Questi jack inviano segnali in uscita dopo la regolazione del volume tramite il master fader. Collegateli a un ampli, sistema PA o diffusori con amplificatore incorporato, ad esempio. Supportano uscita bilanciata con connettrori XLR (2 HOT).

#### **2 Jack MONITOR OUT A**

Questi jack inviano segnali in uscita dopo la regolazione del volume tramite la manopola MONITOR OUT.

Potete, ad es., collegare un sistema monitor per l'operatore mixer qui.

Supportano uscita bilanciata con jack da 1/4-pollice.

#### NOTE

I jack MONITOR OUT A possono essere impostati perché inviino in uscita gli stessi segnali dei jack MA-STER OUT o i segnali impostati separatamente nella sezione fader mode. ( $\rightarrow$  Impostare i segnali in uscita da MONITOR OUT A-E)

#### **3 Jack MONITOR OUT A PHONES**

Questo jack cuffia invia segnali in uscita dopo la regolazione del volume tramite la manopola MONITOR OUT A PHONES.

#### NOTE

II jack MONITOR OUT A PHONES invia sempre in uscita gli stessi segnali dei jack MONITOR OUT A.

#### **④ Jack MONITOR OUT B-E PHONES**

Questo jack cuffia invia segnali in uscita dopo la regolazione del volume tramite la manopola MONITOR OUT A PHONES.

#### NOTE

I jack MONITOR OUT B–E possono essere impostati perché inviino in uscita gli stessi segnali dei jack MASTER OUT o i segnali impostati separatamente nella sezione fader mode. ( $\rightarrow$  Impostare i segnali in uscita da MONITOR OUT A–E)

#### **5 Manopola MONITOR OUT A**

Usatela per regolare il volume dei segnali in uscita dai jack MONITOR OUT A.

#### **6 Manopola MONITOR OUT A PHONES**

Usatela per regolare il volume dei segnali in uscita dal jack MONITOR OUT A PHONES.

#### **7 Manopole MONITOR OUT B-E**

Usatela per regolare i volumi dei segnali in uscita dai jack MONITOR OUT B-E PHONES.

#### **8 Interruttore MONITOR OUT A**

Commuta l'uscita MONITOR OUT A tra i jack L/R e PHONES.

| Status       | Spiegazione                                                              |
|--------------|--------------------------------------------------------------------------|
| MASTER ( 📕 ) | Sono inviati in uscita gli stessi segnali di MASTER OUT.                 |
| A ( )        | Sono inviati in uscita i se- gnali impostati nella se- zione FADER MODE. |

#### **9 Interruttori MONITOR OUT B-E**

Commuta i segnali in uscita dai jack MONITOR OUT B-E PHONES.

| Status       | Spiegazione                                                              |  |
|--------------|--------------------------------------------------------------------------|--|
| MASTER ( 📕 ) | Sono inviati in uscita gli stessi segnali di MASTER OUT.                 |  |
| B∼E()        | Sono inviati in uscita i se- gnali impostati nella se- zione FADER MODE. |  |

#### **10 Pulsante MASTER REC/PLAY**

Usatelo per commutare tra registrazione del segnale in ingresso sul master bus su card SD e riproduzione da card SD di un file già registrato.

| Status     | Spiegazione                                                                                                    |
|------------|----------------------------------------------------------------------------------------------------|
| Luce rossa | Il segnale sarà registrato su card SD dopo la regolazione tramite master fader.                                                     |
| Luce verde | Il segnale in riproduzione di un file è inserito sul master bus. I pulsanti REC/PLAY di altri canali saranno spenti a questo punto. |
| Spento     | l file non saranno né registrati né riprodotti.                                                                                     |

#### **11 Pulsante MASTER MUTE**

Mette in mute o meno i jack MASTER OUT. Per mettere in mute i segnali, premete il pulsante per accenderlo.

#### 12 Indicatori di livelo master

Mostrano i livelli di segnale in uscita dai jack MASTER OUT in una gamma da -48 dB a 0 dB.

#### **13 Master fader**

Regola i livelli di segnale in uscita dai jack MASTER OUT in una gamma da  $-\infty$  a +10 dB.

#### NOTE

Se la posizione effettiva del fader di canale è diversa da quella richiamata usando la funzione scene, ad esempio, gli indicatori di livello mostreranno la posizione del fader richiamata. Tuttavia, la posizione del master fader non appare quando è attivo AUTO REC.

# Sezione RECORDER

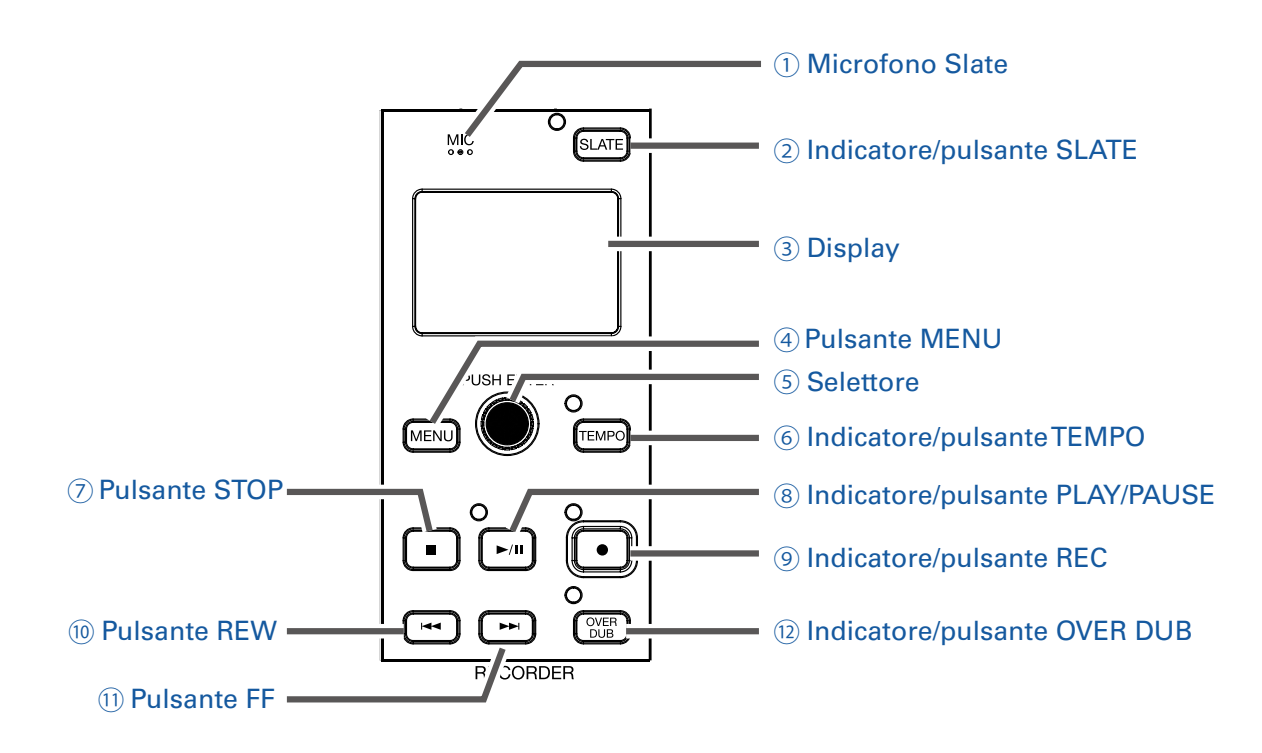

#### **1 Microfono Slate**

E' un microfono incorporato per registrare commenti.

Questo ingresso microfonico è attivo quando il pulsante SLATE viene premuto.

Il canale ingresso può essere impostato sui canali 1–12, MASTER, o tutti i canali. (  $\rightarrow$  <u>Cambiare imposta-</u> zioni al microfono slate )

#### **2** Indicatore/pulsante SLATE

Attiva il microfono slate.

Il microfono slate è attivo quando il pulsante viene premuto e il suo indicatore è acceso.

#### **3 Display**

Mostra lo status del registratore e la schermata MENU.

#### **④ Pulsante MENU**

Apre il menu.

#### **5** Selettore

Usatelo per cambiare menu e valori e per spostarvi tra le voci.

| Operatività                                                       | Risultato                                      |
|-------------------------------------------------------------------|------------------------------------------------|
| Ruotare quando la schermata principale del registratore è         | Cerca avanti/indietro a incrementi di 1 secon- |
| aperta                                                            | do.                                            |
| Spingere quando la schermata principale del registratore è aperta | Imposta un marker.                             |
| Ruotare con menu aperto                                           | Sposta tra parametri e cambia valori.          |
| Premere con menu aperto                                           | Conferma valore parametro.                     |

#### **6 Indicatore/pulsante TEMPO**

Imposta il tempo del metronomo incorporato nel registratore.

Premetelo per far sì che il registratore identifichi il tempo dal valore medio.

Durante la registrazione e riproduzione, l'indicatore lampeggia a un tempo di 40.0–250.0 bpm. Vd. <u>Cambiare le impostazioni del metronomo</u> per le impostazioni metronomo.

#### **7** Pulsante STOP

Si ferma il registratore.

#### **(8) Indicatore/pulsante PLAY/PAUSE**

Avvia e mette in pausa la riproduzione del registratore. L'indicatore mostra lo status di riprodu- zione come segue.

| Status                  | Spiegazione                   |
|-------------------------|-------------------------------|
| Luce verde              | Registratore in riproduzione. |
| Luce lampeggiante verde | Riproduzione in pausa.        |

#### **9 Indicatore/pulsante REC**

Mette il registratore in standby di registrazione. L'indicatore mostra lo status di registrazione come segue.

| Status                  | Spiegazione                                               |
|-------------------------|-----------------------------------------------------------|
| Luce rossa              | Il registratore registra o è in standby di registrazione. |
| Luce lampeggiante rossa | Registrazione in pausa.                                   |

#### **10 Pulsante REW**

Premetelo per spostarvi al marker precedente.

Se non ci sono marker, si sposta all'inizio. Premetelo quando siete all'inizio per spostarvi al project precedente.

Tenete premuto per cercare indietro. (Più a lungo premete, più veloce si muove.)

#### **11 Pulsante FF**

Premetelo per spostarvi al marker successivo.

Se è l'ultimo marker, si sposta alla fine del file. Premetelo ancora per passare al project successivo. Tenete premuto per cercare in avanti. (Più a lungo premete, più veloce si muove).

#### 12 Indicatore/pulsante OVER DUB

| Status       | Spiegazione                                                 |
|--------------|-------------------------------------------------------------|
| Acceso (ON)  | Registra sovrascrivendo nella cartella del project attuale. |
| Spento (OFF) | Crea una nuova cartella project e una nuova registrazione.  |

# **Pannello posteriore**

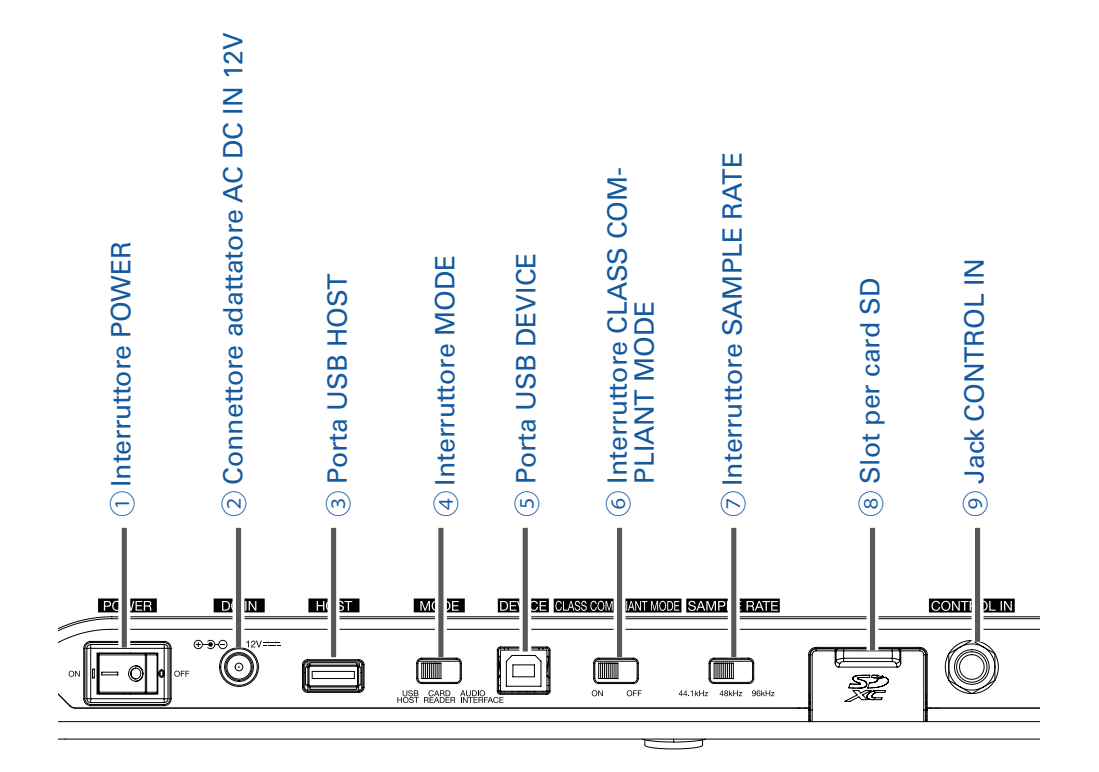

#### **1** Interruttore POWER

Accende/spegneL-12.

Commutate su - per accendere. Su  $\bigcirc$  per spegnere.

Quando l'impostazione dell'interruttore POWER è su OFF, le impostazioni del mixer attuale sono salvate automaticamente nell'unità e nel file impostazioni nella cartella del project su card SD.

#### **2** Connettore adattatore AC DC IN 12V

Collegate l'accluso adattatore AC qui.

#### **3 Porta USB HOST**

Questa porta USB 2.0 HOST serve a collegare una chiave USB. Project e file audio possono essere salvati su/ caricati da chiave USB collegata.

#### **④ Interruttore MODE**

Determina se usare l'unità come USB HOST, lettore di card o interfaccia audio. L'impostazione non può essere variata dopo l'avvio.

#### **5 Porta USB DEVICE**

Questa porta USB 2.0 serve a collegarvi a un computer.

Si avvia come lettore di card o interfaccia audio, in base alla scelta fatta con l'interruttore MODE.

#### Card reader mode

Operando come lettore di card SD, i dati possono essere scambiati con un computer.

#### Audio interface mode

Operando come interfaccia audio, i dati audio possono essere scambiati con un computer.

Ingressi: i segnali dai canali 1–12 dopo essere passati dai compressori e e dai segnali in uscita dal master fader sono inviati al computer.

Uscite: le uscite dal computer possono essere assegnate ai canali 9/10 e 11/12.

L'uso quando siete collegati a un dispositivo iOS è possibile se l'interruttore CLASS COMPLIANT MODE è su ON.

#### **6** Interruttore CLASS COMPLIANT MODE

Usatelo per attivare/disattivare Class Compliant Mode. Posizionatelo su ON quando siete collegati a un dispositivo iOS.

#### **7** Interruttore SAMPLE RATE

Imposta la frequenza di campionamento usata dall'unità. Non si può cambiare dopo l'avvio.

#### **8 Slot per card SD**

E' lo slot per card SD.

L-12 supporta card SD, SDHC e SDXC.

#### SUGGERIMENTI Potete testare se la card SD può essere usata con L-12 . ( $\rightarrow$ Testare la performance della card SD )

#### **9 Jack CONTROL IN**

E' possibile collegare un interruttore a pedale qui (ZOOM FS01).

L'interruttore a pedale può essere assegnato a una funzione: avvio/stop riproduzione del registratore, punch in/out manuale o mettere in mute/ togliere dal mute un effetto incorporato. ( $\rightarrow$  Impostare l'interruttore a pedale)

# Esempio di collegamento di un'apparecchiatura

# **Sistema PA Live**

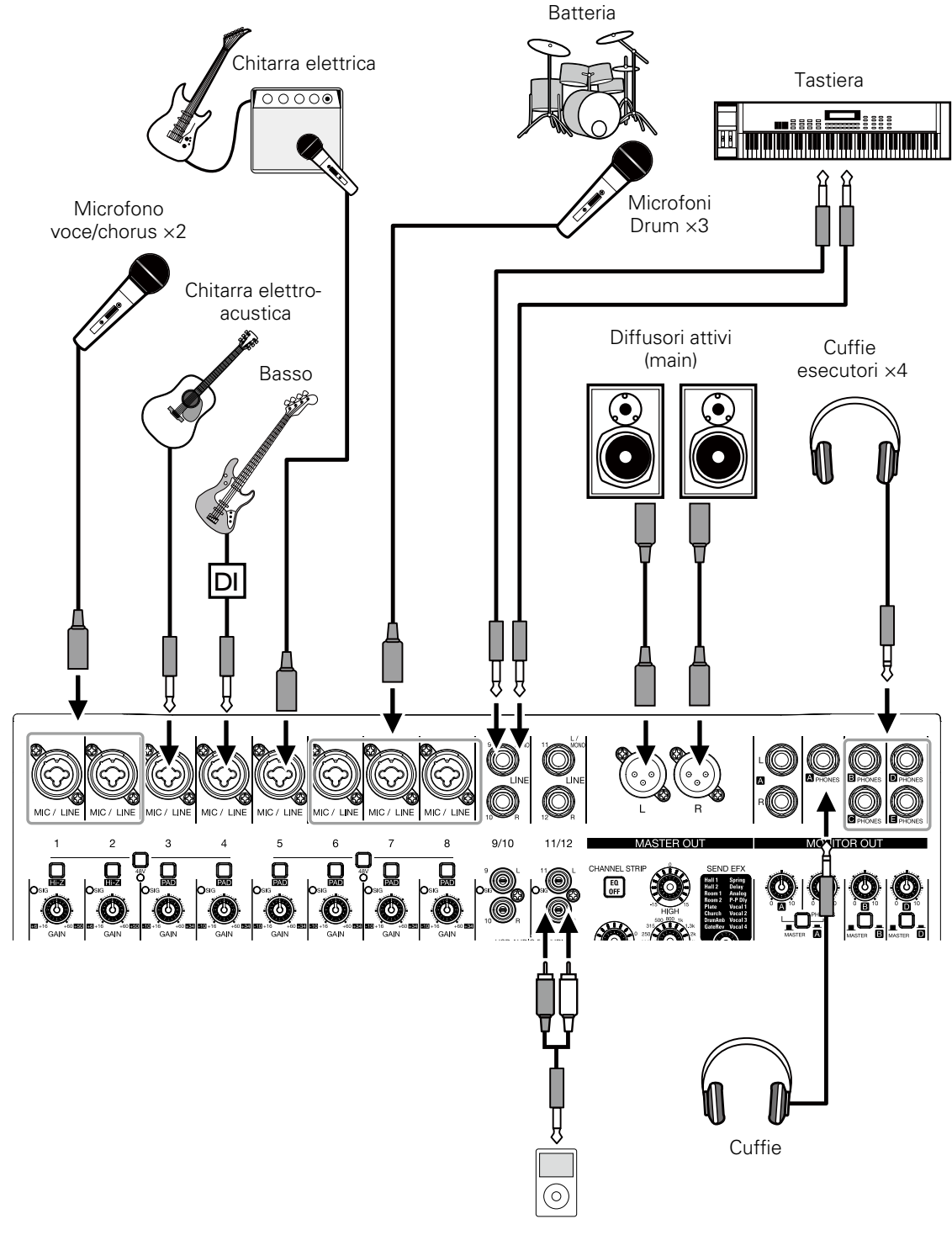

Lettore portatile audio

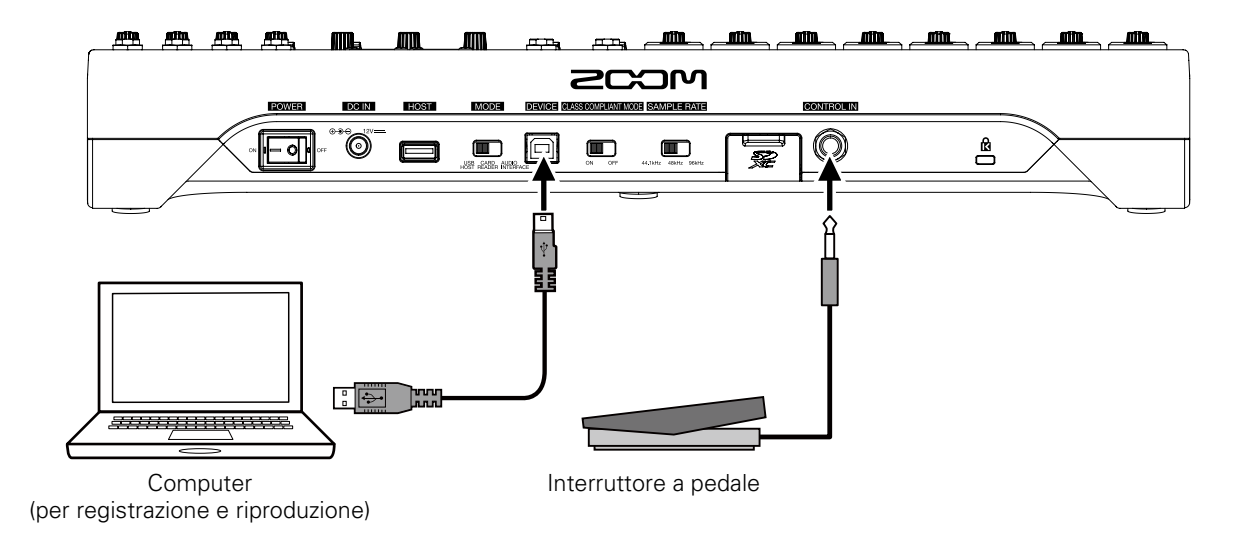

# **Schermata Home**

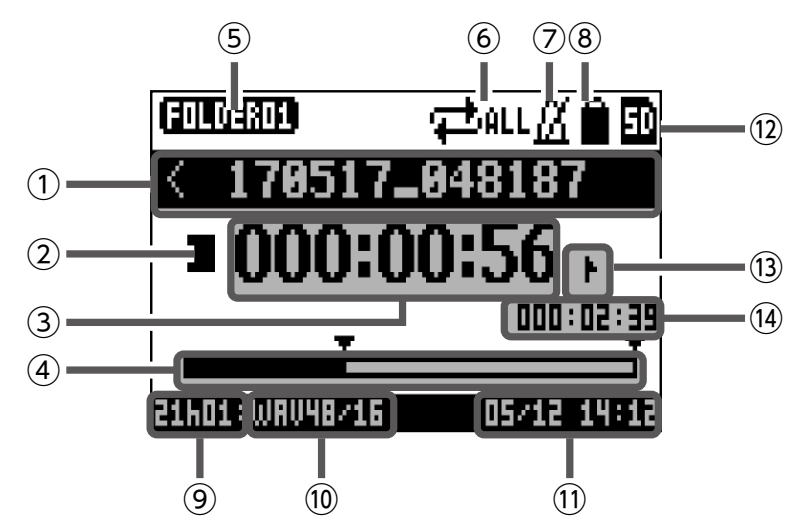

| N.   | Voce                                    | Spiegazione                                                                                                    |
|------|-----------------------------------------|----------------------------------------------------------------------------------------------------|
| 1    | Nome del project                        | Mostra il nome del project.<br>"<" appare se c'è un altro project prima di questo nella cartella.<br>">" appare se c'è un altro project dopo questo nella cartella.       |
| 2    | lcona status                            | Mostra lo status.<br>: Stop<br>: Pausa<br>: Registrazione<br>: Riproduzione                                                                                               |
| 3    | Contatore                               | Mostra ora:minuti:secondi.                                                                                                    |
| 4    | Barra progresso                         | Questa barra mostra la quantità di tempo nel project dall'inizio alla fine.                                                                                               |
| 5    | Nome cartella                           | La cartella in cui il project è salvato appare come FOLDER01 – FOLDER10.                                                                                                  |
| 6    | Icona PLAY MODE                         | Mostra l'impostazione di PLAY MODE.( $\rightarrow$ <u>Cambiare la modalità di riproduzione</u> )                                                                          |
| 7    | lcona metronomo                         | Appare quando è abilitato il metronomo. ( $\rightarrow$ <u>Usare il metronomo</u> )                                                                                       |
| 8    | Icona protezione project                | Appare quando è abilitata la protezione del project.( $\rightarrow$ <u>Proteggere i project</u> )                                                                         |
| 9    | Tempo residuo per registrazio-<br>ne    | Mostra il tempo di registrazione residuo.<br>Cambia automaticamente in base al numero di canali con registrazione abili-<br>tata con                                      |
| (10) | Formato file di registra- zione         | Mostra il formato del file di registrazione usato dal registratore.                                                                                                    |
| 11   | Data e ora attuale                      | Mostra data e ora attuali.                                                                                                    |
| (12) | Icona card SD                           | Appare quando è riconosciuta una card SD.                                                                                                    |
| 13   | Marker                                  | Mostra il numero di marker e lo status come segue.<br>La marker (marker aggiunto nel punto del contatore)<br>Inon al marker (marker non aggiunto nel punto del contatore) |
| (14) | Tempo del file più lungo nel<br>project | Mostra la lunghezza del file più lungo nel project.                                                                                                    |

# Accendere e spegnere l'unità

# Accendere

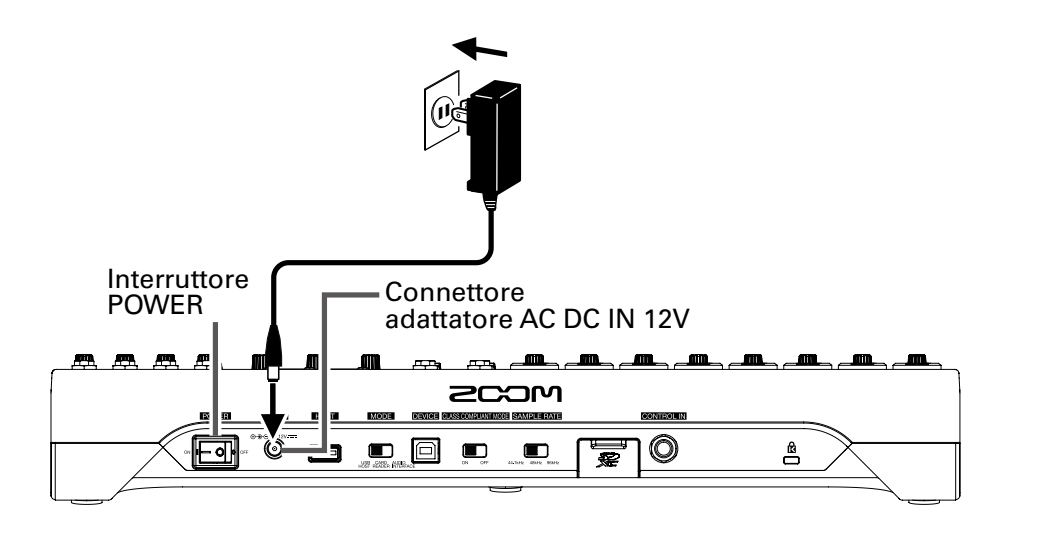

#### Manopola GAIN

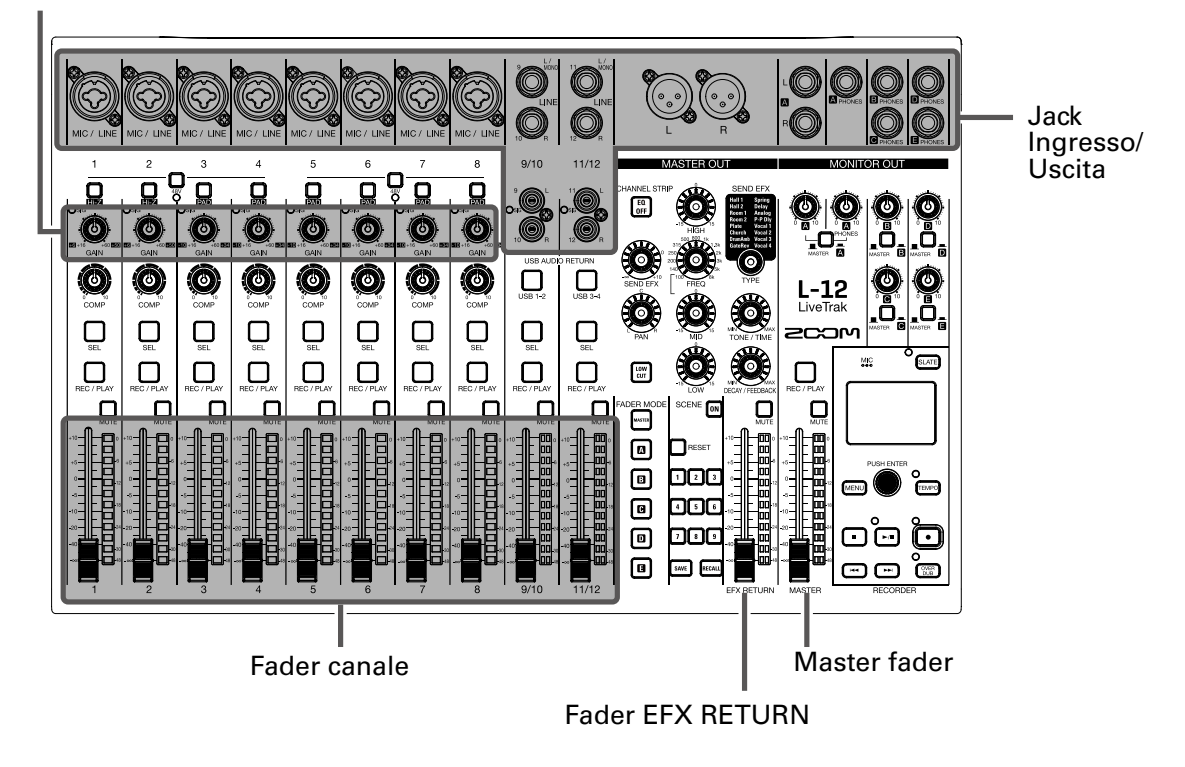

**1** Verificate che le apparecchiature in uscita collegate a **L-12** siano spente.

# 2. Verificate cheoned off sia su OFF.

| 3. Collegate alla presa l'adattatore AD-19 progettato per questa unità.                                                                                                    |                  |
|----------------------------------------------------------------------------------------------------|------------------|
| 4. Impostate tutte le manopole 🧟 e i fader sui valori minimi.                                                                                                    |                  |
| 5. Collegate strumenti, microfoni, diffusori e altre apparecchiature.                                                                                                    |                  |
| <b>SUGGERIMENTI</b><br>Esempio di collegamento di un'apparecchiatura ( $\rightarrow$ <u>Sistema PA Live</u> )                                                                                                    |                  |
| ତେଅଟେ<br>6 Impostate ୦୬ ਦਿਤੀ ୦೯೯ su ON.                                                                                                    |                  |
| 7. Accendete le apparecchiature in uscita collegate a L-12.                                                                                                    |                  |
| NOTE                                                                                                    |                  |
| <ul> <li>Usando una chitarra o basso passivi, collegateli al canale 1 o 2, e accendete.</li> <li>. (→ Nomi e funzion delle parti )</li> </ul>                                                                                                    | <u>i</u>         |
| • Usando un microfono a condensazione, accendete $\Box_{ABV}$ . ( $\rightarrow$ <u>Nomi e funzioni delle parti</u> )                                                                                                    |                  |
| <ul> <li>L'unità si spegne automaticamente se L-12non è usato per 10 ore. Per fare in modo che stia semp<br/>acceso, disabilitate la funzione di risparmio energetico automatico ( → Disablilitare la funzione di r<br/>sparmio energetico automatico )</li> </ul> | ire<br><u>i-</u> |
|                                                                                                    |                  |

# Spegnere

- **1**. Abbassate al minimo il volume delle apparecchiature collegate a **L-12**.
- 2. Spegnete gli apparecchi in uscita collegati a L-12.

# 3. Impostate ∾⊡orr su OFF.

Appare la seguente schermata e l'unità di spegne.

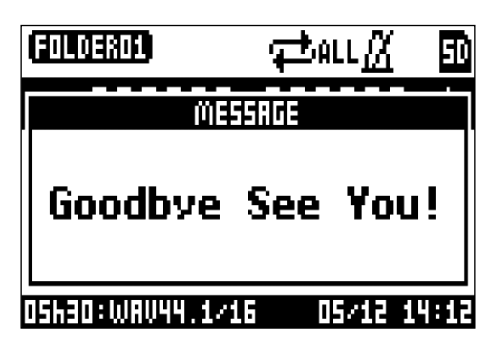

#### NOTE

Allo spegnimento, le impostazioni attuali del mixer sono salvate nel project su card SD. Se non si possono salvare su card SD, saranno salvate nell'unità.

# **Usare la schermata MENU**

Le impostazioni della funzione registratore, ad esempio, sono eseguite per **L-12** usando la schermata MENU. Qui spieghiamo le operazioni di base del menu.

Aprire il menu: Premete

Si apre la schermata MENU.

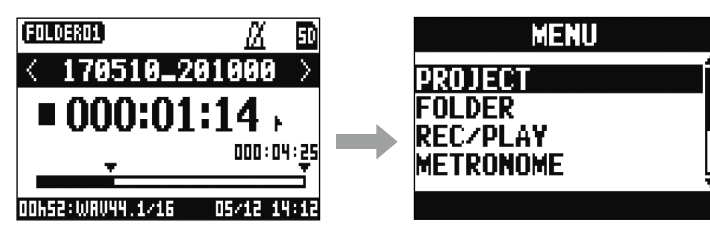

Selezionare voci dal menu e parametri: Ruotate

Si sposta il cursore.

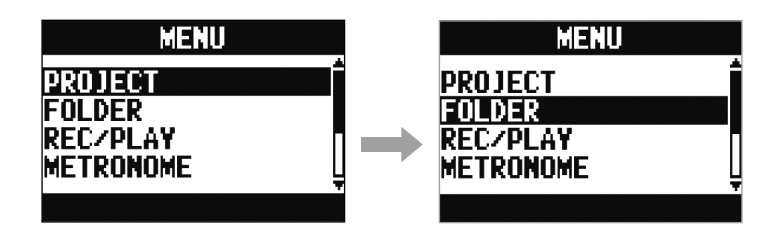

Confermare voci del menu e parametri: Premete 🍅

Si apre la schermata MENU selezionata o la schermata d'impostazione parametri.

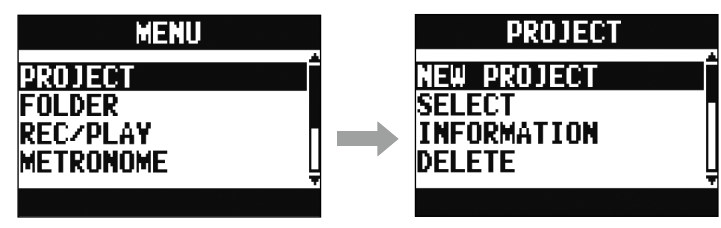

Tornare alla schermata precedente: Premete MENU

Si apre la schermata MENU selezionata o la schermata d'impostazione parametri.

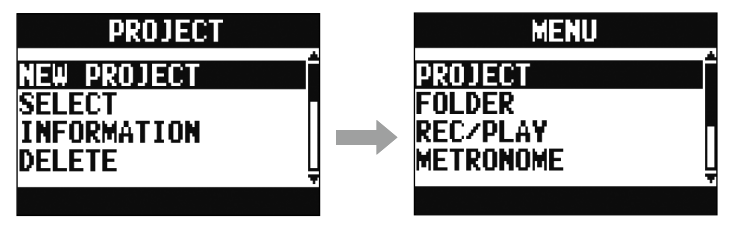

Nelle pagine successive, le operatività della schermata menu sono visualizzate come segue.

Ad esempio, "Dopo aver selezionato 'METRONOME' sulla schermata MENU, selezionate 'CLICK'" diventa:

Selezionate MENU > METRONOME > CLICK

# Mixer

# Inviare in uscita segnali provenienti da apparecchiature esterne

# Inviare in uscita suono dai diffusori

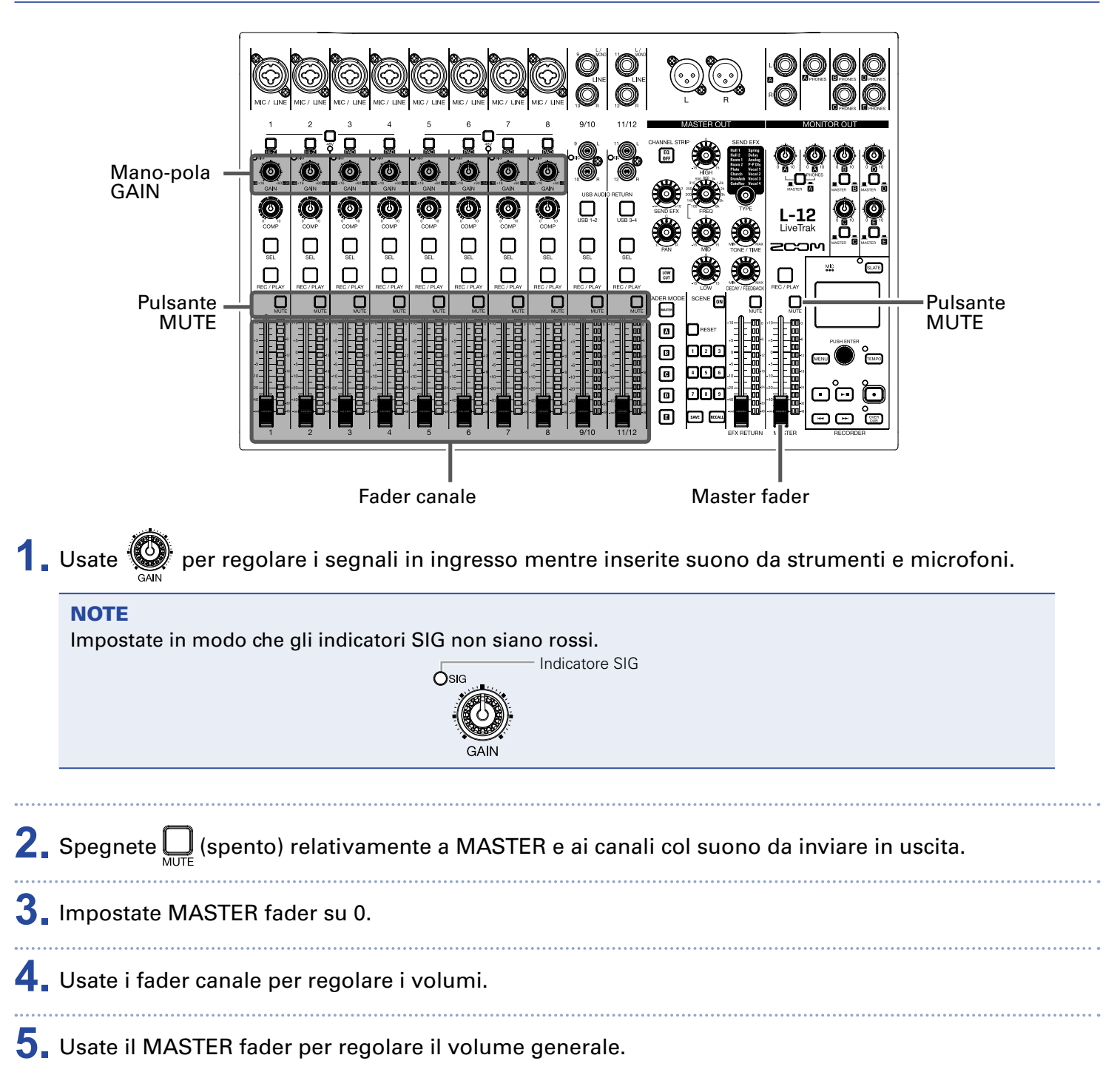

## Inviare in uscita suono dalle cuffie

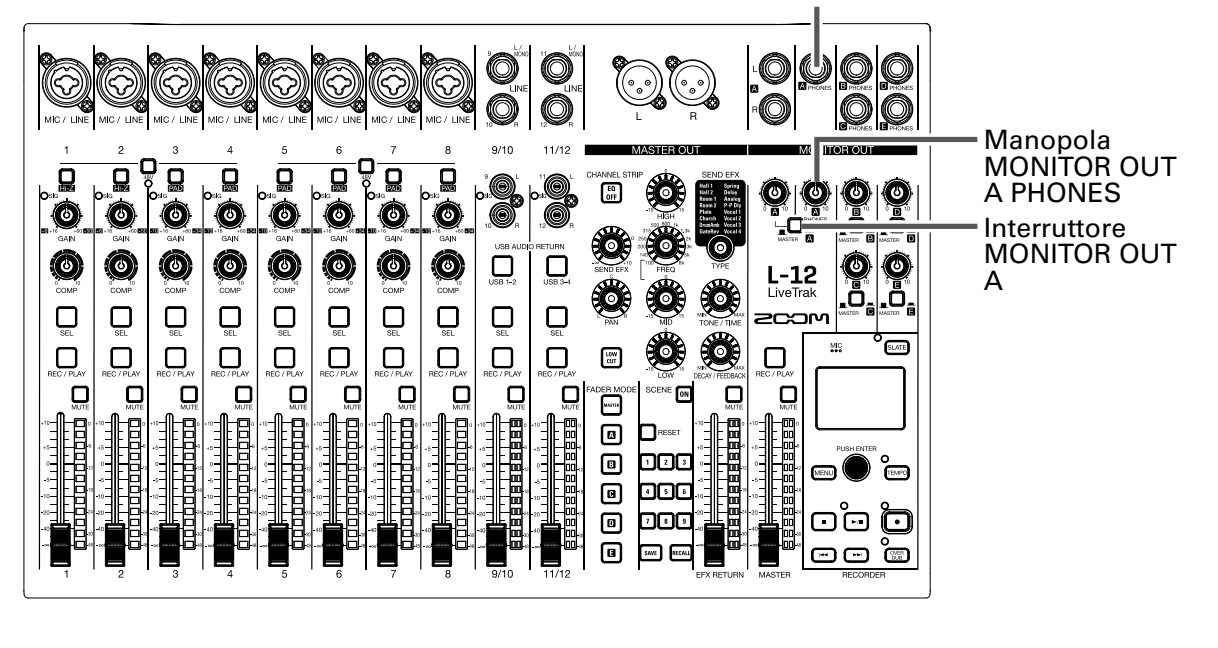

Jack MONITOR OUT A PHONES

**1** Collegate le cuffie al jack MONITOR OUT PHONES A.

2. Impostate su MASTER ( . ).

**3** Usate per regolare il volume.

# **Regolare tono e pan**

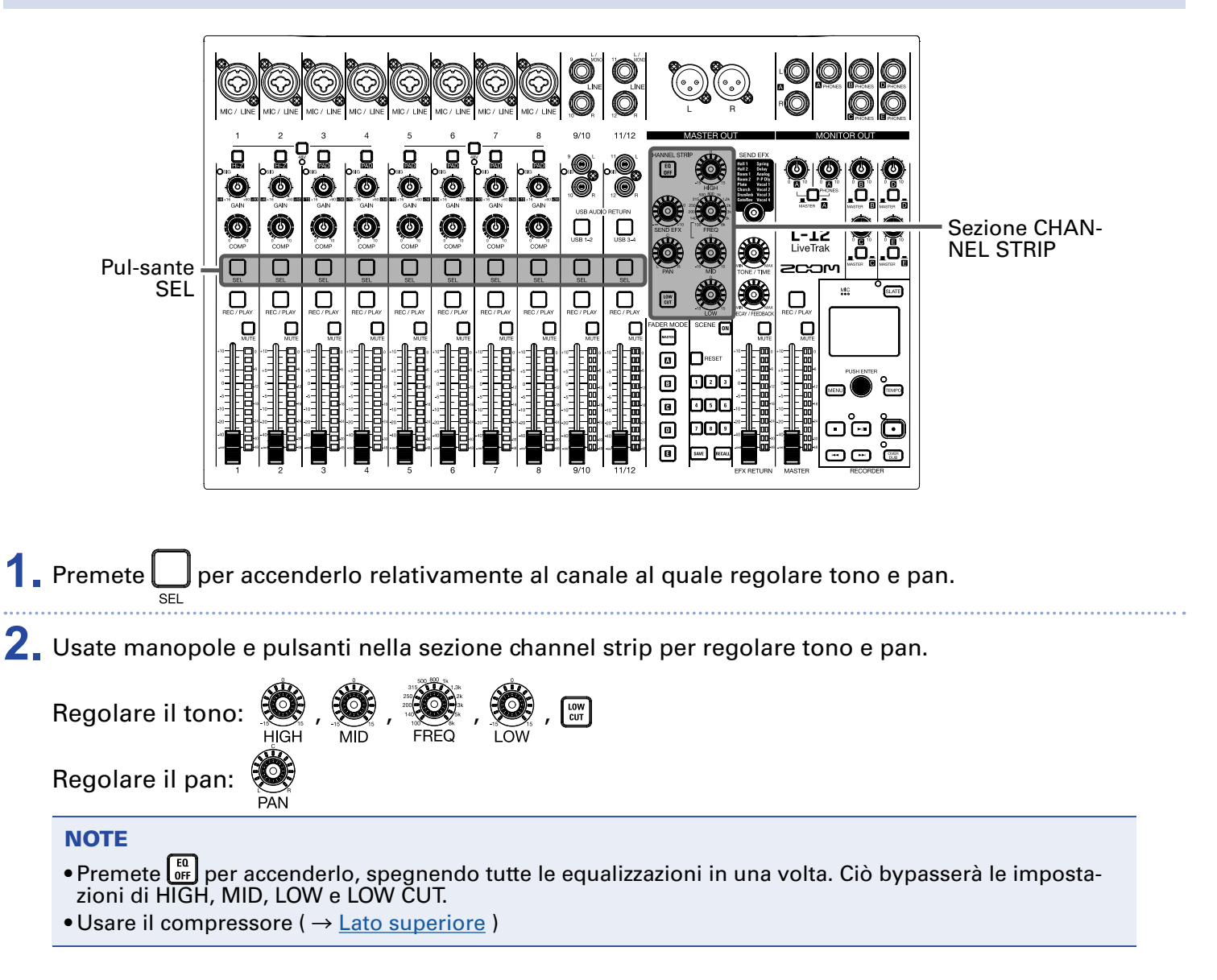

#### SUGGERIMENTI

Per dettagli su manopole e pulsanti (  $\rightarrow$  <u>Sezione CHANNEL STRIP</u> )

# Usare gli effetti incorporati

## L-12 ha 16 tipi di effetti di mandata

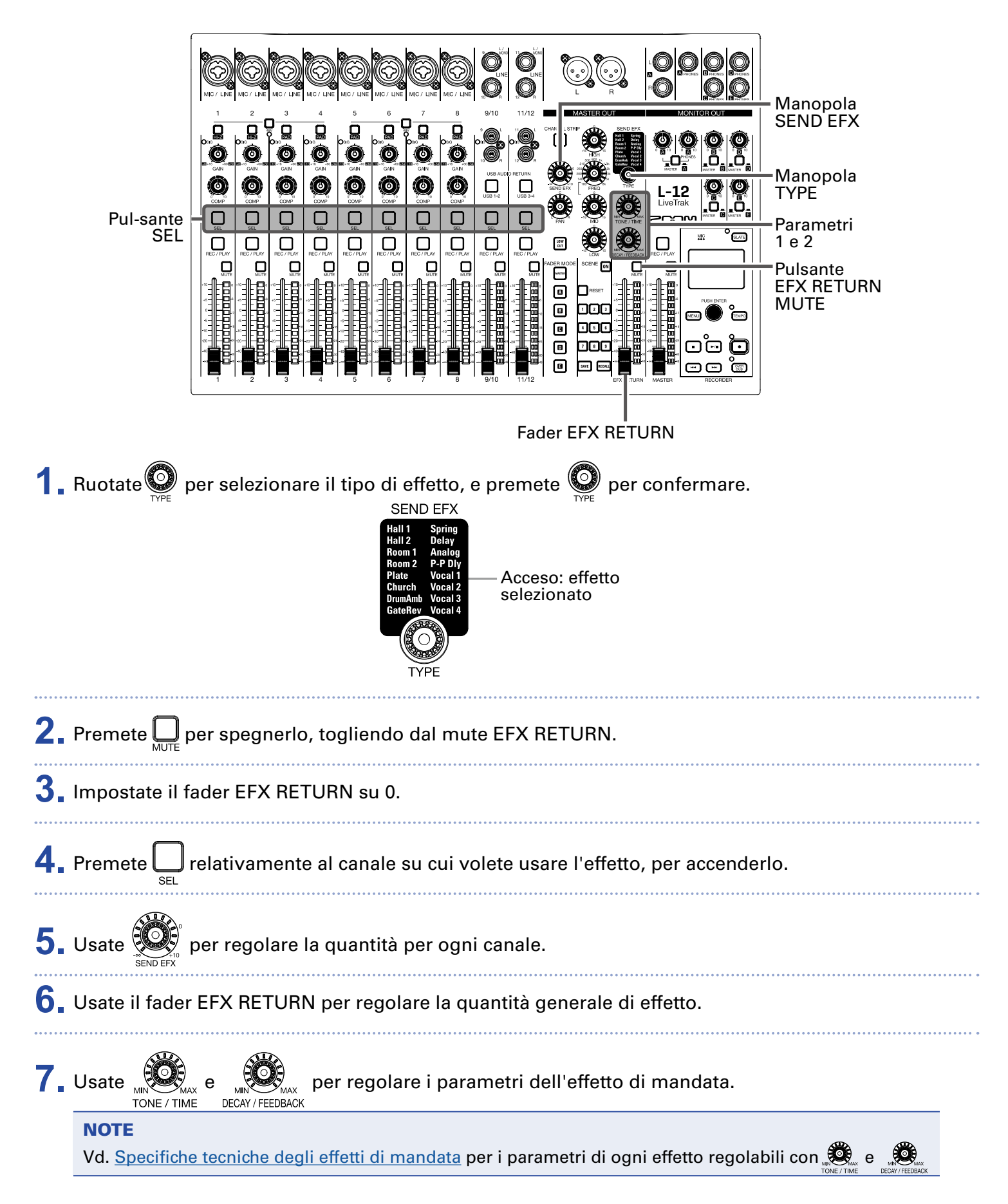

# Usare le funzioni scene

La funzione scene può essere usata per salvare fino a 9 set di impostazioni mixer come scene e richiamare queste impostazioni salvate in qualunque momento.

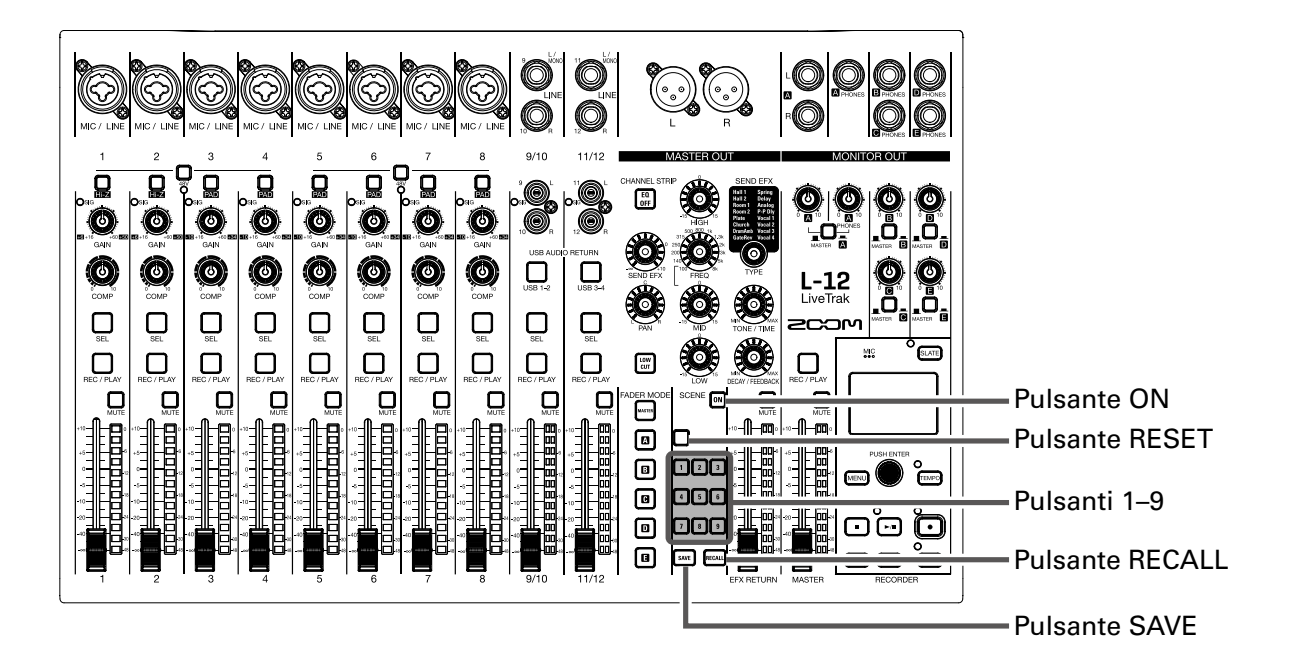

# Salvare scene

- Cliccate su in modo che si accenda. Si abilita la funzione scene.
   Premete<sup>SAVE</sup>. I pulsanti<sup>1</sup> ~ <sup>1</sup> si accendono se hanno scene salvate e lampeggiano se non ne hanno. Premete ancora <sup>SAVE</sup> se non volete salvare una scena.
- **3.** Premete il pulsante in cui volete salvare la scena.

#### NOTE

- Nove scene sono salvate nell'unità. (  $\rightarrow$  <u>Sezione SCENE</u> )
- Se è selezionato un pulsante che ha già una scena salvata, quella scena sarà sovrascritta.
- Le seguenti voci sono salvate con le scene.
- Posizione dei fader (ogni canale, SEND EFX, MASTER)
- MUTE ON/OFF (ogni canale, SEND EFX, MASTER)
- EQ OFF
- LOW CUT ON/OFF
- EQ HIGH
- EQ MID
- EQ MID FREQ
- EQ LOW
- SEND EFX
- PAN
- SEND EFX TYPE
- SEND EFX parametri 1 e 2
- Impostazione pulsante USB

## **Richiamare le scene**

| 1.    | Cliccate 🕅 in modo che si accenda.                                                    |
|-------|---------------------------------------------------------------------------------------|
|       | Si abilita la funzione scene.                                                         |
| 2.    | Premete RECALL .                                                                      |
|       | l pulsanti 🗊 – 🗊 lampeggiano se hanno scene salvate e saranno spenti se non ne hanno. |
| ••••• | Premete mal ancora se non volete richiamare una scena.                                |
| 3.    | Premete il pulsante relativo alla scena da richiamare.                                |
|       | La scena relativa al numero selezionato è richiamata.                                 |

#### NOTE

Se la posizione del fader di canale differisce dalla posizione del fader visualizzata, il volume non cambierà finché il fader non è spostato nella stessa posizione. ( $\rightarrow$  <u>Sezione del canale d'ingresso</u>)
### Resettare le impostazioni del mixer

 Cliccate III in modo che si accenda. Si abilita la funzione scene.
 Premete IIII. I pulsanti - I lampeggiano se hanno scene salvate e saranno spenti se non ne hanno. Premete ancora IIII se non volete resettare le impostazioni.
 Premete IIII.

Le impostazioni attuali del mixer sono resettate e riportate ai valori di default di fabbrica.

## Impostare i segnali in uscita da MONITOR OUT A-E

I jack MONITOR OUT A-E possono essere impostati per inviare in uscita lo stesso mix di MASTER OUT o mix diversi.

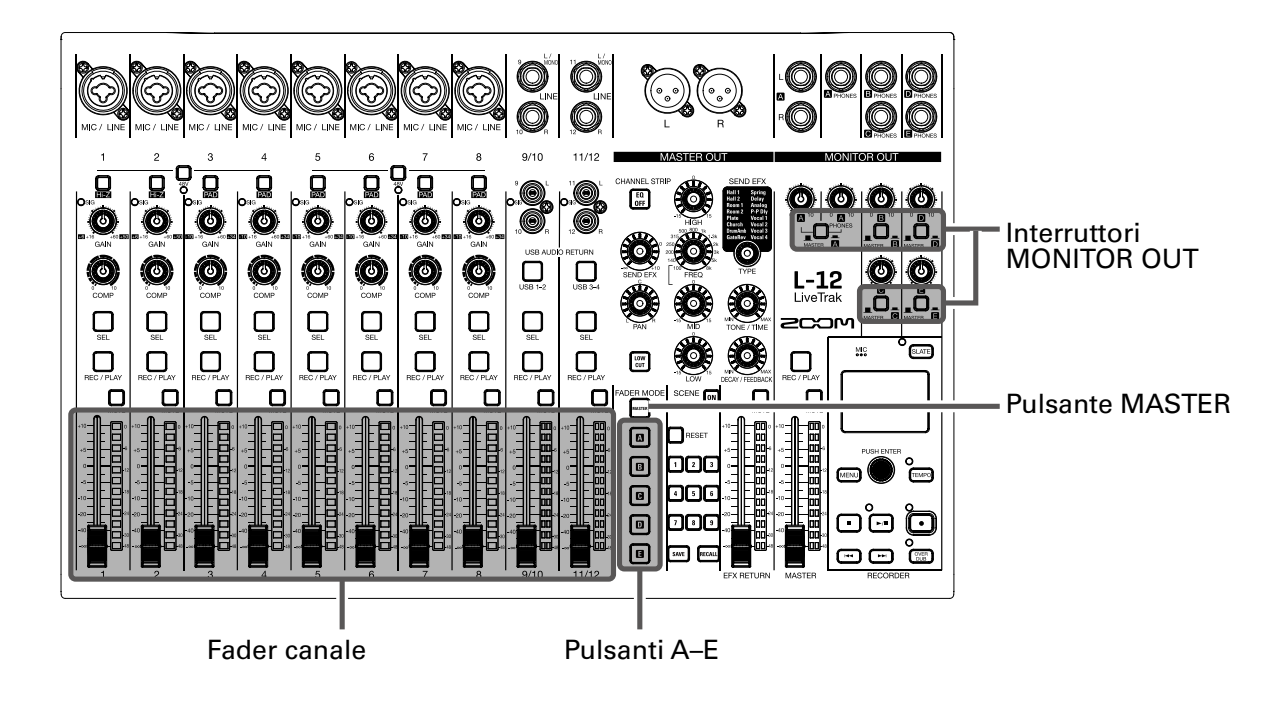

## **Regolare i mix di MONITOR OUT A-E**

1. Premete un pulsante 🗖 – 🖪 per selezionare l'uscita da mixare.

Il pulsante in uscita selezionato si accende ed è abilitata l'operatività di tutti i fader di canale.

#### NOTE

Gli indicatori di livello mostrano le posizioni del fader. Se la posizione del fader di canale differisce dalla posizione del fader visualizzata, il volume non cambierà finché il fader non è spostato nella stessa posizione.

**2** Usat i fader di canale per regolare i volumi.

### Selezionare i segnali in uscita di MONITOR OUT A-E

 Usate l'interruttore MONITOR OUT relativamente a un'uscita per sele- zionare il segnale in uscita. Per inviare in uscita un mix impostato con MONITOR OUT A-E: Impostate l'interruttore MONITOR OUT su A-E (\_\_\_\_) Per inviare in uscita lo stesso mix di MASTER: Impostate l'interruttore MONITOR OUT su MASTER (\_\_\_\_)

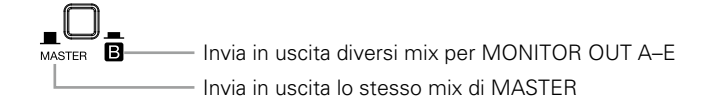

#### NOTE

- Ogni mix in uscita è salvato con scena e project.
- MONITOR OUT A-E non inviano segnali effetto send-return.
- I parametri che hanno impostazioni separate per MASTER e MONITOR OUT A-E sono i seguenti.
- Posizioni del fader (ogni canale)

### **Copiare un mix**

Mentre premete per almeno 2 secondi il pulsante ( me o a - ) re- lativo all'uscita da copiare, premete un pulsante lampeggiante come destinazione di copia ( e o - ).

Ciò copia il mix dalla fonte alla destinazione.

# **Registrare e riprodurre**

## Prepararsi a registrare

### **Inserire card SD**

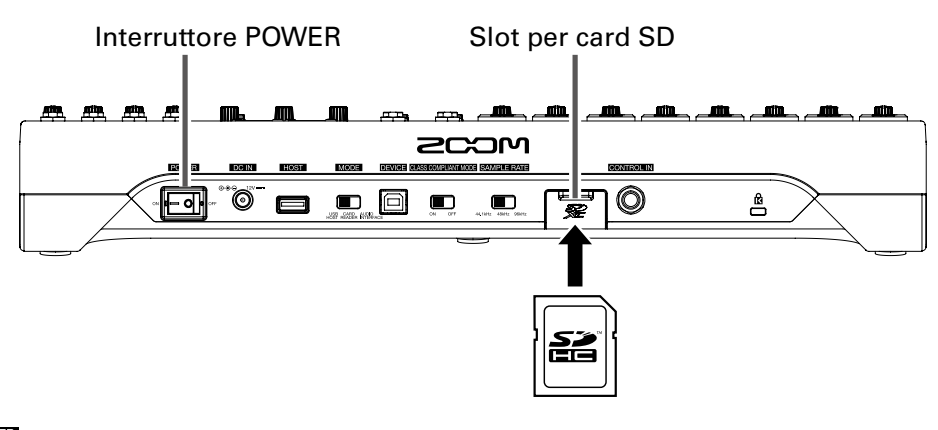

1. Impostate on er su OFF.

2. Aprite il coperchio dello slot per card SD, e inserite la card completamente nello slot.

Per togliere una card SD, spingetela ulteriormente nello slot e tiratela fuori.

#### NOTE

- Disablilitate la protezione da scrittura sulla card SD prima di inserirla.
- Impostate sempre on togliere una card SD.
- Inserire o togliere una card mentre l'unità è accesa potrebbe provocare la perdita di dati.
- Inserendo una card SD, assicuratevi di inserirla con l'orientamento corretto e il lato in su come illustrato.
- Se non è caricata nessuna card, non è possibile registrare e riprodurre.
- Per formattare una card SD, vd. Impostazioni delle card SD.

### **Creare nuovi project**

L-12 gestisce dati di registrazione e riproduzione in unità dette project.

1 Selezionate MENU > PROJECT > NEW PROJECT .

.....

2. Usate 🗑 per selezionare YES, e premete 🖗 .

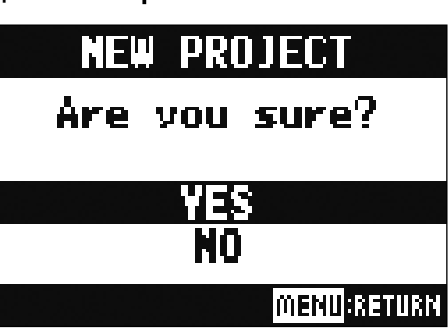

#### NOTE

• Vd. Project per informazioni sui project.

• Quando è creato un nuovo project, esso si avvia con le impostazioni del mixer attuali.

#### SUGGERIMENTI

Quando L-12 viene acceso, caricherà automaticamente l'ultimo project usato.

## **Registrare ed eseguire tracce**

**L-12** ha funzioni registratore che consentono la registrazione simultanea di un max. di 14 tracce e la riproduzione simultanea di 12.

I segnali porvenienti da ogni canale dopo essere passati dai loro compressori e dall'uscita master fader possono essere registrati. Queste registrazioni possono anche essere riprodotte.

### Registrare

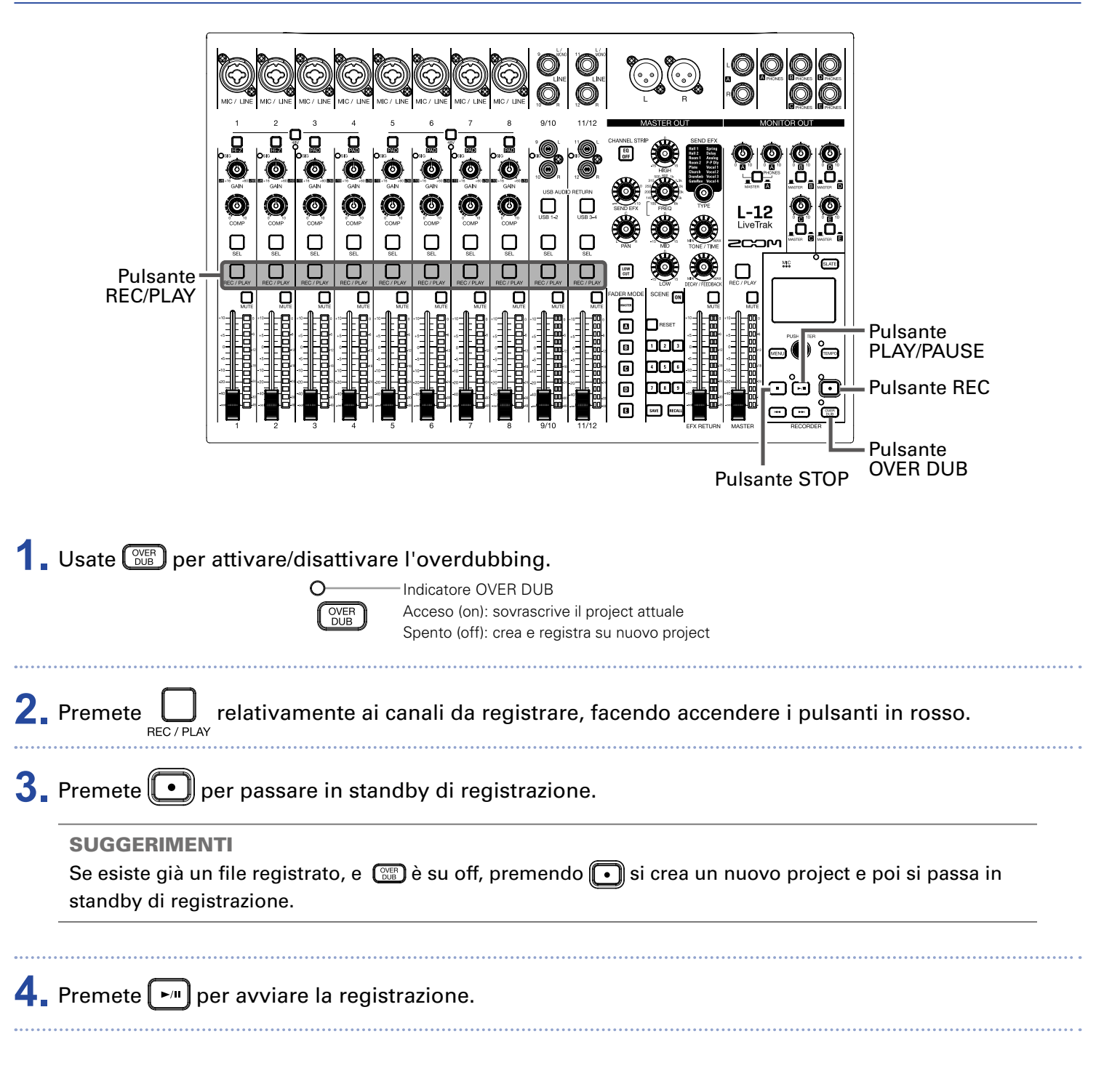

### **5.** Premete **•** per fermare la registrazione.

#### NOTE

- I segnali di ogni canale sono registrati dopo esere passati attraverso i compressori. ( → <u>Diagramma a</u> <u>blocchi del mixer</u> )
- Punch in/out (  $\rightarrow$  <u>Rifare parti di registrazione (punch in/out)</u> )
- Avviare la registrazione automaticamente (  $\rightarrow$  <u>Registrare automaticamente</u> )
- Catturare l'audio prima dell'inizio della registrazione (  $\rightarrow$  <u>Catturare l'audio prima dell'inizio della registrazione</u> )
- Quando la registrazione si ferma, appare sul display "Please Wait". Non spegnete l'unità e non togliete la card SD mentre appare questo messaggio. Ciò potrebbe provocare la perdita di dati o un malfunzionamento.

### Eseguire le registrazioni

| Pulsante =<br>REC/PLAY                                                                                                    |                                                                      |  |
|----------------------------------------------------------------------------------------------------|----------------------------------------------------------------------|--|
|                                                                                                    | Pulsante STOP                                                        |  |
| <b>1</b> Premete                                                                                                    | relativamente ai canali da eseguire, accendendo i pulsanti in verde. |  |
| 2. Premete per avviare la riproduzione.<br>Indicatore PLAY/PAUSE<br>Acceso: riproduzione<br>Lampeggiante: pausa                                                                                                    |                                                                      |  |
| <b>3.</b> Premete • p                                                                                                    | er fermare la riproduzione.                                          |  |
| <ul> <li>NOTE</li> <li>I segnali in riproduzione sono aggiunti prima della sezione equalizzatore, per cui le loro impostazioni di EQ e pan possono essere regolate durante la riproduzione. ( → <u>Diagramma a blocchi del mixer</u> )</li> <li>Selezionare project per la riproduzione ( → <u>Selezionare project per la riproduzione</u> )</li> </ul> |                                                                      |  |

- Cambiare la modalità di riproduzione (  $\rightarrow$  <u>Cambiare la modalità di riproduzione</u> )
- Gli altri canali non possono essere riprodotti quando il canale MASTER è in riproduzione.

## **Aggiungere marker**

Aggiungere marker nei punti desiderati col registratore rende più facile spostarsi su quelle posizioni.

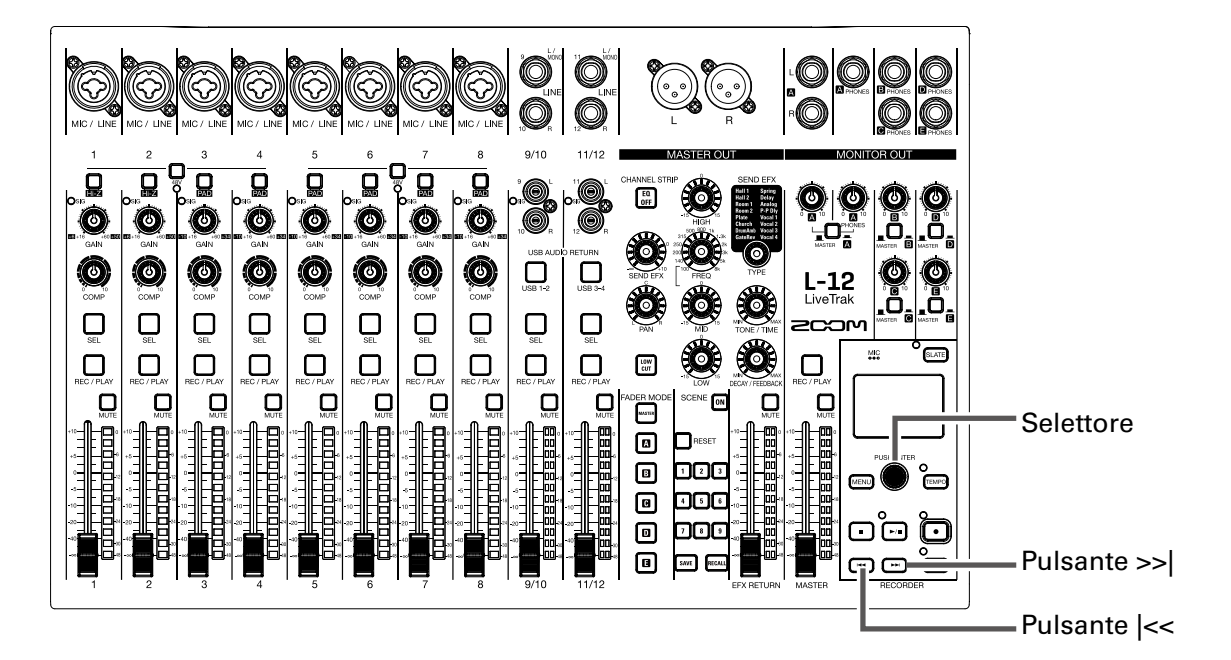

### Aggiungere marker durante la registrazione e la riproduzione

**1**. Premete 👹 durante la registrazione/riproduzione.

## Spostarsi in ordine di marker

**1** Usate questi pulsanti per spostarvi in ordine di marker.

Passare al marker successivo: Premete 🛏

Passare al marker precedente: Premete

#### NOTE

Controllare e cancellare marker nei project (  $\rightarrow$  <u>Gestire i marker</u> )

#### SUGGERIMENTI

- E' possibile aggiungere un max di 99 marker a un project.
- Potete cancellare un marker anche premendo 🖄 quando siete sulla posizione del marker.

## **Rifare parti di registrazione (punch in/out)**

Punch in/out è una funzione che può essere usata per ri-registrare parti di tracce già registrate. "Punch in" significa commutare lo status di una traccia da riproduzione a registrazione. "Punch out" significa commutare lo status della traccia da registrazione a riproduzione.

Con **L-12**, punch in/out può essere eseguito coi pulsanti posti sul lato supe- riore o con un interruttore a pedale (ZOOM FS01).

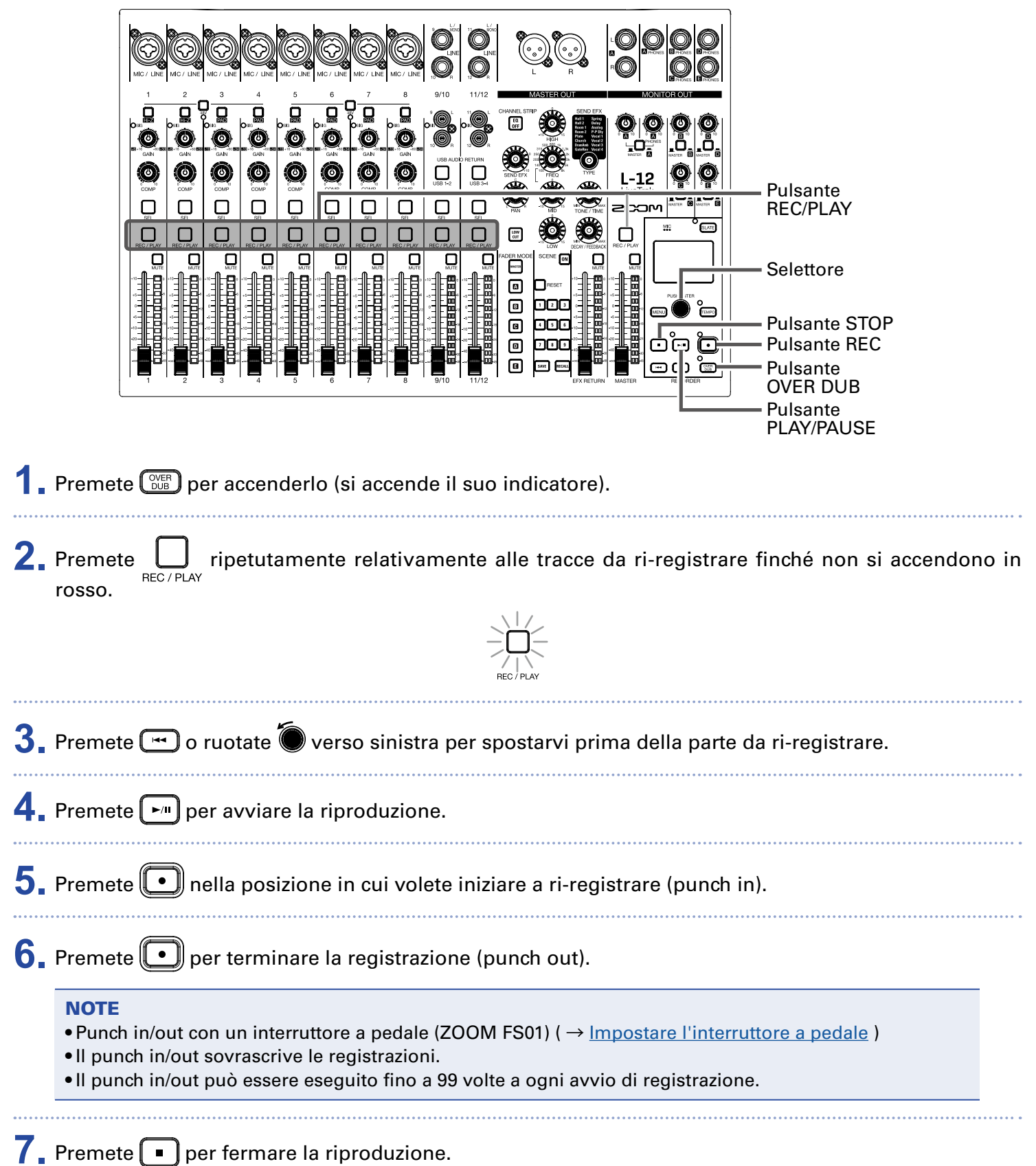

## **Mixare le tracce**

E' possibile registrare un mix finale stereo sulla traccia master. I segnali sono inviati alla traccia master dopo esere passati dal master fader.

### Registrare sulla traccia master

| 1. Cliccate su 💴 in modo che si accenda. |                                                                             |  |  |  |
|------------------------------------------|-----------------------------------------------------------------------------|--|--|--|
|                                          | NOTE<br>Regolate volume e pan di ogni traccia registrata prima di iniziare. |  |  |  |
| 2.                                       | Premete MASTER<br>REC / PLAY ripetutamente finché non si accende in rosso.  |  |  |  |
| 3.                                       | Premete 🛏 per tornare all'inizio della registrazione.                       |  |  |  |
| 4.                                       | Premete 💽 per passare in standby di registrazione.                          |  |  |  |
| 5.                                       | Premete 🔎 per avviare la registrazione.                                     |  |  |  |
| 6.                                       | Premete 🔳 per terminare il mixaggio.                                        |  |  |  |

### **Eseguire la traccia master**

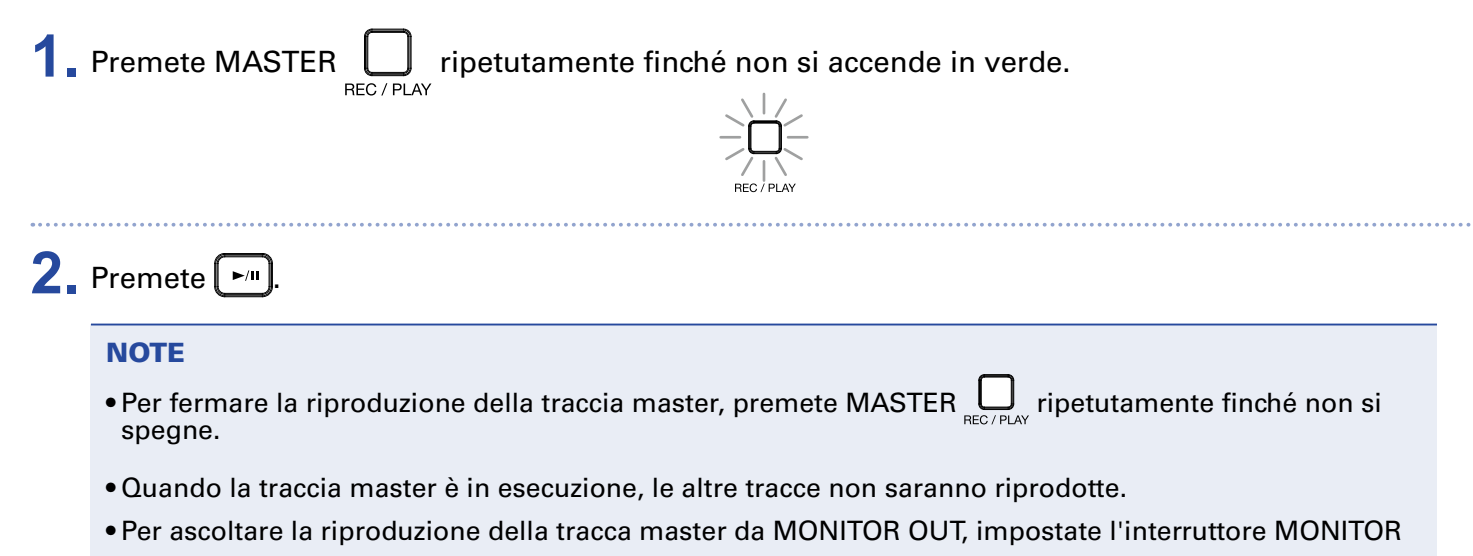

OUT A–E su MASTER (\_\_\_\_).

## **Registrare automaticamente**

La registrazione può essere avviata e fermata automaticamente in risposta al livello dopo il passaggio dal master fader.

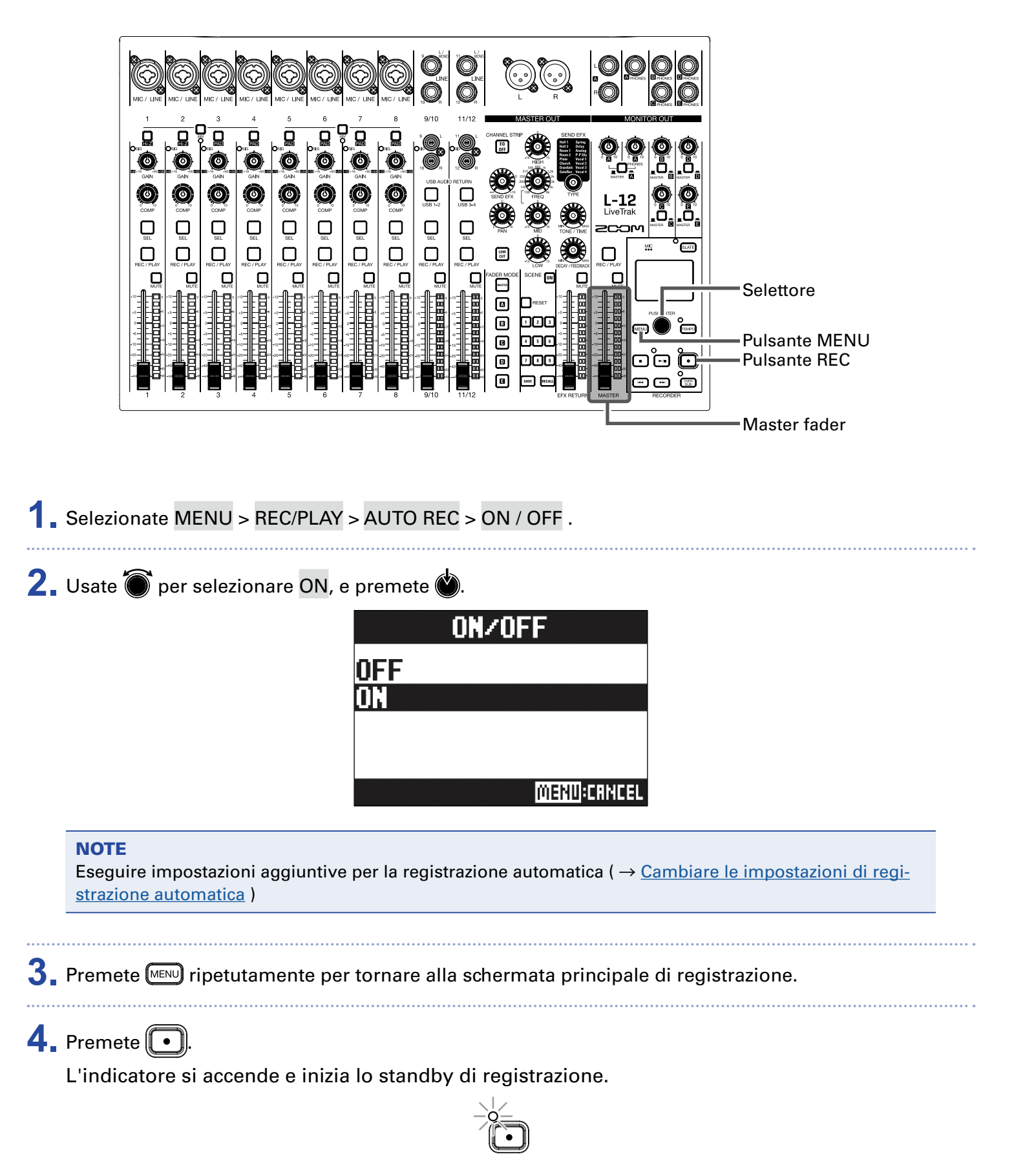

Gli indicatori di livello MASTER lampeggiano al livello che provocherà l'avvio automatico della registrazione.

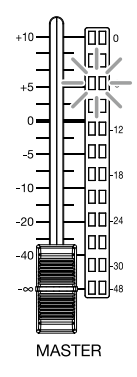

#### SUGGERIMENTI

La registrazione si avvia automaticamente quando l'ingresso supera il livello impostato (mostrato dagli indicatori di livello MASTER).

Potete anche impostare la registrazione affinché si fermi automaticamente quando l'ingresso scende sotto un determinato livello. ( $\rightarrow$  <u>Impostare lo stopo automatico</u>)

5. Premete • per fermare lo standby di registrazione o per fermare la registrazione.

#### NOTE

• Questa funzione non può essere usata con le funzioni PRE REC, METRONOME o PRE COUNT. Attivando AUTO REC, queste altre funzioni saranno disabilitate.

• Attivando OVER DUB, AUTO REC sarà disabilitata.

## Catturare l'audio prima dell'inizio della registrazione

Il segnale in ingresso può essere catturato per un max. di 2 secondi prima dell'avvio della registrazione (pre-recording). Impostare questa funzione in anticipo può essere utile quando una performance inizia all'improvviso, ad e- sempio.

Selezionate MENU > REC/PLAY > PRE REC.

```
2. Usate () per selezionare ON, e premete ().
```

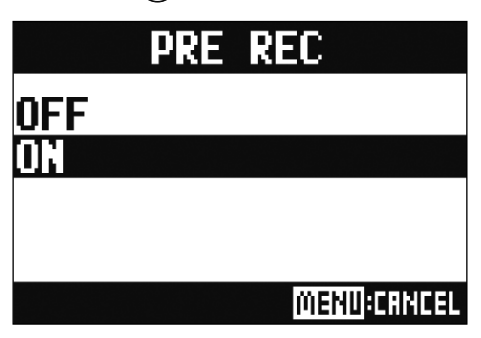

#### NOTE

- Questa funzione non può essere usata con le funzioni AUTO REC, METRONOME, PRE COUNT o OVER DUB.
- Attivando AUTO REC o PRE COUNT, la funzione PRE REC sarà disabilitata.
- La funzione PRE REC continua ad essere abilitata anche quando la registrazione è in pausa.

## Selezionare la cartella in cui sono salvati i project

Scegliete una delle dieci cartelle come cartella in cui salvare i project registrati.

1 Selezionate MENU > FOLDER .

2. Usate 🗑 per selezionare la cartella in cui salvare, e premete 🎃.

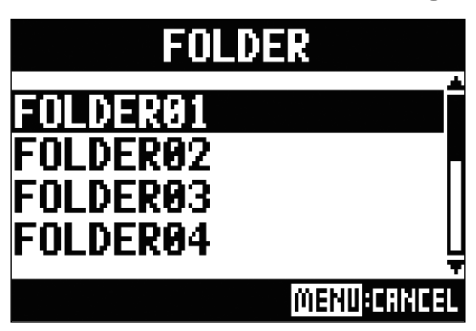

#### NOTE

• Si possono salvare fino a 1000 project in una singola cartella.

• Se una cartella che non ha un project è selezionata, sarà creato automaticamente un nuovo project.

## Selezionare project per la riproduzione

I project salvati su card SD possono essere caricati.

Selezionate MENU > PROJECT > SELECT.

2. Usate 🗑 per selezionare il project da caricare, e premete 🔌

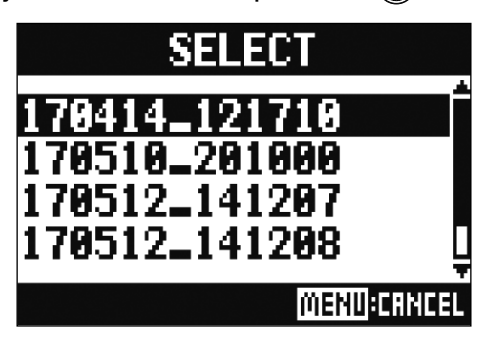

#### NOTE

)

- Non possono essere selezionati project in cartelle diverse. Per selezionare un project salvato in una diversa cartella, selezionate prima quella cartella. ( → <u>Selezionare la cartella in cui sono salvati i project</u>
- Quando un project è caricato, anche le impostazioni del mixer salvate in quel project sono caricate.
- Se le posizioni effettive del fader di canale differiscono da quelle del fader del project caricato, gli indicatori di livello mostreranno le posizioni del fader richiamate. Il volume non sarà variato finché la posizione effettiva del fader non sarà la stessa di quella richiamata.
- Passando a un diverso project, le impostazioni del mixer del project attuale sono salvate nel file impostazioni nella cartella del project.

# **Usare il metronomo**

PLAY ONLY

Il metronomo di **L-12** ha volume regolabile, suono selezionabile, e una funzione precount. Il volume può anche essere regolato separatamente per ogni uscita. Le impostazioni del metronomo sono salvate separatamente per ogni project.

| Abilitare il metronomo                                                           |                  |                                                                              |  |
|----------------------------------------------------------------------------------|------------------|------------------------------------------------------------------------------|--|
| 1 Selezionate MENU > METRONOME > CLICK .                                         |                  |                                                                              |  |
| 2. Usate 🗑 per selezionare quando il metronomo deve emettere suono, e premete 🌢. |                  |                                                                              |  |
|                                                                                  |                  | CLICK<br>OFF<br>REC AND PLAY<br>REC ONLY<br>PLAY ONLY<br><u>MEND</u> :CRNCEL |  |
| Valo                                                                             | ore impostazione | Spiegazione                                                                  |  |
| OFF                                                                              |                  | Il metronomo non emette suono.                                               |  |
| REC                                                                              | AND PLAY         | Il metronomo agisce durante la registrazione e la riproduzione.              |  |
| REC                                                                              | ONLY             | Il metronomo agisce solo durante la registrazione.                           |  |

Il metronomo agisce solo durante la riproduzione.

## **Cambiare le impostazioni del metronomo**

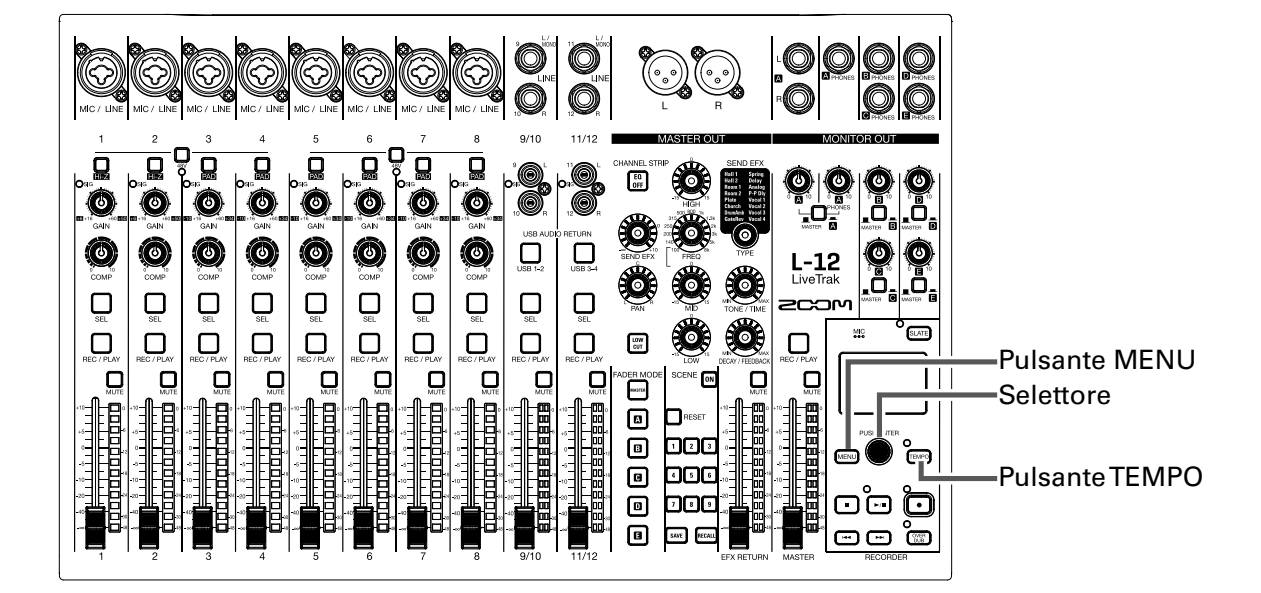

### Cambiare il tempo del metronomo

1. Premete .

Il tempo attuale appare sul display.

- **2.** Fate quel che segue per cambiare tempo.
  - Ruotate 🖲
  - Premete TEMPO ripetutamente al tempo desiderato

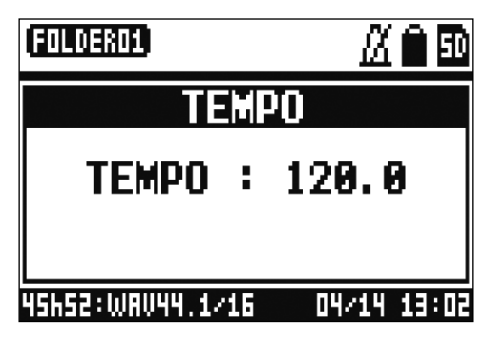

### Impostare il precount

Si può avere un count di metronomo prima dell'inizio della registrazione/riproduzione.

1 Selezionate MENU > METRONOME > PRE COUNT .

2. Usate 🗑 per selezionare il comportamento del precount, e premete 🍏.

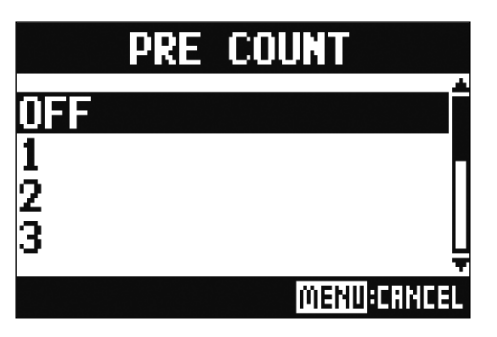

| Valore impostazione | Spiegazione                                                                                         |
|---------------------|----------------------------------------------------------------------------------------------------|
| OFF                 | Nessun precount.                                                                                    |
| 1–8                 | Prima della registrazione/riproduzione, il precount suonerà per il numero di volte impostato (1–8). |
| SPECIAL             | Prima della registrazione/riproduzione, il precount suonerà come illustrato sotto.                  |

#### NOTE

- Il precount è abilitato anche durante la riproduzione.
- Questa funzione non può essere usata con la funzione AUTO REC. Attivando AUTO REC, la funzione PRE COUNT sarà disabilitata.
- Questa funzione non può essere usata con la funzione PRE REC. Attivando PRE COUNT, la funzione PRE REC sarà disabilitata.

### **Cambiare suono al metronomo**

1 Selezionate MENU > METRONOME > SOUND .

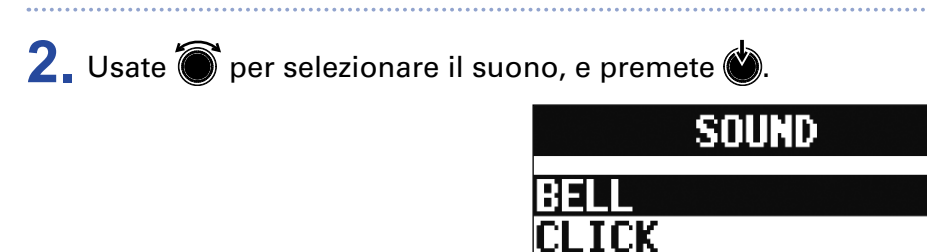

STICK COWBELL IIPLAY MENUICANCEL

SUGGERIMENTI

Le opzioni sono BELL, CLICK, STICK, COWBELL e HI-Q.

NOTE

Premete 🕞 per attivare il metronomo e controllarne il suono.

### **Cambiare pattern al metronomo**

**1** Selezionate MENU > METRONOME > PATTERN .

2. Usate 🗑 per selezionare il pattern, e premete 🍏.

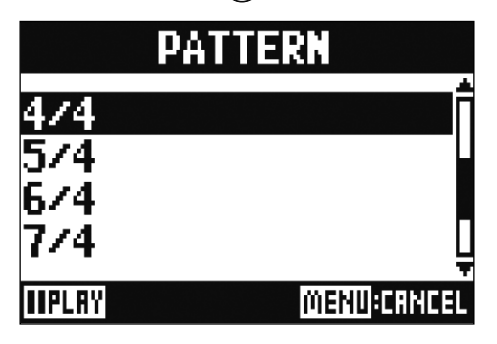

**SUGGERIMENTI** Le opzioni sono 1/4–8/4 e 6/8.

#### NOTE

Premete per attivare il metronomo e controllarne il pattern.

### **Cambiare volume al metronomo**

Il volume del metronomo può essere regolato separatamente per MASTER OUT e per ogni uscita MONI-TOR OUT A-E.

1 Selezionate MENU > METRONOME > LEVEL > MASTER , A~E .

2. Ruotate 🗑 per regolare il volume, e premete 🌑. LEVEL : MASTER

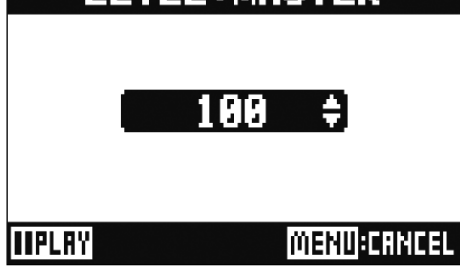

#### **SUGGERIMENTI** Impostabile da 0 a 100.

#### NOTE

Premete per attivare il metronomo e controllarne il volume.

# Usare il microfono slate

L-12 ha un microfono slate incorporato che consente di registrare commenti.

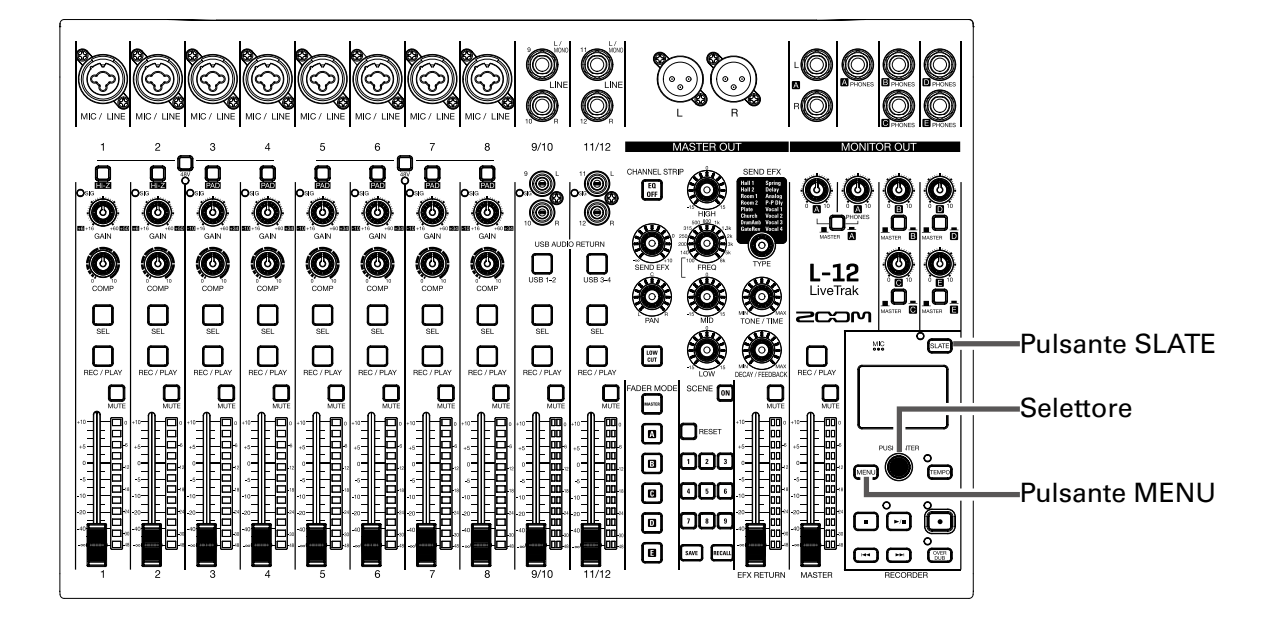

## **Registrare col microfono slate**

**1** Avviate la registrazione. (  $\rightarrow$  <u>Registrare ed eseguire tracce</u> )

2. Premete 🔤 per abilitare il microfono slate.

Mentre è premuto 페, l'indicatore si accende e il microfono slate è abilitato.

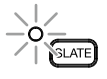

#### NOTE

- Quando si usa il microfono slate, i segnali dei jack ingresso sono in mute per i canali sui quali è indirizzato il microfono slate.
- Nessuno dei fader di canale influisce sul livello del microfono slate.

## **Cambiare impostazioni al microfono slate**

### **Cambiare volume al microfono slate**

- 1 Selezionate MENU > SLATE > LEVEL .
- 2. Ruotate 🗑 per regolare il volume, e premete 🌢.

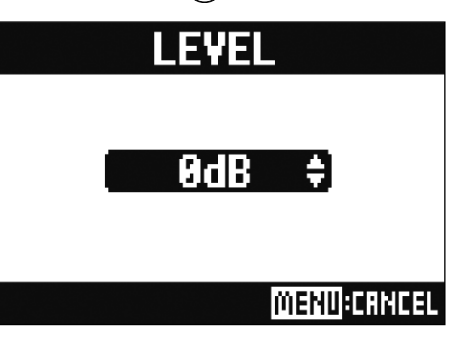

## Cambiare l'indirizzamento del microfono slate

| Selezionate MENU > SLATE > ROUTING .                                                                                                    |
|----------------------------------------------------------------------------------------------------|
| 2. Ruotate 🗑 per selezionare un canale per l'indirizzamento.                                                                                                    |
| 3. Premete È per confermare. <b>RUITING SUITING SUITING</b> |
| 4. Premete .          SUGGERIMENTI         Premere & alterna ON/OFF.                                                                                                    |

# **Project**

L-12 gestisce dati di registrazione e riproduzione in unità dette project.

l dati seguenti sono salvati in project.

- Dati audio
- Impostazioni mixer
- Impostazioni effetto send return
- Informazioni sui marker
- Impostazioni metronomo

## **Cambiare nome al project**

Si può cambiare nome al project caricato attualmente.

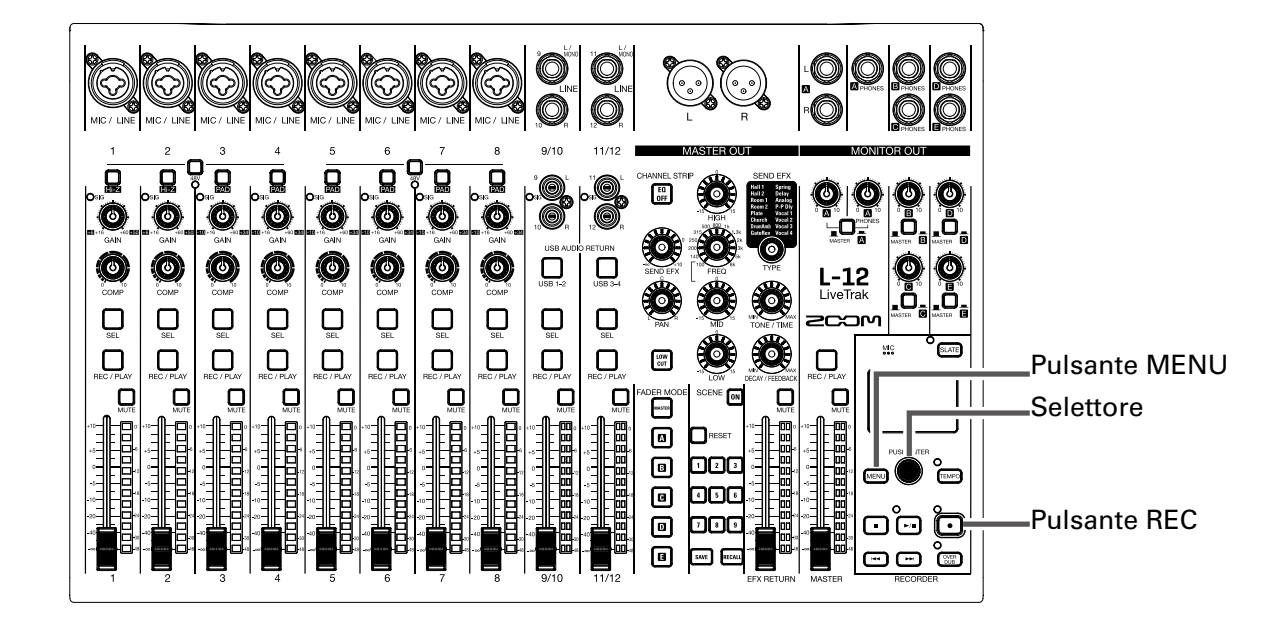

### Selezionate MENU > PROJECT > RENAME .

#### **2** Editate il nome.

Spostare il cursore o cambiare carattere: ruotate í

Selezionare il carattere da cambiare/confermare il cambio: premete 🖄

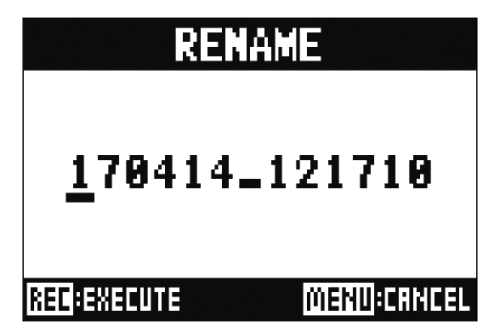

#### NOTE

- Il nome di default del project è costituito da data e ora di creazione. Ad es., se un project è stato creato alle 6:48:20 p.m. del 14 Marzo 2017, il nome del project sarà "170314\_184820" (YYMMDD-HHMMSS).
- I nomi dei project hanno 13 caratteri.
- Si possono usare i seguenti caratteri nei project e nomi di file. (spazio) ! # \$ % & ' () + , - 0 1 2 3 4 5 6 7 8 9 ; = @ A B C D E F G H I J K L M N O P Q R ST U V W XY Z ^ \_` a b c d e f g h i j k l m n o p q r s t u v w x y z { ` }
- I project possono essere organizzati in ordine numerico o alfabetico.
- •l nomi di project/file non possono essere costituiti solo da spazi.
- Il nome del project è lo stesso della cartella su card SD.

### 3. Premete .

## **Cancellare project**

Si possono cancellare project all'interno della cartella selezionata.

**1** Selezionate MENU > PROJECT > DELETE .

2. Usate 🗑 per selezionare il project da cancellare, e premete 🎃.

3. Usate 🗑 per selezionare YES, e premete 🌢.

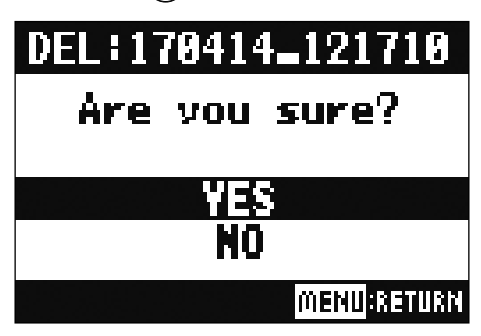

#### NOTE

Non si possono cancellare i project se la protezione è su ON.

## **Proteggere i project**

Il project caricato attualmente può essere protetto dalla scrittura, per evitare di salvarlo, cancellarlo o cambiarne i contenuti.

Selezionate MENU > PROJECT > PROJECT PROTECT .

2. Usate 🗑 per selezionare ON, e premete 🖄

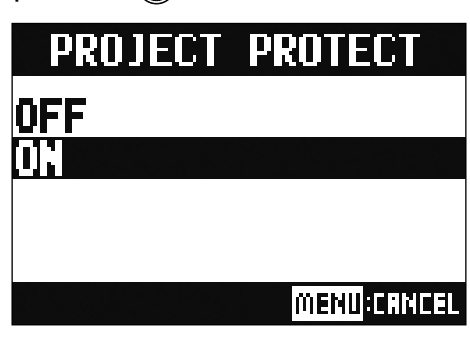

#### NOTE

- I project non possono essere usati per la registrazione se la protezione è su ON. Disattivate la protezione per registrare.
- Quando la protezione è su OFF per un project, esso sarà sempre salvato su card SD allo spegnimento dell'unità o se è caricato un altro project. Consigliamo di posizionare la protezione su ON per evitare di salvare accidentalmente cambiamenti a un project musicale dopo averlo completato.

# **Controllare le informazioni del project**

Controllare le informazioni del project.

1 Selezionate MENU > PROJECT .

2. Usate 🗑 per selezionare INFORMATION, e premete 🍏.

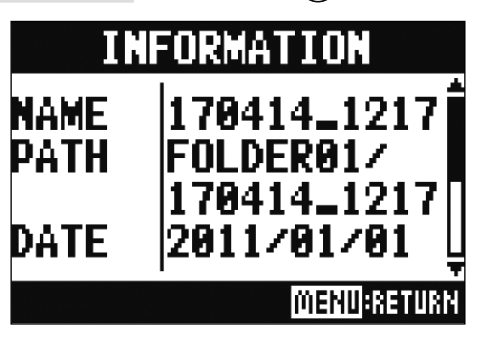

| Voce visualizzata | Spiegazione                                               |
|-------------------|-----------------------------------------------------------|
| NAME              | Nome del project                                          |
| PATH              | Punto in cui il project è salvato                         |
| DATE              | Data e ora di creazione del project (YYYY/MM/DD HH:MM:SS) |
| FORMAT            | Formato di registrazione                                  |
| SIZE              | Dimensione del project                                    |
| TIME              | Lunghezza del project (HHH: MM: SS)                       |
| FILES             | Informazione su tracce e file                             |

## Salvare project su chiave USB

Si può collegare una chiave USB direttamente a L-12, e il project caricato attualmente può essere salvato su di essa.

|                                                                                                    | Interruttore MODE                       |
|----------------------------------------------------------------------------------------------------|-----------------------------------------|
|                                                                                                    |                                         |
| POWER                                                                                                    | Porta USB HOST                          |
|                                                                                                    |                                         |
|                                                                                                    |                                         |
| MIC / LINE MIC / LINE |                                         |
|                                                                                                    |                                         |
|                                                                                                    |                                         |
|                                                                                                    | Pulsante MENU                           |
|                                                                                                    | Selettore                               |
|                                                                                                    |                                         |
|                                                                                                    |                                         |
|                                                                                                    |                                         |
| 1 2 3 4 5 6 7 8 9/10 11/12 EFX RETURN MASTER RECORDER                                                                                                    |                                         |
|                                                                                                    |                                         |
|                                                                                                    |                                         |
|                                                                                                    |                                         |
| 2. Collegate la chiave USB alla porta USB HOST.                                                                                                    |                                         |
|                                                                                                    |                                         |
|                                                                                                    |                                         |
| 3 Impostate Su USB HOST                                                                                                    |                                         |
|                                                                                                    |                                         |
| 4. Impostate ∾ ⊡ off su ON.                                                                                                    |                                         |
| 5 Selezionate MENULS PROJECT S PROJECT EXPORT                                                                                                    | ••••••••••••••••••••••••••••••••••••••• |
| Selezionale MENO > FROJECT > FROJECT EAFORT.                                                                                                    |                                         |
| 6. Editate il nome.                                                                                                    |                                         |
| Spostare il cursore o cambiare carattere: ruotate 🕿                                                                                                    |                                         |
|                                                                                                    | 4                                       |
| Selezionare il carattere da cambiare/confermare il cambio: premet                                                                                                    | e 🖄                                     |

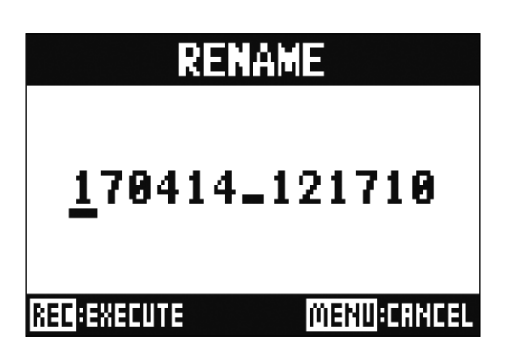

#### NOTE

• Il nome di default del project è costituito da data e ora di creazione. Ad es., se un project è stato creato alle 6:48:20 p.m. del 14 Marzo 2017, il nome del project sarà "170314\_184820" (YYMMDD-HHMMSS).

- I nomi dei project hanno 13 caratteri.
- Si possono usare i seguenti caratteri nei project e nomi di file. (spazio) ! # \$ % & ' () + , - 0 1 2 3 4 5 6 7 8 9 ; = @ A B C D E F G H I J K L M N O P Q R ST U V W XY Z ^ \_` a b c d e f g h i j k l m n o p q r s t u v w x y z { `}
- I project possono essere organizzati in ordine numerico o alfabetico.
- I nomi di project/file non possono essere costituiti solo da spazi.
- Il nome del project è lo stesso della cartella su card SD.

7. Premete

8. Usate 🗑 per selezionare YES, e premete 🌒.

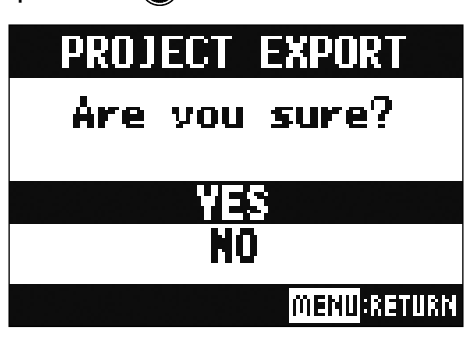

#### NOTE

• La struttura della cartella su chiave USB è la seguente. Non cambiate mai questa struttura di cartella.

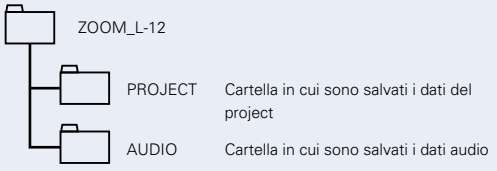

• I project saranno salvati su chiave USB nella sotto cartella "PROJECT" della cartella "ZOOM\_L-12".

• Non scollegate mai una chiave USB quando appare "Saving" o "Loading" sul display.

# Importare project da chiavi USB

I project salvati su chiavi USB possono essere copiati su card SD.

|    | <b>NOTE</b><br>Prima usate un computer per creare le cartelle "ZOOM_L-12" e "PROJECT" sulla chiave USB ( $\rightarrow$ <u>Salvare</u> project su chiave USB ). Solo i project all'interno della cartella "PROJECT" possono essere importati. |
|----|----------------------------------------------------------------------------------------------------|
| 1. | Impostate ०४चििि०न्न su OFF.                                                                                                    |
| 2. | Collegate la chiave USB alla porta USB HOST.                                                                                                    |
| 3. | Impostate 💭 su USB HOST.                                                                                                    |
| 4. | ∎राष्ट्रा<br>Impostate ार्मिटी जिन्ह su ON.                                                                                                    |
| 5. | Selezionate MENU > PROJECT > PROJECT IMPORT .                                                                                                    |
| 6. | Usate error selezionare il project da caricare da chiave USB, e premete .<br><b>PROJECT IMPORT</b> 170414_121711  170510_201000  170512_141207  170512_141208                                                                                |
| 7. | Editate il nome.                                                                                                    |
|    | Spostare il cursore o campiare carattere: ruotate Selezionare il carattere da cambiare/confermare il cambio: premete                                                                                                    |
|    | PROJECT IMPORT<br><u>1</u> 70512_141207<br><u>NEG:EXECUTE</u> <u>MENU:CANCEL</u>                                                                                                    |

#### NOTE

- Il nome di default del project è costituito da data e ora di creazione. Ad es., se un project è stato creato alle 6:48:20 p.m. del 14 Marzo 2017, il nome del project sarà "170314\_184820" (YYMMDD-HHMMSS).
- I nomi dei project hanno 13 caratteri.
- Si possono usare i seguenti caratteri nei project e nomi di file. (spazio) ! # \$ % & ' () + , - 0 1 2 3 4 5 6 7 8 9 ; = @ A B C D E F G H I J K L M N O P Q R ST U V W XY Z ^ \_` a b c d e f g h i j k l m n o p q r s t u v w x y z { }
- I project possono essere organizzati in ordine numerico o alfabetico.
- I nomi di project/file non possono essere costituiti solo da spazi.
- Il nome del project è lo stesso della cartella su card SD.

### 8 Premete .

9. Usate 🗑 per selezionare YES, e premete 🍏.

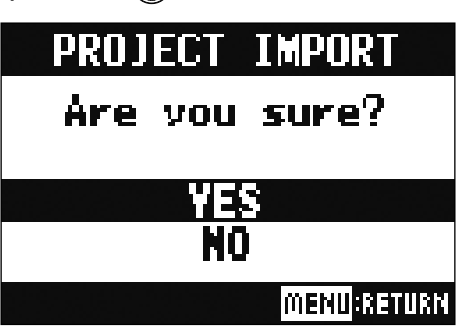

#### NOTE

- I project importati sono salvati nella cartella attualmente selezionata.
- Non scollegate una chiave USB quando appare "Saving" o "Loading" sul display.

## **Gestire i marker**

Si può aprire un elenco dei marker del project attualmente caricato, consentendo di controllarli, eseguirli o cancellarli.

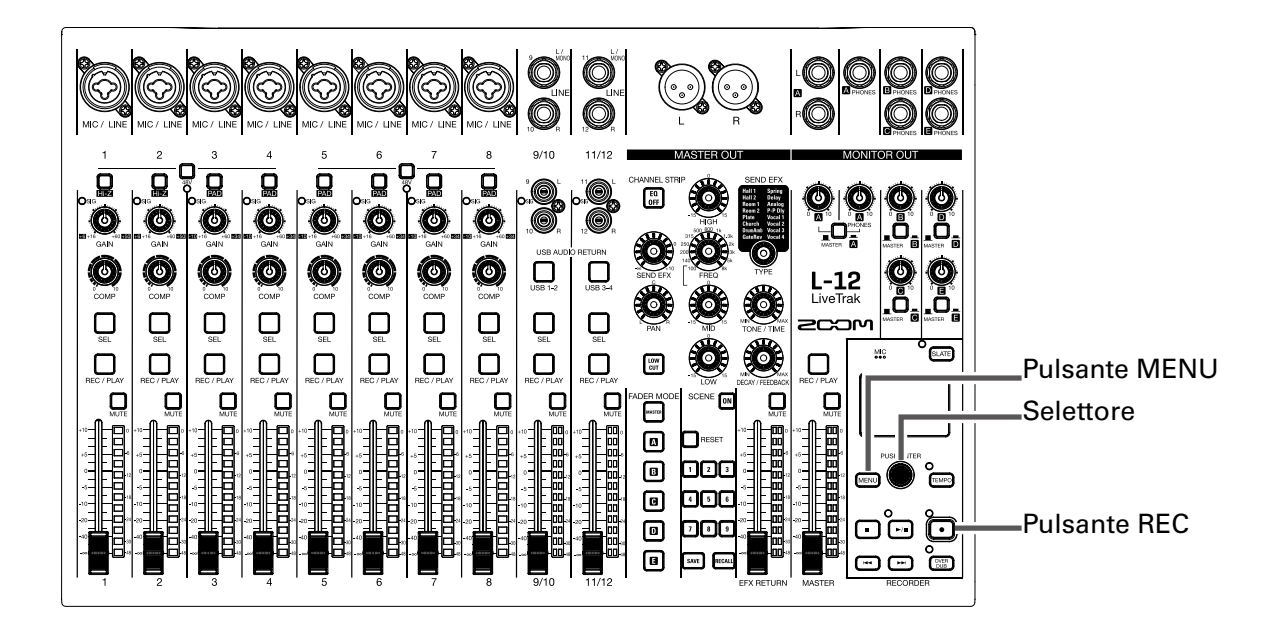

Selezionate MENU > PROJECT > MARK LIST .
 Appare un elenco dei marker.

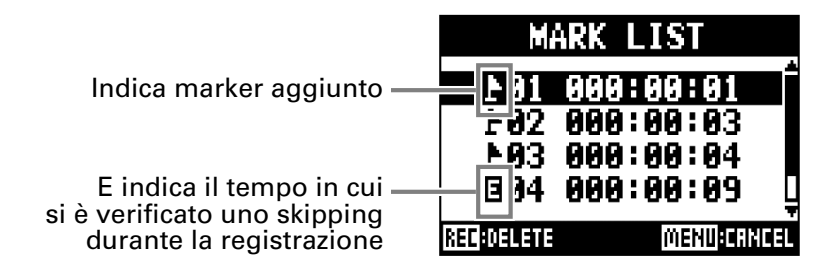

**2.** Usate **b** per selezionare un marker, ed eseguirlo o cancellarlo.

Premete 🌑 per spostarvi sulla posizione del marker.

Premete per cancellare un marker.

# File audio

- L-12 crea i seguenti tipi di file audio in base al canale di registrazione.
- Canali 1–8: file WAV mono
- Canali 9/10, 11/12 e MASTER: file WAV stereo

Il formato del file dipende dalla frequenza di campionamento (  $\rightarrow$  <u>Cambiare frequenza di campionamento</u>) e dalla profondità bit della quantizzazione (  $\rightarrow$  <u>Cambiare formato di registrazione</u>) usata dall'unità.

**L-12** può anche riprodurre file audio creati usando un software DAW ( $\rightarrow$  <u>Importare file audio da chiave</u> <u>USB</u>).

#### NOTE

- I nomi dati ai file audio dipendono dai loro canali. Canali 1–8:TRACK01–TRACK08 Canali 9/10, 11/12:TRACK09\_10,TRACK11\_12 MASTER: MASTER
- Se la dimensione del file supera 2GB durante la registrazione, sarà creato automaticamente un nuovo file nello stesso project e la registrazione continua senza pausa. Quando ciò accade, i numeri saranno aggiunti alla fine del nome di file: "-01", "-02" e così via.

## **Cancellare file audio**

I file audio non necessari possono essere cancellati.

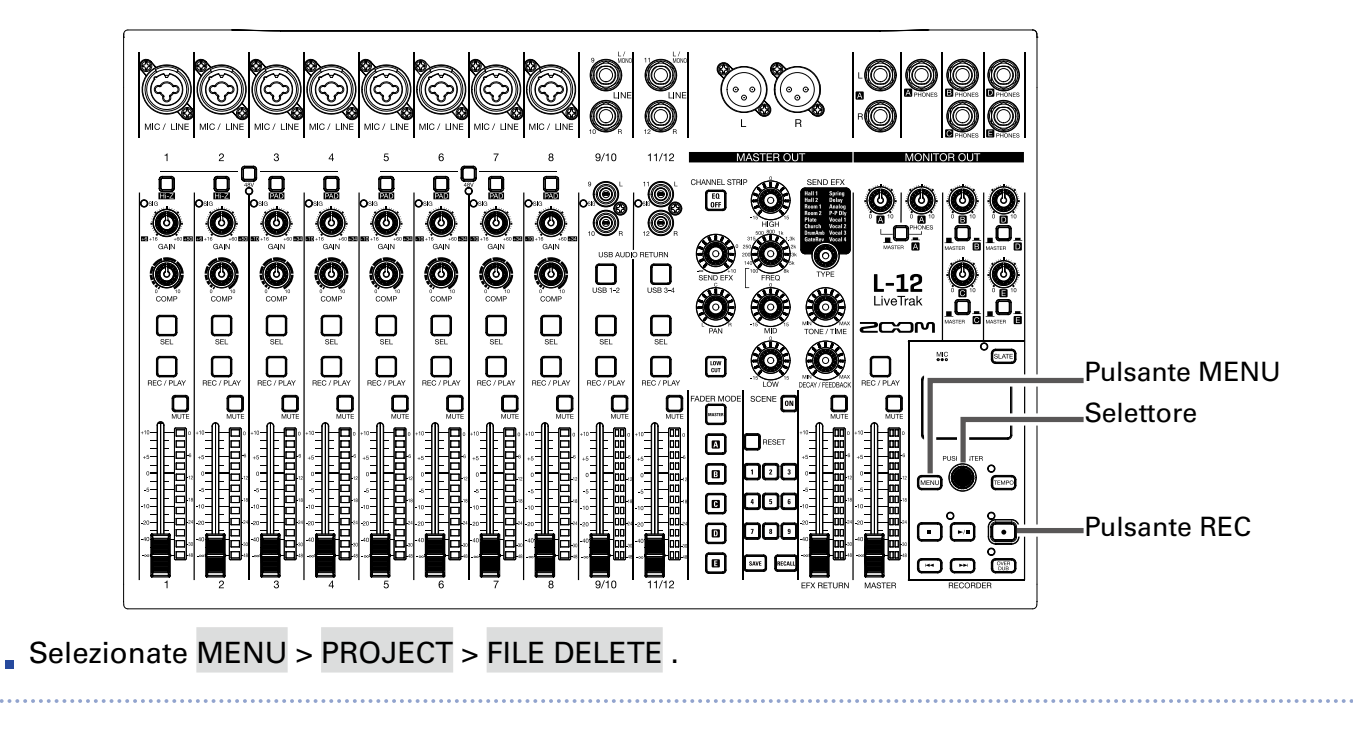

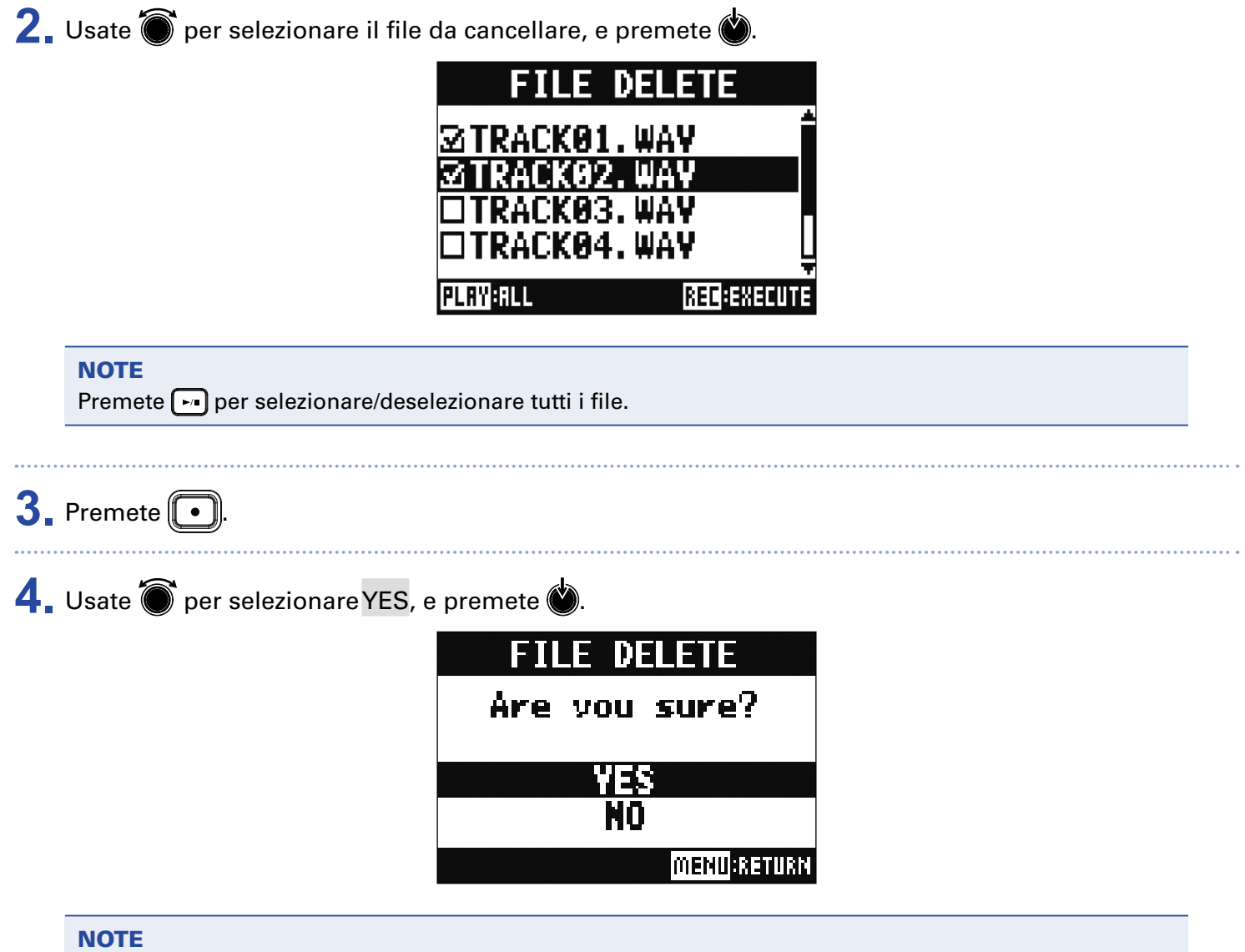

I file audio non possono essere cancellati se la protezione è attiva nei loro project.
# **Esportare file audio su chiave USB**

I file audio desiderati possono essere esportati dai projects alle chiavi USB.

l file audio esportati saranno salvati su chiave USB nella sotto cartella "AUDIO" della cartella "ZOOM\_ L-12".

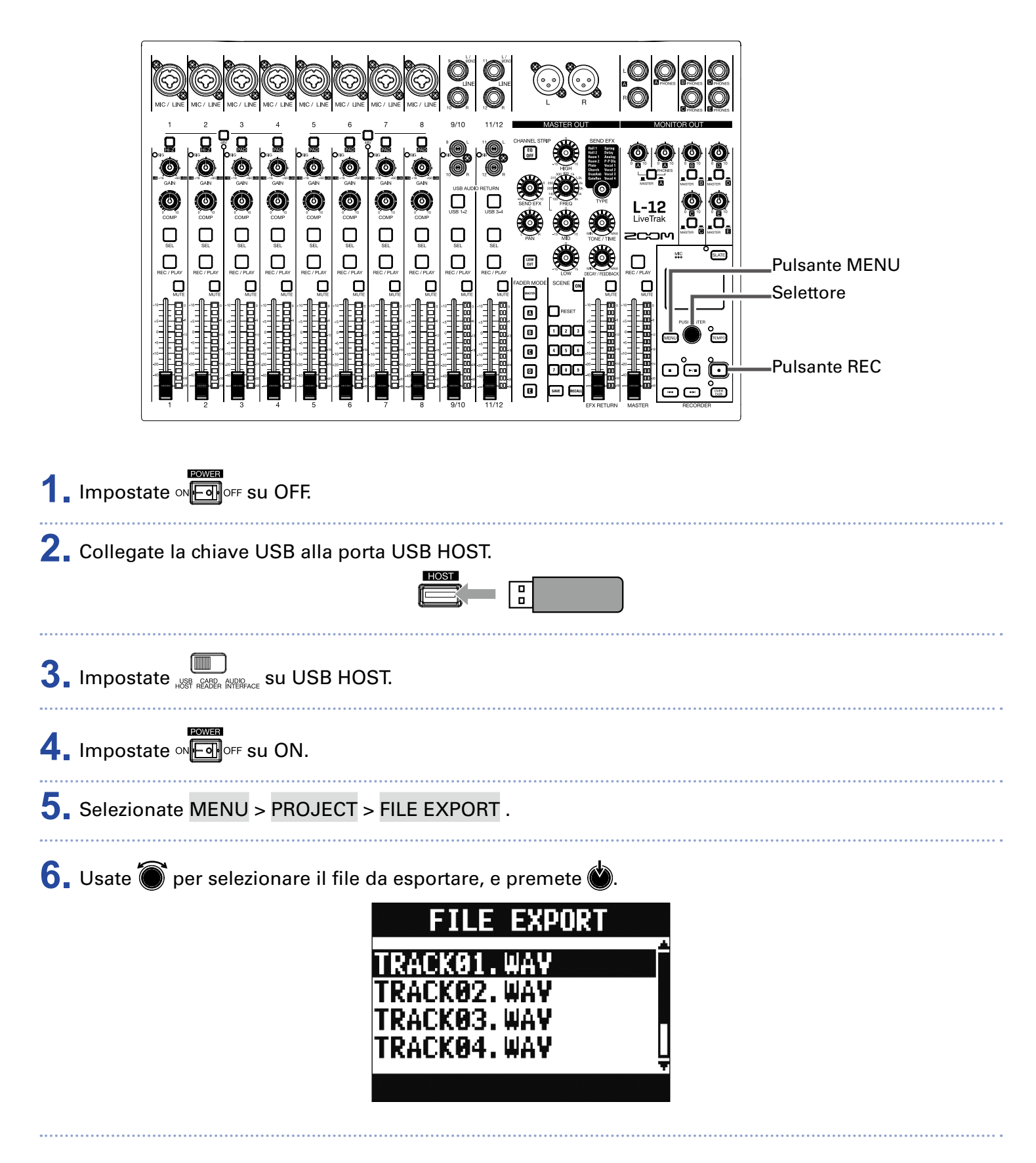

## **7**. Editate il nome.

Spostare il cursore o cambiare carattere: ruotate

Selezionare il carattere da cambiare/confermare il cambio: premete 🖄

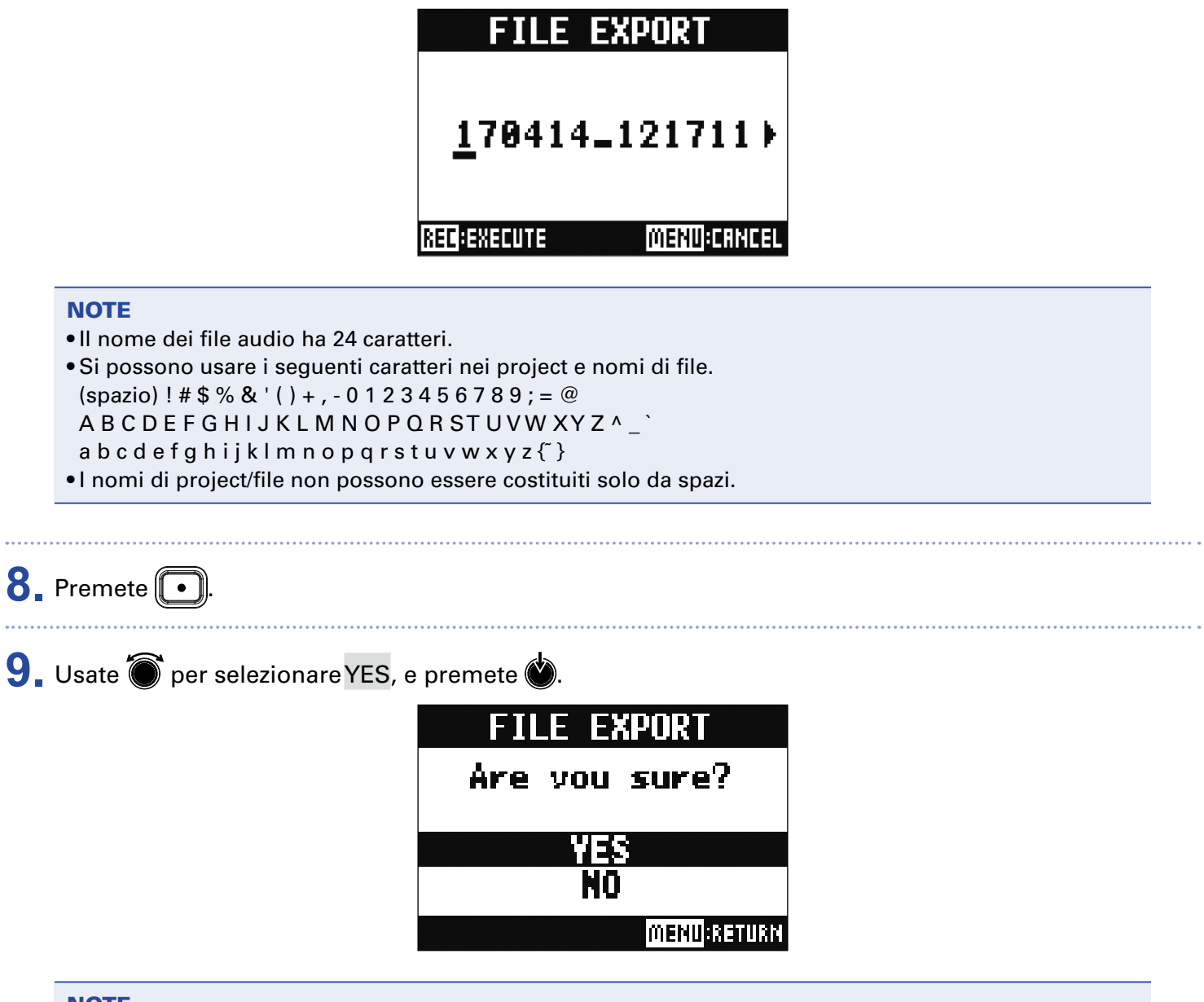

#### NOTE

• Non scollegate una chiave USB quando appare "Saving" o "Loading" sul display.

•I file audio saranno salvati su chiave USB nella sotto cartella "AUDIO" della cartella "ZOOM\_L-12".

# Importare file audio da chiave USB

I file audio desiderati possono essere importati da chiave USB su project esistenti e assegnati ai canali.

| <b>NOTE</b><br>Prima usate un computer per creare le cartelle "ZOOM_L-12" e "AUDIO" sulla chiave USB ( $\rightarrow$ <u>Salvare</u> project su chiave USB ).<br>Solo i project all'interno della cartella "AUDIO" possono essere importati. |
|----------------------------------------------------------------------------------------------------|
| 1. Impostate ™EIIOFF su OFF.                                                                                                    |
| 2. Collegate la chiave USB alla porta USB HOST.                                                                                                    |
| 3. Impostate                                                                                                    |
| 4. Impostate ∾Eeron su ON.                                                                                                    |
| 5. Selezionate MENU > PROJECT > FILE IMPORT.                                                                                                    |
| 6. Usate er selezionare il file da importare, e premete .<br>FILE IMPORT<br>170414_121711_TRA(<br>170421_132534_TRA(<br>170512_143113_TRA(<br>170512_143153_TRA(                                                                            |
| NOTE                                                                                                    |

I file audio non possono essere importati da chiave USB in project che abbiano la protezione attiva.

7. Usate 🗑 per selezionare il canale cui assegnare il file, e premete 🍅

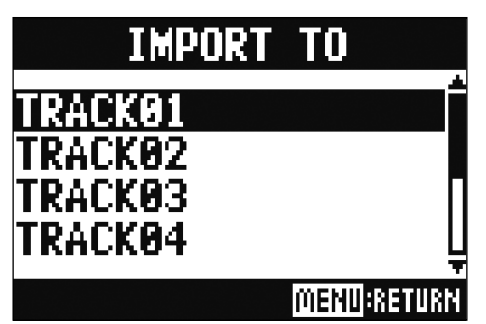

#### NOTE

- I file WAV mono possono essere assegnati ai canali mono e i file WAV stereo ai canali stereo.
- I file non possono essere importati sui canali che hanno già dei file assegnati.
- Quando i file sono importati, il loro nome viene cambiato automaticamente in base ai loro canali di importazione.

### 8. Usate 🗑 per selezionare YES, e premete 🍏

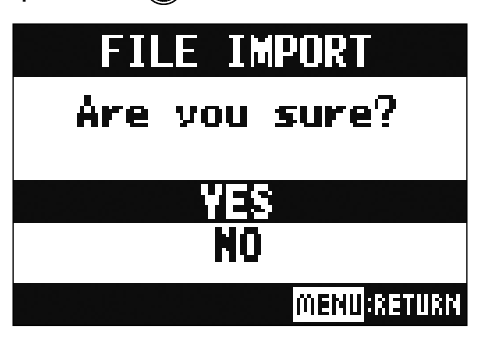

#### NOTE

Non scollegate una chiave USB quando appare "Saving" o "Loading" sul display.

# Usare le funzioni d'interfaccia audio

**L-12** può essere usato come interfaccia audio USB 14-in/4-out. Dopo aver applicato il compressore, ogni canale in ingresso invia sempre in uscita il suo segnale al corrispondente canale audio USB. I canali 1–12 e il segnale in uscita dal master fader sono inviati al computer (14 canali in totale).

# **Installare il driver**

**1** Scaricate "ZOOM L-12 Driver" da http://www.zoom.co.jp sul computer.

#### NOTE

- Potete scaricare la versione più recente di "ZOOM L-12 Driver" dal citato sito web.
- Scaricate il driver adatto al sistema operativo in uso.

2. Lanciate l'installer e installate il driver.

Seguite le istruzioni sulla schermata per installare ZOOM L-12 Driver.

#### NOTE

Vd. la Guida all'installazione acclusa al driver per dettagli sulle procedure.

# **Collegare un computer**

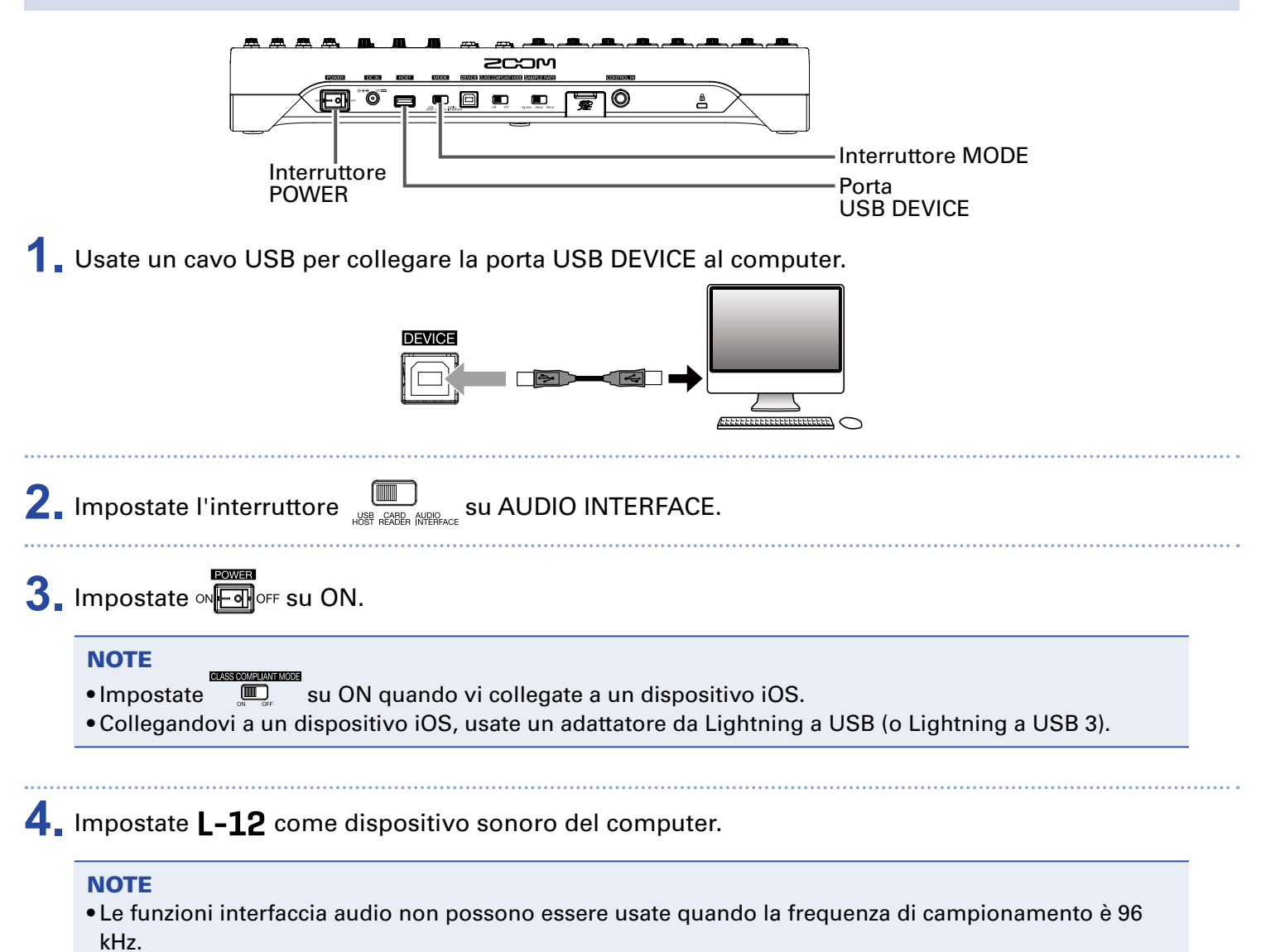

# Inserire segnali di ritorno dal computer su un canale stereo

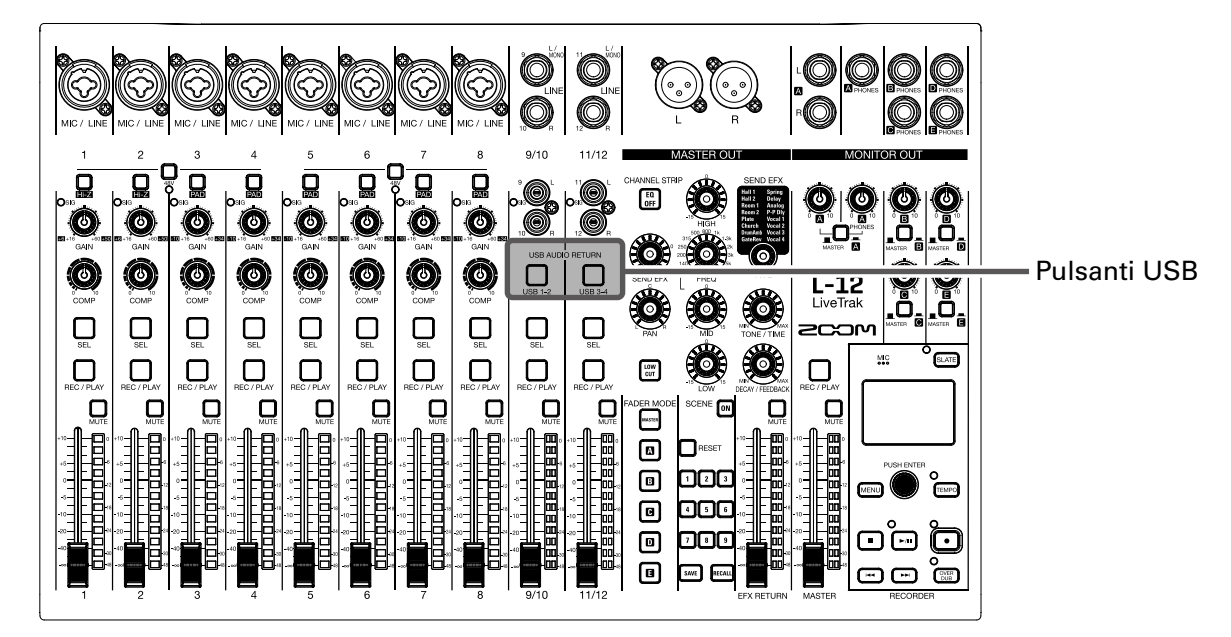

 Ruotate il pulsante USB 1-2, USB 3-4 SU ON relativamente al canale stereo da usare per l'input.
 Il segnale controllato dal canale è commutato sul segnale del canale audio USB (prima di EQ).

# Usare le funzioni di lettore di card

Collegati a un computer, i dati sulla card SD possono essere controllati e co- piati.

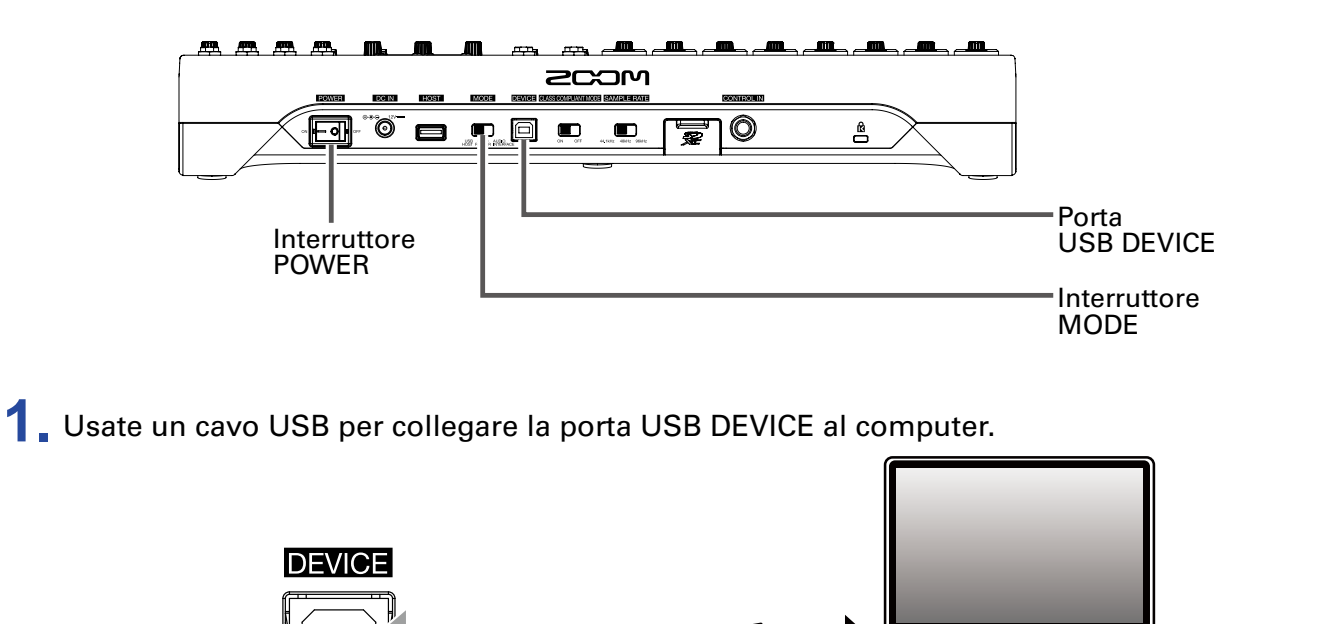

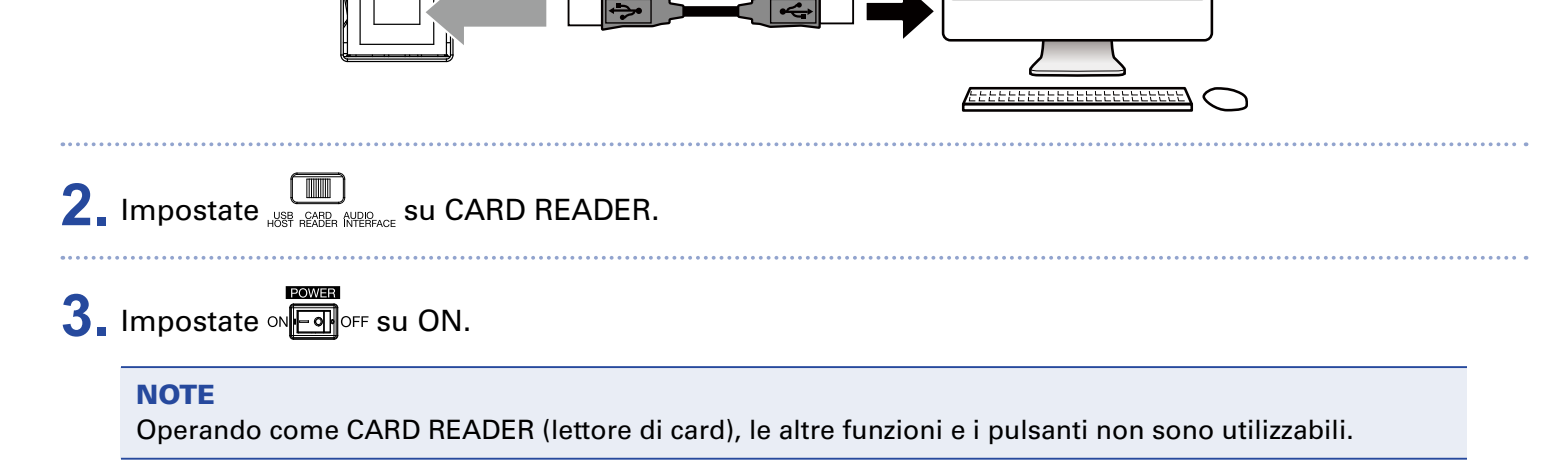

# Impostazioni di registrazione e riproduzio-

## ne

# **Cambiare formato di registrazione**

Il formato di registrazione può essere cambiato per considerazioni di qualità dell'audio e dimensione del file.

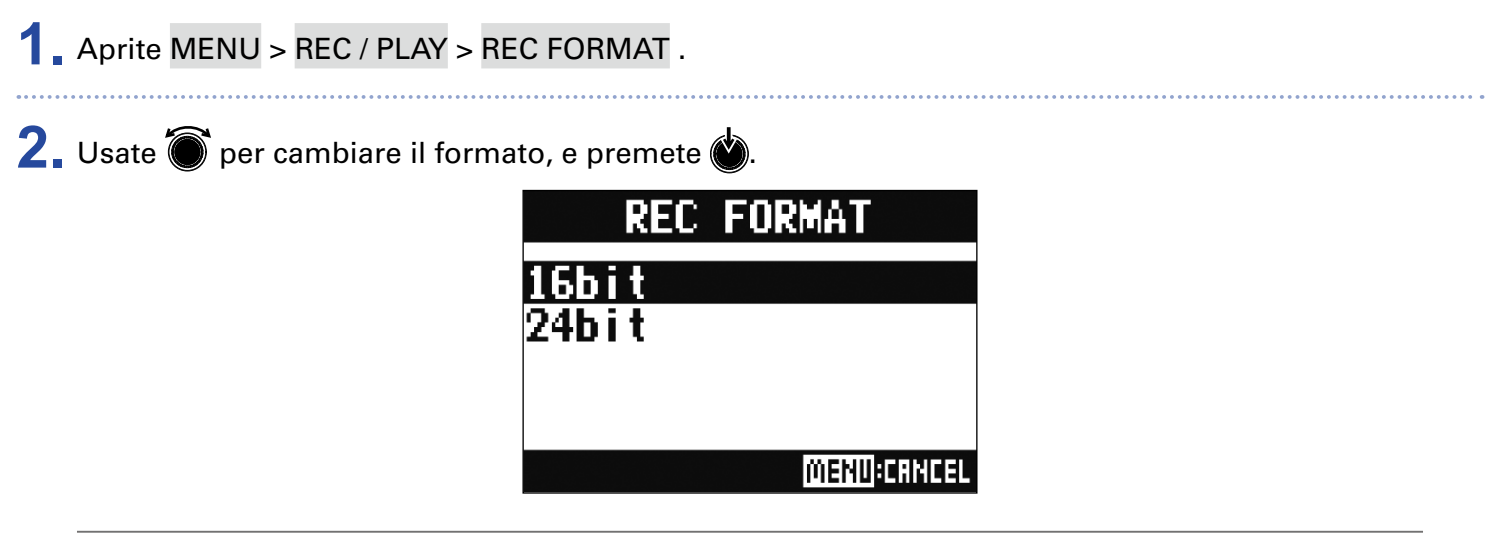

#### SUGGERIMENTI

Sovrascrivendo una registrazione, la registrazione si verifica alla profondità bit del file originale. Ad esempio, un file registrato a 16-bit non può essere sovrascritto da una registrazione a 24-bit.

# Cambiare le impostazioni di registrazione automatica

E' possibile impostare le condizioni di avvio e stop automatico della registra- zione.

# Impostare il livello di avvio della registrazione automatica

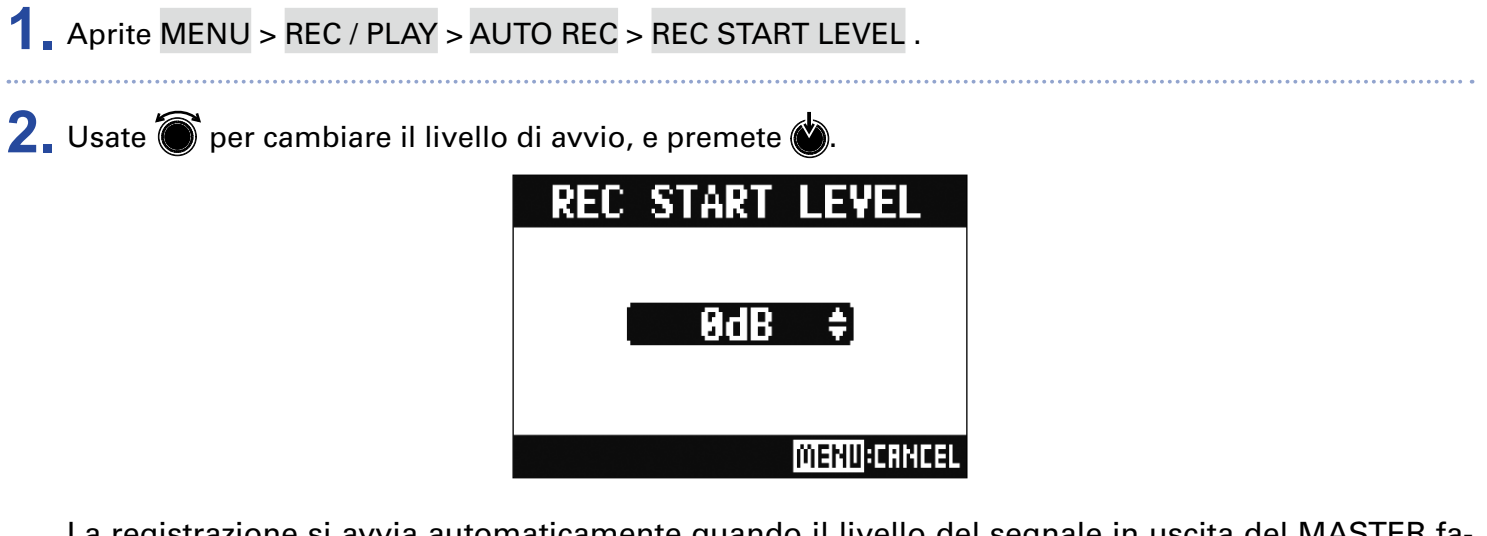

La registrazione si avvia automaticamente quando il livello del segnale in uscita del MASTER fader supera la soglia impostata.

| SUGGERIMENTI               |  |  |
|----------------------------|--|--|
| lmpostabile da –48 a 0 dB. |  |  |

## Impostare lo stopo automatico

| Aprite MENU > REC / PLAY > AUTO REC > AUTO STOP . |                                                                                                    |  |  |  |
|---------------------------------------------------|----------------------------------------------------------------------------------------------------|--|--|--|
| 2. Usate 🗑 per selezionare                        | il tempo di stop automatico, e premete 🔌.<br>AUTO STOP<br>OFF<br>OSEC<br>1 sec<br>2 sec<br>MENU:CRNCEL |  |  |  |
| SUGGERIMENTI<br>Impostabile su OFF o da 0         | a 5 secondi.                                                                                           |  |  |  |
| <b>3.</b> Aprite MENU > REC / PLA                 | Y > AUTO REC > REC STOP LEVEL .                                                                        |  |  |  |
| <b>4</b> Usate 🗑 per impostare i                  | l livello di stop, e premete 🌑.                                                                        |  |  |  |
|                                                   | REC STUP LEVEL                                                                                         |  |  |  |

La registrazione si ferma automaticamente quando il livello dell'uscita del MASTER fa-der è sotto la soglia impostata per la durata di tempo impostata al punto 2.

#### NOTE

Se avviate la registrazione dopo aver impostato l'avvio e lo stop della registrazione automatica, il livello impostato al punto 4 appare sugli indicatori di livello MASTER.

# Visualizzare i livelli di registrazione sugli indicatori di livello

I segnali dei livelli registrati sul registratore o registrati su un computer usando la funzione d'interfaccia audio possono essere visualizzati sugli indicatori di livello di ogni canale.

# 1. Aprite MENU > REC / PLAY > REC LEVEL METER . 2. Usate per selezionare ON, e premete . REC LEVEL METER OFF ON MEND:CRNCEL

Se i livelli dei segnali registrati sono più alti dei livelli post fader, i livelli del segnale re- gistrato appaiono illuminati debolmente sugli indicatori di livello.

# Abilitare la regolazione della latenza

Sovrascrivendo, la regolazione può essere eseguita per il delay provocato dalla conversione analogico-digitale, dal processamento di segnale e dalla conversione digitale-analogico.

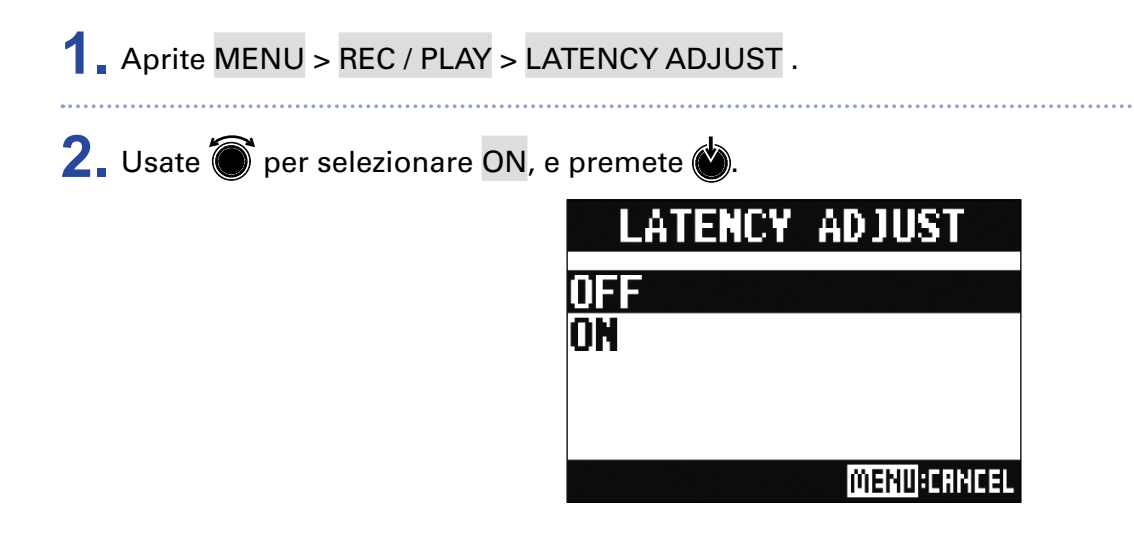

# Cambiare la modalità di riproduzione

## 1 Aprite MENU > REC / PLAY > PLAY MODE .

2. Usate 🗑 per selezionare la modalità di esecuzione, e premete 🍏

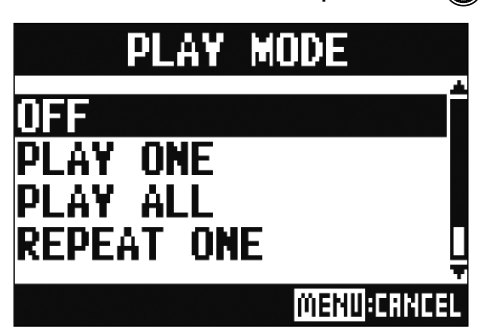

| Valore impostazione                                               | Spiegazione                                                                                                    |
|-------------------------------------------------------------------|----------------------------------------------------------------------------------------------------|
| OFF                                                               | Solo il project selezionato viene riprodotto. La riproduzione continua anche quando si raggiunge le fine di un file. |
| PLAY ONE →1<br>(riproduzione brano singo-<br>lo)                  | Solo il project selezionato viene riprodotto. La riproduzione si ferma quando si raggiunge la fine di un file.       |
| PLAY ALL → <sub>₩LL</sub><br>(riproduzione di tutti i bra-<br>ni) | Ogni project, da quello selezionato fino all'ultimo, sarà riprodotto.                                                |
| REPEAT ONE 📬<br>(ripetizione singolo brano)                       | Il project selezionato sarà riprodotto ripetutamente.                                                                |
| REPEAT ALL द≠⋒∟<br>(ripetizione di tutti i brani)                 | Tutti i project della cartella selezionata saranno riprodotti ripetu- tamente.                                       |

# Impostazioni delle card SD

# **Controllare lo spazio residuo della card SD**

Aprite MENU > SD CARD > REMAIN .

Visualizza lo spazio residuo della card.

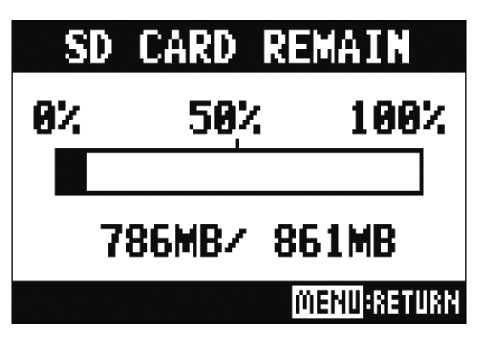

#### NOTE

**L-12** visualizza meno dello spazio residuo effettivo, per garantire di mantenere spazio per evitare che la performance su card SD possa degradarsi.

# **Formattare card SD**

Formattate le card SD per usarle con L-12.

- Aprite MENU > SD CARD > FORMAT .
- 2. Usate 🗑 per selezionare YES, e premete 🍏.

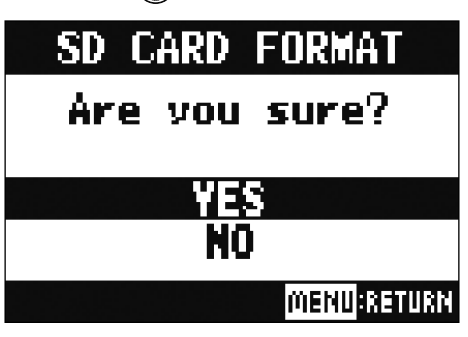

#### NOTE

- Prima di usare card SD appena acquistate o che sono state formattate da un computer, dovete formattarle con L-12.
- Sappiate che tutti i dati precedentemente salvati su card SD saranno cancellati quando questa è formattata.
- Formattate una card SD prima di registrarla a 96 kHz.

# **Testare la performance della card SD**

Potete testare le card SD per sapere se potete usarle con **L-12**. Un test di base si esegue velocemente, mentre un test completo esamina l'intera card SD.

# Eseguire un test rapido

Aprite MENU > SD CARD > PERFORMANCE TEST .
 Usate per selezionare QUICK, e premete .
 Usate per selezionare YES, e premete .
 Si avvia il test della card. Il test dovrebbe impiegarci ca 30 secondi

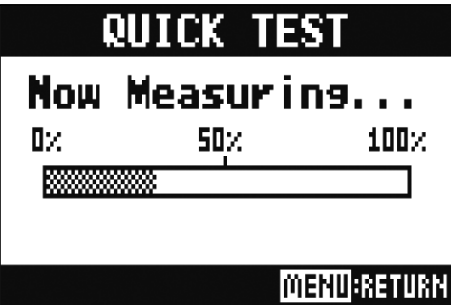

Il risultato del test appare quando questo è terminato.

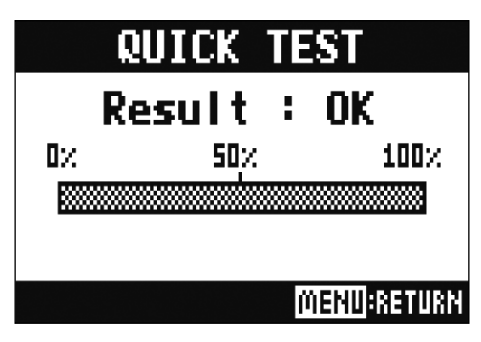

**4** Premete **MENU** per fermare il test.

#### NOTE

Anche se il risultato del test è "OK", non vi è garanzia che non si verifichino errori di scrittura. L'informazione è una semplice guida.

## **Eseguire un test completo**

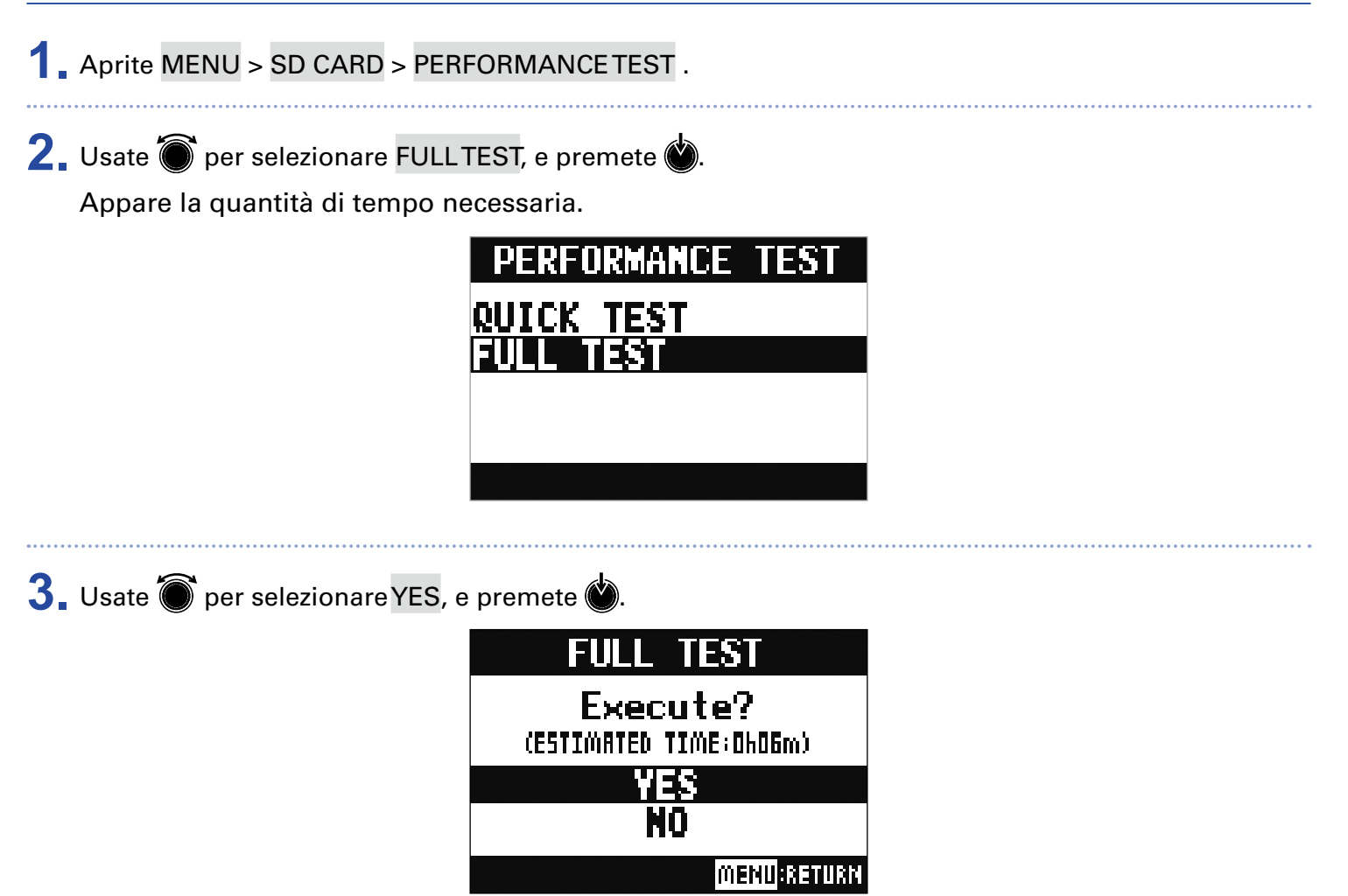

Il risultato del test appare quando questo è completato.

Se access rate MAX raggiunge 100%, la card non può essere usata (NG).

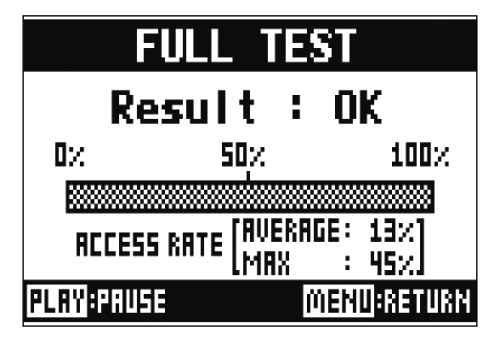

**4** Premete **MENU** per fermare il test.

#### SUGGERIMENTI

Potete premere per mettere in pausa e riprendere un test.

#### NOTE

Anche se il risultato del test è "OK", non vi è garanzia che non si verifichino errori di scrittura. L'informazione è una semplice guida.

# Varie impostazioni

## Impostare data e ora

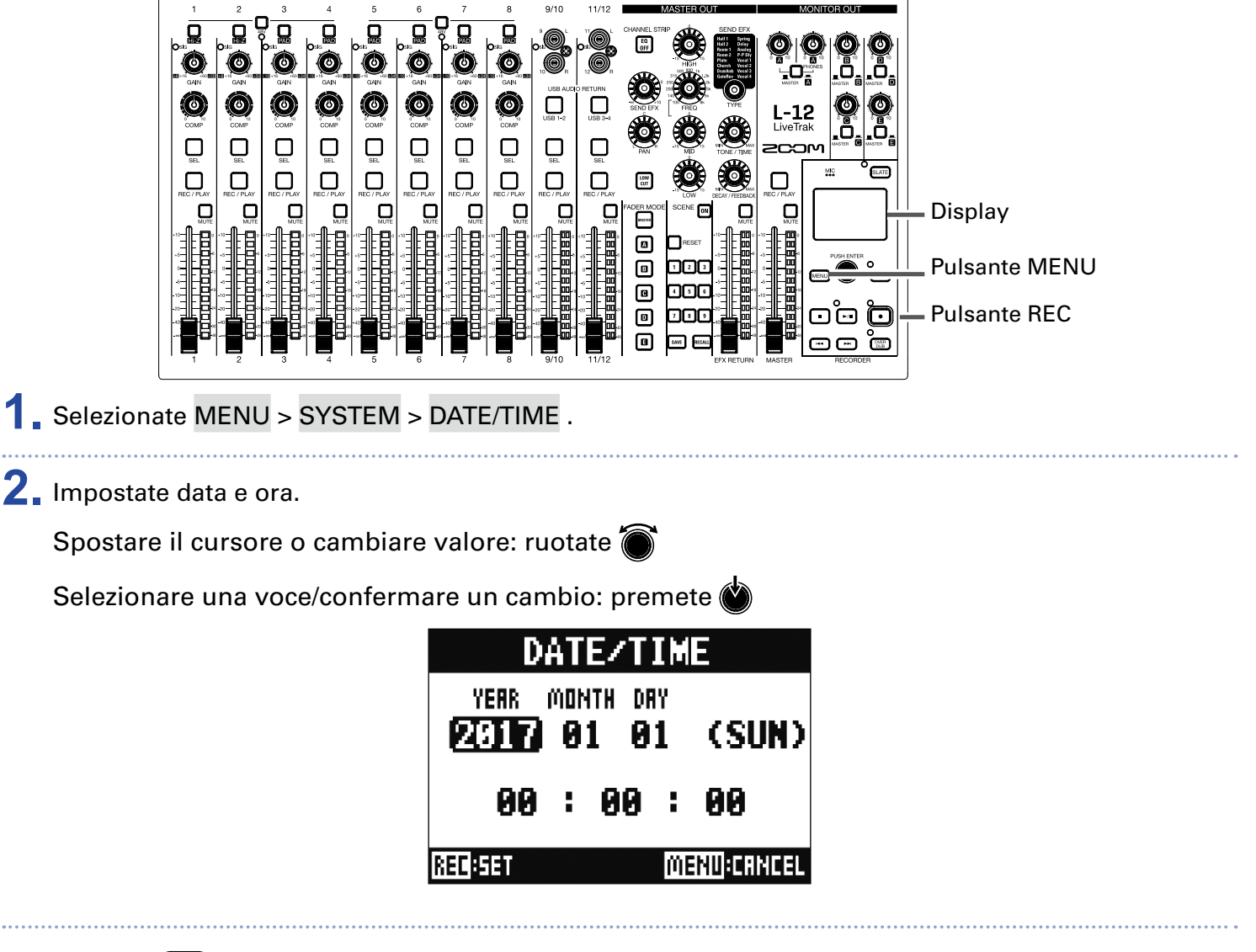

3. Premete 💽.

Alla prima accensione dopo l'acquisto, dovete impostare data/ora.

# **Impostare l'interruttore a pedale**

Se è collegato un interruttore a pedale (ZOOM FS01) al jack CONTROL IN, potete avviare/fermare la riproduzione del registratore, eseguire punch in/out o mettere/togliere dal mute l'effetto di mandata col pedale.

Aprite MENU > SYSTEM > CONTROL IN .

2. Usate per cambiare valore.

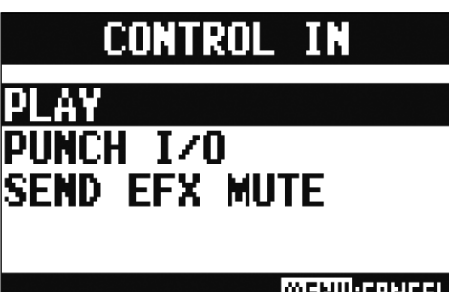

<u>MENU</u>:CRNCEL

| Valore impostazione | Spiegazione                                                                       |  |  |
|---------------------|-----------------------------------------------------------------------------------|--|--|
| PLAY                | Premete l'interruttore a pedale per avviare/fermare la riprodu- zione (equivale a |  |  |
| PUNCH I/O           | Usatela per controllare il punch in/out (equivale a 💽)                            |  |  |
| SEND EFX MUTE       | Mette/toglie il mute dall'effetto di mandata                                      |  |  |

# **Cambiare frequenza di campionamento**

Il formato del file usato quando si registra sul registratore dipende da questa impostazione. Prima di cambiare la frequenza di campionamento, **L-12** deve essere posizionato su OFF.

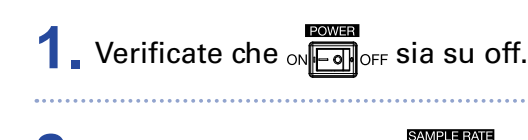

2. Cambiate posizione a

SUGGERIMENTI Le opzioni sono 44.1 kHz, 48 kHz e 96 kHz.

#### NOTE

- Quando è selezionato 96 kHz, alcune operazioni dell'unità sono limitate. Le funzioni limitate sono le seguenti.
- -Tracce registrabili: solo tracce 1-12
- SEND EFX: disabilitato
- EQ: disabilitato
- OVER DUB: disabilitato
- Audio interface: disabilitato
- MONITOR OUT: solo lo stesso segnale in uscita di MASTER
- Formattate una card SD prima di registrare a 96 kHz.

# 3. Impostate on on on on on the su ON.

#### NOTE

- La frequenza di campionamento non si può cambiare durante l'operatività.
- Se è caricato un project che ha una frequenza di campionamento diversa da quella impostata sull'unità, la registrazione e la riproduzione non saranno possibili.

# Disablilitare la funzione di risparmio energetico automatico

L'unità si spegne automaticamente se **L-12** non è usato per 10 ore.

Se volete che resti sempre acceso, disabilitate la funzione di risparmio energetico automatico.

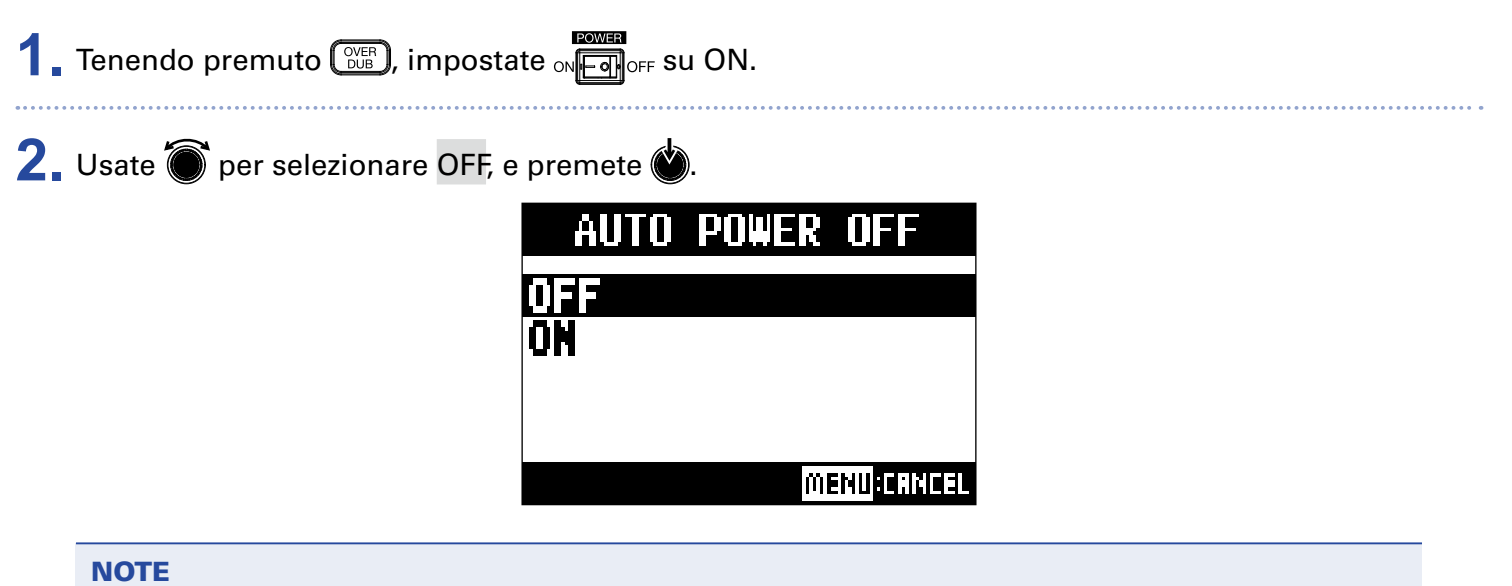

Questa impostazione è salvata sull'unità.

# **Regolare il contrasto del display**

1 Aprite MENU > SYSTEM > DISPLAY CONTRAST .

2. Usate per cambiare valore.

**SUGGERIMENTI** Impostabile da 1 a 10.

# Riportare alle impostazioni di default di fabbrica

Potete riportare **L-12** alle impostazioni di default di fabbrica.

Aprite MENU > SYSTEM > FACTORY RESET .

2. Usate 🗑 per selezionare YES, e premete 🍏.

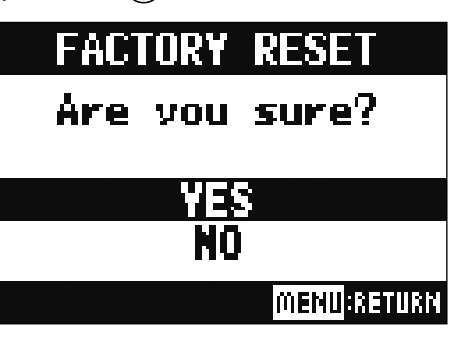

NOTE

Ciò non resetta le impostazioni del mixer. (  $\rightarrow$  Resettare le impostazioni del mixer )

# **Controllare le versioni firmware**

Si possono visualizzare le versioni firmware di L-12.

1 Aprite MENU > SYSTEM > FIRMWARE VERSION .

Appaiono le versioni firmware.

| FIRMWARE                   | VERSION                   |
|----------------------------|---------------------------|
| SYSTEM<br>Boot<br>Subsysti | :1.00<br>:1.00<br>EM:1.00 |
|                            | MENU:RETURN               |

# **Aggiornare il firmware**

E' possibile aggiornare il firmware di **L-12** portandolo alla versione più recente.

Copiate il file per l'aggiornamento del firmware sulla directory principale di una card SD.
 NOTE
 E' possibile scaricare un file di aggiornamento alla versione più recente dal sito web di ZOOM (www.zoom.co.jp).

 Inserite la card SD in L-12.
 Tenendo premuto (\*\*\*), impostate of (\*\*\*) or su ON.
 Premete (•).
 UPDATE SYSTEMS

 0.0 -> 1.10
 Press REC Key to execute.
 MENUICENTEL

 NOTE
 Non spegnete l'unità e non rimuovete la card SD durante l'aggiornamento del firmware. Ciò potrebbe rendere impossibile avviare L-12.

5. Completato l'aggiornamento del firmware, spegnete on

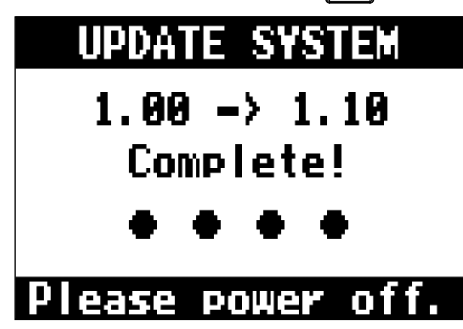

# Diagnostica

# Generale

# Nessun suono o l'uscita è molto bassa

- Controllate le connessioni dei diffusori e le impostazioni di volume dei diffusori.
- Controllate le connessioni di strumenti e microfoni.
- Usando un microfono a condensatore, accendete 🛄.
- Verificate che gli indicatori SIG siano verdi.
- Verificate che 🛄 sia spento.
- Alzate tutti i fader di canale e il master fader, e verificate che gli indicatori di livello siano accesi.
- Verificate che MASTER \_\_\_\_\_\_\_ sia spento o acceso in rosso.

# L'audio registrato è troppo alto, troppo basso o silenzioso

- Regolate i gain in ingresso e verificate che gli indicatori SIG siano verdi.
- Usando un microfono a condensatore, accendete 🛄.
- Registrando su card SD, verificate che 🔲 sia rosso.

## La registrazione non è possibile

- Registrando su una card SD, verificate che
- Verificate che la card SD abbia spazio.
- Registrando su card SD, verificate che il project non sia protetto (per evitare la sovrascrittura).

# Il suono in riproduzione non si sente o è silenzioso

- Eseguendo dati da card SD, verificate che  $\prod_{\text{REC/PLAY}}$  sia verde.
- Alzate i fader sui canali in riproduzione, e verificate che gli indicatori di livello siano accesi.

# Il suono degli apparecchi collegati ai jack ingresso è distorto

- Verificate che gli indicatori SIG non siano rossi. Se sono sccesi, abbassate i loro gain in ingresso. Potete anche accendere
- Verificate che gli indicatori di livello non siano accesi sui livelli più alti. Se un indicatore di livello è sui livelli massimi, abbassate il suo fader.

## L'effetto di mandata non lavora

- Verificate che EFX RETURN 🛄 sia spento.
- Alzate il fader EFX RETURN, e verificate che gli indicatori di livello EFX RETURN siano accesi.
- Verificate la quantità di mandata dei canali sui quali volete usare l'effetto.

# Non c'è suono o l'uscita è molto silenziosa da MONITOR OUT A–E

- Verificate il mix di ogni uscita.
- Verificate che il volume in uscita di ogni uscita sia alzato (manopole MONITOR OUT A PHONES e MONI-TOR OUT A–E).
- Verificate le impostazioni degli interruttori MONITOR OUT A-E.

# Interfaccia audio

# Non si può selezionare o usare L-12

- Verificate che L-12 sia collegato al computer correttamente.
- Verificate che sia su OFF su **L-12**.
- Uscite da tutti i software che usano L-12, e spegnete e riaccendete L-12.
- Reinstallate il driver.
- Collegate L-12 direttamente alla porta USB sul computer. Non collegatelo tramite USB hub.

## Il suono salta durante la riproduzione o la registrazione

- Se potete regolare la dimensione del buffer audio del software in uso, aumentatela.
- Collegate L-12 direttamente alla porta USB sul computer. Non collegatelo tramite USB hub.
- Disattivate la funzione di riposo automatico e altre funzioni di risparmio energetico del computer.

## Non si può eseguire o registrare

- Verificate che **L-12** sia collegato al computer correttamente.
- Verificate che l'impostazione Sound sul computer in uso sia su "ZOOM L-12".
- Verificate che **L-12** sia impostato come ingresso e uscita nel software in uso.
- Verificate che , sia rosso e che gli indicatori di livello per i canali 9/10 o 11/12 siano accesi.
- Uscite da tutti i software che usano L-12 e scollegate e ricollegate il cavo USB collegato a L-12.

# Specifiche tecniche

| Numero di canaliIngressi<br>ingresso e uscita |               | Mono (MIC/LINE)                                 | 8                                                                                                    |  |
|-----------------------------------------------|---------------|-------------------------------------------------|----------------------------------------------------------------------------------------------------|--|
|                                               |               | Stereo (LINE)                                   | 2                                                                                                    |  |
|                                               | Uscite        | MASTER OUT                                      | 1                                                                                                    |  |
|                                               |               | MONITOR OUT                                     | 5                                                                                                    |  |
| Ingressi                                      | Mono          | Тіро                                            | Jack combo XLR/TRS (XLR: 2 HOT, TRS: TIP HOT)                                                                                      |  |
|                                               | (MIC/LINE)    | Gain ingresso                                   | PAD OFF: +16 – +60 dB<br>PAD ON: –10 – +34 dB<br>Hi-Z ON: +6 – +50 dB                                                              |  |
|                                               |               | Impedenza in ingresso                           | XLR: 3 kΩ<br>TRS: 10 kΩ/1 MΩ (con Hi-Z su ON)                                                                                      |  |
|                                               |               | Max. livello in ingresso                        | PAD OFF: 0 dBu (a 0 dBFS)<br>PAD ON: +26 dBu (a 0 dBFS)                                                                            |  |
|                                               |               | Alimentazione Phantom                           | +48 V                                                                                                    |  |
|                                               | Stereo (LINE) | Тіро                                            | JackTS/RCA pin (sbilanciati)                                                                                                    |  |
|                                               |               | Max. livello in ingresso                        | +10 dBu                                                                                                    |  |
| Uscite                                        | MASTER OUT    | Тіро                                            | Jack XLR (bilanciati)                                                                                                    |  |
|                                               |               | Max. livello in uscita                          | +14.5 dBu                                                                                                    |  |
|                                               |               | Impedenza in uscita                             | 100 Ω                                                                                                    |  |
|                                               | MONITOR OUT   | Тіро                                            | JackTRS (bilanciati)                                                                                                    |  |
|                                               | A (TRS)       | Max. livello in uscita                          | +14.5 dBu                                                                                                    |  |
|                                               |               | Impedenza in uscita                             | 100 Ω                                                                                                    |  |
|                                               | MONITOR OUT   | Тіро                                            | Jack stereo standard                                                                                                    |  |
|                                               | A–E (PHONES)  | Max. livello in uscita                          | 42 mW + 42 mW a 60 Ω                                                                                                    |  |
|                                               |               | Impedenza in uscita                             | 100 Ω                                                                                                    |  |
| Bus                                           |               | MASTER                                          | 1                                                                                                    |  |
|                                               |               | MONITOR                                         | 5                                                                                                    |  |
|                                               |               | SEND EFX                                        | 1                                                                                                    |  |
| Channel strip                                 | )             | СОМР                                            |                                                                                                    |  |
|                                               |               | LOW CUT                                         | 75 Hz, 12 dB/OCT                                                                                                    |  |
|                                               |               | EQ                                              | HIGH: 10 kHz, ±15 dB, shelving<br>MID: 100 Hz–8 kHz, ±15 dB, peaking<br>LOW: 100 Hz, ±15 dB, shelving                              |  |
| Indicatori di livello                         |               |                                                 | 12 segmenti                                                                                                    |  |
| Effetti di mar                                | ndata         |                                                 | 16 tipi                                                                                                    |  |
| Registratore                                  |               | N. tracce max. in registra-<br>zione simultanea | 14 a 44.1/48 kHz<br>12 a 96 kHz                                                                                                    |  |
|                                               |               | N. tracce max. in riprodu-<br>zione simultanea  | 12                                                                                                    |  |
|                                               |               | Formato di registrazione                        | Formato WAV 44.1/48/96 kHz, 16/24-bit, WAV mono/stereo                                                                             |  |
|                                               |               | Supporto registrazione                          | Card SD da 16 MB–2 GB, SDHC da 4 GB–32 GB,<br>SDXC da 64 GB–512 GB                                                                 |  |
| Interfaccia au                                | udio          | 44.1/48 kHz                                     | Registrazione: 14 canali<br>Riproduzione: 4 canali                                                                                 |  |
|                                               |               | Profondità Bit                                  | 24-bit                                                                                                    |  |
|                                               |               | Interfaccia                                     | USB 2.0                                                                                                    |  |
| Lettore di car                                | rd            | Classe                                          | Mass storage<br>USB 2.0 High Speed                                                                                                 |  |
| USB HOST                                      |               | Classe                                          | USB 2.0 High Speed                                                                                                    |  |
| Frequenza di campionamento                    |               |                                                 | 44.1/48/96 kHz                                                                                                    |  |
| Caratteristiche di frequenza                  |               |                                                 | Caratteristiche di frequenza (44.1 kHz): -1.0 dB: 20 Hz – 20 kHz<br>Caratteristiche di frequenza (96 kHz): -3.0 dB: 20 Hz – 40 kHz |  |
| Rumore ingresso equivalente                   |               |                                                 | Misure effettive: -128 dB EIN (IHF-A) con<br>+60 dB/150 Ω ingresso                                                                 |  |
| Display                                       |               |                                                 | LCD con retroilluminazione (risoluzione 128×64)                                                                                    |  |
| Alimentazion                                  | 16            |                                                 | Adattatore AC AD-19 (DC12 V/2 A)                                                                                                   |  |
| Assorbimento                                  |               |                                                 | 17 W max.                                                                                                    |  |
| Dimensioni esterne                            |               |                                                 | 445 mm (W)×282 mm (D)×70.5 mm (H)                                                                                                  |  |
| Peso (solo unità principale)                  |               |                                                 | 2.53 kg                                                                                                    |  |

# Specifiche tecniche degli effetti di mandata

| N  | Тіро    | Spiegazione                                                               | Parametri 1 | Parametri 2 | Sincronizzazione<br>tempo |
|----|---------|---------------------------------------------------------------------------|-------------|-------------|---------------------------|
| 1  | Hall 1  | Riverbero di sala, dal tono brillante                                     | TONE        | DECAY       |                           |
| 2  | Hall 2  | Riverbero di sala con tempo lungo per riflessioni primarie                | TONE        | DECAY       |                           |
| 3  | Room 1  | Riverbero di stanza con rivlessioni grezze                                | TONE        | DECAY       |                           |
| 4  | Room 2  | Denso riverbero di stanza                                                 | TONE        | DECAY       |                           |
| 5  | Plate   | Simulazione di un Plate Reverb                                            | TONE        | DECAY       |                           |
| 6  | Church  | Riverbero che simula il suono in una chiesa                               | TONE        | DECAY       |                           |
| 7  | DrumAmb | Riverbero che aggiunge un'atmosfera naturale (air sound) alle percussioni | TONE        | DECAY       |                           |
| 8  | GateRev | Riverbero speciale, adatto a performance percussive                       | TONE        | DECAY       |                           |
| 9  | Spring  | Simulazione di un riverbero a molla                                       | TONE        | DECAY       |                           |
| 10 | Delay   | Delay digitale dal tono definito                                          | TIME        | FEEDBACK    | •                         |
| 11 | Analog  | Calda simulazione di delay analogico                                      | TIME        | FEEDBACK    | •                         |
| 12 | P-P Dly | Effetto che invia in uscita il suono delay alternato a destra e sinistra  | TIME        | FEEDBACK    | •                         |
| 13 | Vocal 1 | Effetto molto utile che unisce delay e riverbero di sala                  | TIME        | DECAY       |                           |
| 14 | Vocal 2 | Effetto che unisce delay e riverbero con uscita mono                      | TIME        | DECAY       |                           |
| 15 | Vocal 3 | Effetto che unisce delay adatto a ballate e plate re-<br>verb             | TIME        | DECAY       |                           |
| 16 | Vocal 4 | Effetto che unisce delay adatto al rock e riverbero di sala               | TIME        | DECAY       |                           |

Note: Effetti di delay sincronizzabili col tempo possono essere sincronizzati col tempo del project. Per sincronizzarli, premete il pulsante TEMPO e impostate il tempo. I quarti possono essere sincronizzati col tempo.

# Diagramma a blocchi del mixer

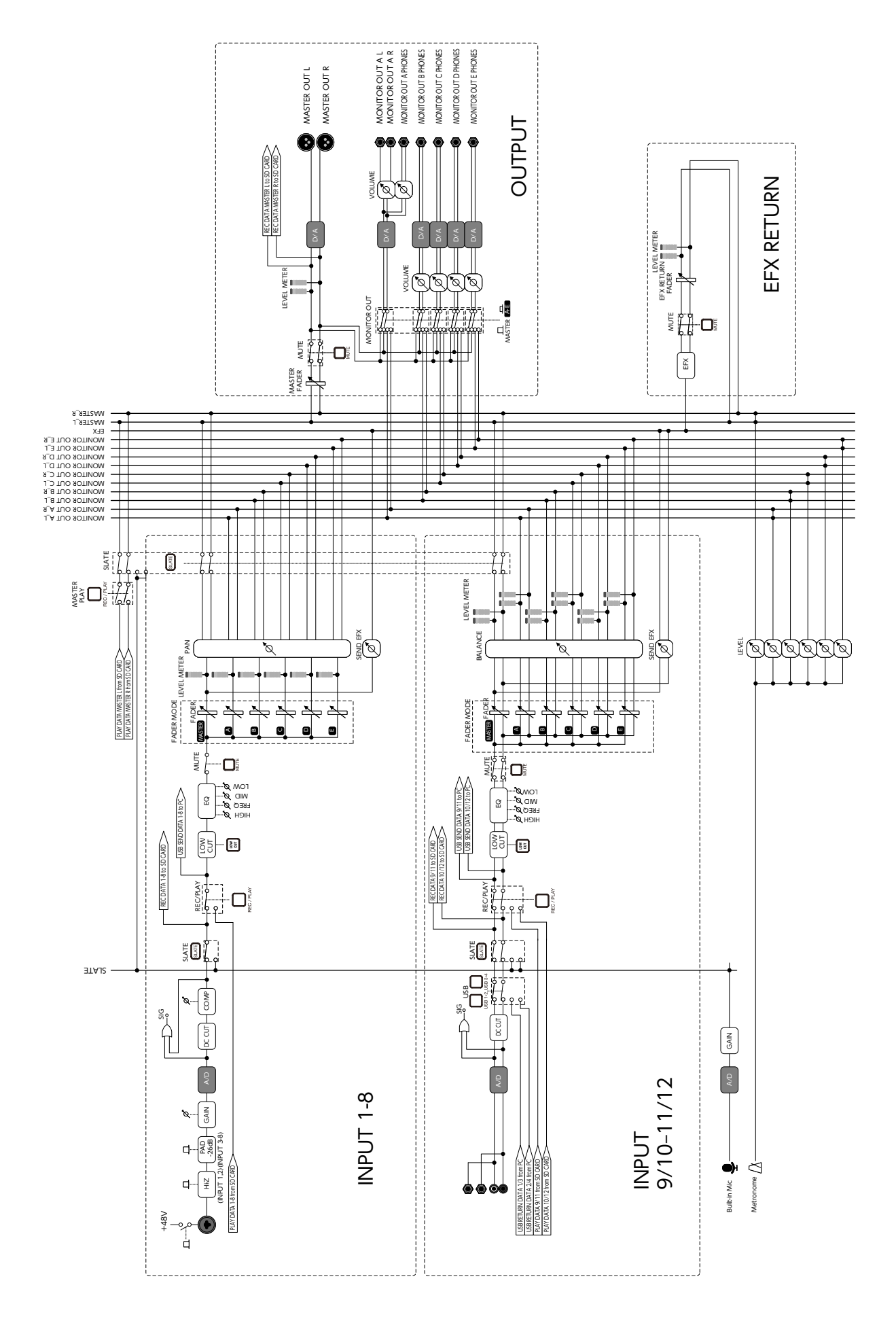

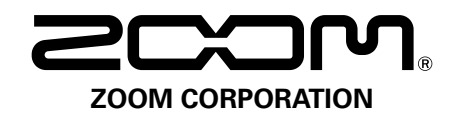

4-4-3 Kanda-surugadai, Chiyoda-ku, Tokyo 101-0062 Japan http://www.zoom.co.jp